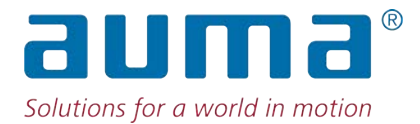

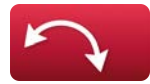

Schwenkantriebe PROFOX PF-Q80X – PF-Q600X

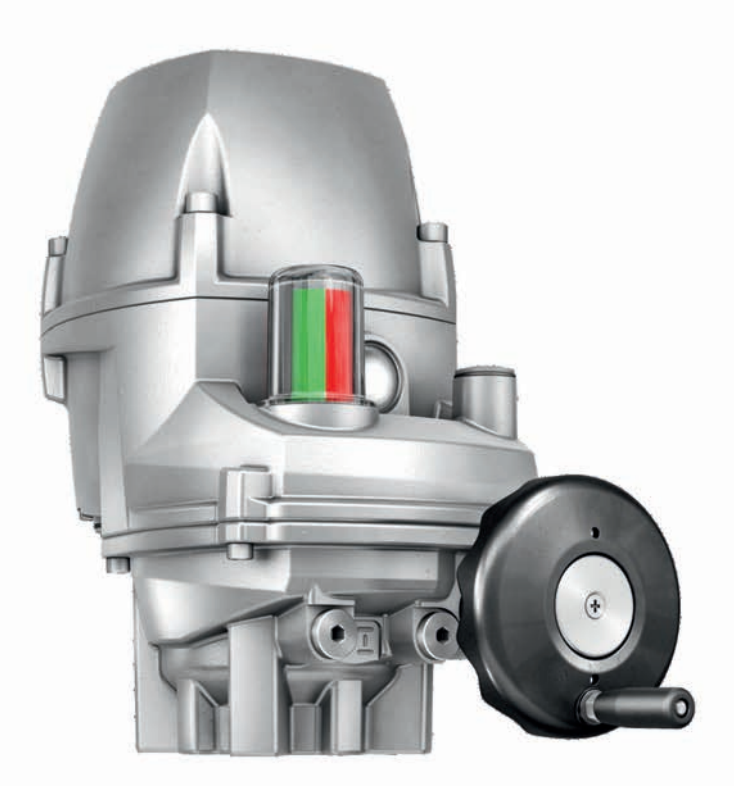

## Betriebsanleitung Montage und Inbetriebnahme

| Diese Anleitung gitt als Teil des Produktes.     Anleitung während der Lebensdauer des Produktes aufbewahren.     Anleitung an jeden nachfolgenden Benutzer oder Besitzer des Produktes weitergeben.     Zielgruppe:     Dieses Dokument enthält Informationen für Montage-, Inbetriebnahme- und Wartungspersonal.     Inhaltsverzeichnis     Sicherheitshinweise                                                                                                    | <b>A</b> | nleitu<br>Sicl                                              | ing zuers         | st lesen!<br>inweise beachten                                             |          |  |  |  |  |  |  |
|----------------------------------------------------------------------------------------------------|----------|-------------------------------------------------------------|-------------------|---------------------------------------------------------------------------|----------|--|--|--|--|--|--|
| Anleitung während der Lebensdauer des Produktes aufbewahren.  Anleitung an jeden nachfolgenden Benutzer oder Besitzer des Produktes weitergeben. Zielgruppe: Dieses Dokument enthält Informationen für Montage-, Inbetriebnahme- und Wartungspersonal. Inhaltsverzeichnis  Sicherheitshinweise                                                                                                    | •        | Die                                                         | se Anleiti        | ung gilt als Teil des Produktes                                           |          |  |  |  |  |  |  |
| <ul> <li>Anleitung an jeden nachfolgenden Benutzer oder Besitzer des Produktes weitergeben.</li> <li>Zielgruppe:</li> <li>Dieses Dokument enthält Informationen für Montage-, Inbetriebnahme- und Wartungspersonal.</li> <li>Inhaltsverzeichnis</li> <li>1 Sicherheitshinweise.</li> <li>4 1.1 Voraussetzungen für den sicheren Umgang mit dem Produkt.</li> <li>4 1.2 Anwendungsbereich.</li> <li>5 1.3 Warnhinweise.</li> <li>6 1.4 Hinweise und Symbole.</li> <li>6 2 Kurzbeschreibung.</li> <li>8 Typenschild</li> <li>11 Transport und Lagerung.</li> <li>4.1 Transport und Lagerung.</li> <li>5 1.5 Einbaulage.</li> <li>5 2 Ballengriff am Handrad montieren</li> <li>5 3.2 Stellantrieb an Armatur bauen</li> <li>5 3.3 Stellantrieb an Armatur bauen</li> <li>5 3.2 Stellantrieb (mit Kupplung) anbauen.</li> <li>6 Elektroanschluss außenliegend.</li> <li>7 1. Erdanschlage im Schwenkantrieb.</li> <li>7 1.1 Endanschlage im Schwenkantrieb.</li> <li>7 1.2 Endanschlus außenliegend.</li> <li>7 2.2 Endlage in Schwenkantrieb.</li> <li>7 1.2 Endanschlag AU Festen.</li> <li>7 2.2 Endlage in Schwenkantrieb.</li> <li>7 2.2 Endlage in Schwenkantrieb.</li> <li>7 1.2 Endanschlag AU Festen.</li> <li>7 2.2 Findlage in Schwenkantrieb.</li> <li>7 1.2 Endanschlag AU Festen.</li> <li>7 3.3 Stellungsanzeige für 10°.</li> <li>7 4.2 Endlage in Schwenkantrieb.</li> <li>7 5.4 Grungsanschluss außenliegend.</li> <li>7 4.2 Endlage in Schwenkantrieb.</li> <li>7 5.4 Grungsanschluss außenliegend.</li> <li>7 5.4 Stellungsanzeige intellen.</li> <li>7 7.1.2 Endanschlag ZU einstellen.</li> <li>7 7.1.2 Endanschlag ZU einstellen.</li> <li>7 7.2 Endlage instellen.</li> <li>7 7.3 Stellungsanzeige intellen.</li> <li>7 7.4 Geschwindigkeiten einstellen.</li> <li>7 7.5 Stellungsanzeige intellen.</li> <li>7 7.4 Geschwindigkeiten einstellen.</li> <li>7 7.5 Stellungsanzeige intellen.</li> <li>7 7.4 Geschwindigkeiten einstellen.</li> <li>7 7.4 Geschwindigkeiten einstellen.</li> <li>7 7.4 Detrommente einstellen.</li> <li>7 7.5 Stellungsanzeige intellen.</li> <li>7 7.4 Detrommente einstell</li></ul> | •        | Anleitung während der Lebensdauer des Produktes aufbewahren |                   |                                                                           |          |  |  |  |  |  |  |
| Zielgruppe:           Dieses Dokument enthält Informationen für Montage-, Inbetriebnahme- und Wartungspersonal.           Inhaltsverzeichnis           1 Sicherheitshinweise         4           1.1 Voraussetzungen für den sicheren Umgang mit dem Produkt.         4           1.2 Anwendungsbereich.         5           1.3 Warnhinweise         6           1.4 Hinweise und Symbole.         6           2 Kurzbeschreibung.         8           3 Typenschild         11           4 Transport und Lagerung.         13           4.1 Transport.         13           4.1 Transport.         13           5 Montage.         14           5.1 Einbaulage         14           5.2 Stellantrieb an Amatur bauen         14           5.3.2 Stellantrieb (mit Kupplung) anbauen.         15           6 Elektroanschluss         17           6.1 Grundlegende Hinweise         17           6.2 Anschlusaraum Schließen         24           6.3 Leitungen anschließen         24           6.4 Anschlusaraum Schließen         27           6.5 Erdungsanschlusa außenliegend.         27           7.1 Endanschlag ZU einstellen         27           7.2 Endagen setzen (NET aster).         27           7.3                                                                                                    | •        | Anl                                                         | eitung an         | i jeden nachfolgenden Benutzer oder Besitzer des Produktes weitergeben.   |          |  |  |  |  |  |  |
| Zielgruppe.         Dieses Dokument enthält Informationen für Montage-, Inbetriebnahme- und Wartungspersonal.         Inhaltsverzeichnis         1       Sicherheitshinweise.         4       1.1 Voraussetzungen für den sicheren Umgang mit dem Produkt.         4.2 Anwendungsbereich.       5         1.3 Warnhinweise       6         2 Kurzbeschreibung.       8         3 Typenschild       11         4 Transport und Lagerung.       13         4.1 Transport       13         4.2 Lagerung       13         5 Montage.       14         5.1 Übersicht Kupplungsvarianten       14         5.3 Stellantrieb an Armatur bauen       14         5.3 Ubersicht Kupplung) anbauen       15         6 Elektroanschluss       17         6.1 Grundlegende Hinweise       17         6.2 Anschlussraum öffnen       19         6.3 Leitungen anschließen       20         6.4 Anschlussraum solließen       20         6.5 Erdungsanschluss außenliegend.       24         7.1 Endanschlag ZU seitzen       27         7.1.1 Endanschlag ZU seitzen       27         7.2 Endlagen Bezen (Uber Taster).       29         7.3 Stellungsanzeige für 120°       29         7.3                                                                                                    | 7;       | olaru                                                       |                   | , , , , , , , , , , , , , , , , , , , ,                                   |          |  |  |  |  |  |  |
| Decess Dokument einden kunnauben du Kontager, indeurebriannes und Vrandingspersonal.           Inhaltsverzeichnis           1         Sicherheitshinweise         4           1.1         Voraussetzungen für den sicheren Umgang mit dem Produkt.         4           1.2         Anwendungsbereich.         5           1.3         Warnbinweise         6           1.4         Hinweise und Symbole.         6           2         Kurzbeschreibung         8           3         Typenschild         11           4         Transport und Lagerung         13           4.1         Transport.         13           4.2         Lagerung         13           5         Montage.         14           5.1         Dietsicht Kupplungsvarianten         14           5.3         Stellantrieb an Armatur bauen         14           5.3.2         Stellantrieb (mit Kupplung) anbauen         15           6         Elektroanschlusse         17           6.1         Grundlegende Hinweise         17           6.2         Erdungen anschließen         20           6.3         Leitungen anschließen         20           6.4         Anschlusstraum öffene         26                                                                                                    |          | eigru                                                       | Dokumo            | nt anthält Informationan für Mantaga Inhotriahnahma und Wartungsporsanal  |          |  |  |  |  |  |  |
| Inhaltsverzeichnis       4         1 Sicherheitshinweise       4         1.1 Voraussetzungen für den sicheren Umgang mit dem Produkt.       4         1.2 Anwendungsbereich       5         1.3 Warnhinweise       6         1.4 Hinweise und Symbole       6         2 Kurzbeschreibung       8         3 Typenschild       11         4 Transport       13         4.1 Transport       13         4.2 Lagerung       13         5 Montage       14         5.1 Einbaulage       14         5.2 Stellantrieb an Armatur bauen       14         5.3.2 Stellantrieb (mit Kupplungsvarianten       14         5.3.2 Stellantrieb (mit Kupplung) anbauen       15         6 Elektroanschluss       17         6.1 Grundlegende Hinweise       17         6.2 Anschlussraum offnen       20         6.3 Leitungen anschließen       20         6.4 Anschlussraum offnen       27         7.1 Endanschlag U einstellegend       27         7.1.1 Endanschlag ZU einstellen       27         7.2.2 Endlage AUF einstellen       28         7.3 Stellungsanzeige für 10°       28         7.1.2 Endanschlag ZU einstellen       27         7.1.2 Endansc                                                                                                    |          | 16565                                                       | Dokume            | nt entrait mormationen für Montage-, inbetnebhanne- und Wartungspersonal. |          |  |  |  |  |  |  |
| 1       Sicherheitshinweise       4         1.1       Voraussetzungen für den sicheren Umgang mit dem Produkt.       4         1.2       Anwendungsbereich       5         1.3       Warnhinweise       6         1.4       Hinweise und Symbole       6         2       Kurzbeschreibung       8         3       Typenschild       11         4       Transport und Lagerung       13         4.1       Transport       13         4.2       Lagerung       13         5       Montage       14         5.1       Einbaulage       14         5.2       Ballengriff am Handrad montieren       14         5.3       Stellantrieb an Armatur bauen       14         5.3.2       Stellantrieb (mit Kupplung) varianten       14         5.3.2       Stellantrieb (mit Kupplung) anbauen       15         6       Elektroanschluss       17         6.1       Grundgeende Hinweise       17         6.2       Anschlussraum offnen       20         6.3       Leitungen anschließen       20         6.4       Anschlussraum offnen       24         6.5       Erdungsanschlus außenliegend       24                                                                                                    | In       | halt                                                        | tsverze           | eichnis                                                                   |          |  |  |  |  |  |  |
| 1.1       Voraussetzungen für den sicheren Umgang mit dem Produkt.       4         1.2       Anwendungsbereich.       5         1.3       Warnhinweise.       6         1.4       Hinweise und Symbole.       6         2       Kurzbeschreibung.       8         3       Typenschild       11         4       Transport und Lagerung.       13         4.1       Transport.       13         4.1       Transport.       13         4.2       Lagerung.       13         5       Montage.       14         5.1       Einbaulage       14         5.2       Stellantrieb an Armatur bauen       14         5.3       Stellantrieb (mit Kupplung) anbauen.       15         6       Elektroanschluss.       17         6.1       Grundlegende Hinweise.       17         6.2       Anschlussraum öffnen.       19         6.3       Leitungen anschließen       24         6.4       Anschlussraum schließen       26         7.1       Endanschläg zU einstellen       27         7.2       Endanschläg ZU einstellen       27         7.1.2       Endanschläg ZU einstellen       27                                                                                                    | 1        | Sich                                                        | nerheitsh         | inweise                                                                   | 4        |  |  |  |  |  |  |
| 12       Anwendungsbereich.       5         13       Warnhinweise.       6         14       Hinweise und Symbole.       6         2       Kurzbeschreibung.       8         3       Typenschild       11         4       Transport und Lagerung.       13         4.1       Transport.       13         4.1       Transport.       13         5       Montage.       14         5.1       Linbaulage       14         5.2       Ballengrift am Handrad montieren       14         5.3       Stellantrieb an Armatur bauen       14         5.3.2       Stellantrieb (mit Kupplungsvarianten       14         5.3.2       Stellantrieb (mit Kupplung) anbauen       15         6       Elektroanschluss       17         6.1       Grundlegende Hinweise       17         6.2       Anschlussraum öffnen.       19         6.3       Leitungen anschließen       20         6.4       Anschlussraum schließen       26         7.1.1       Endanschlag ZU einstellen       27         7.1.2       Endanschlag ZU einstellen       26         7.1.1       Endanschlag ZU einstellen       27 <tr< th=""><th></th><th>1.1</th><th>Voraus</th><th>setzungen für den sicheren Umgang mit dem Produkt</th><th>4</th></tr<>                                                                                                    |          | 1.1                                                         | Voraus            | setzungen für den sicheren Umgang mit dem Produkt                         | 4        |  |  |  |  |  |  |
| 1.3       Warnbinweise       6         1.4       Hinweise und Symbole       6         2       Kurzbeschreibung       8         3       Typenschild       11         4       Transport und Lagerung       13         4.1       Transport       13         4.2       Lagerung       13         5       Montage       14         5.1       Einbaulage       14         5.2       Ballengriff am Handrad montieren       14         5.3       Stellantrieb an Armatur bauen       14         5.3.2       Stellantrieb (mit Kupplungsvarianten       14         5.3.2       Stellantrieb (mit Kupplung) anbauen       15         6       Elektroanschluss       17         6.1       Grundlegende Hinweise       17         6.2       Anschlussraum öffnen       20         6.3       Leitungen anschließen       24         6.5       Erdungsanschluss außenliegend       24         7       Inbetriebnahme       26         7.1.1       Endanschläge WJ einstellen       27         7.1.2       Endanschläg AUF einstellen       26         7.1.2       Endagan setzen (Über Taster)       29 <tr< th=""><th></th><th>1.2</th><th>Anwend</th><th>dungsbereich</th><th>5</th></tr<>                                                                                                    |          | 1.2                                                         | Anwend            | dungsbereich                                                              | 5        |  |  |  |  |  |  |
| 1.4       Hinweise und Symbole       6         2       Kurzbeschreibung       8         3       Typenschild       11         4       Transport und Lagerung       13         4.1       Transport       13         4.2       Lagerung       13         5       Montage       14         5.1       Einbaulage       14         5.2       Ballengriff am Handrad montieren       14         5.3       Stellantrieb an Armatur bauen       14         5.3.1       Übersicht Kupplungsvarianten       14         5.3.2       Stellantrieb (mit Kuplung) anbauen       15         6       Elektroanschluss       17         6.1       Grundlegende Hinweise       17         6.2       Anschlussraum öffnen       19         6.3       Leitungen anschließen       20         6.4       Anschlussraum öchließen       24         6.5       Erdungsanschluss außenliegend       24         7       Indetriebnahme       26         7.1       Endaschlag UF einstellen       27         7.1.2       Endlage AUF estzen       30         7.3       Stellungsanzeige für 90°       32         7.3                                                                                                    |          | 1.3                                                         | Warnhii           | nweise                                                                    | 6        |  |  |  |  |  |  |
| 2         Kurzbeschreibung         8           3         Typenschild         11           4         Transport und Lagerung         13           4.1         Transport         13           4.2         Lagerung         13           5         Montage         14           5.1         Einbaulage         14           5.2         Ballengriff am Handrad montieren         14           5.3         Stellantrieb an Armatur bauen         14           5.3.1         Übersicht Kupplungsvarianten         14           5.3.2         Stellantrieb (mt Kupplung) anbauen         15           6         Elektroanschluss         17           6.1         Grundlegende Hinweise         17           6.2         Anschlussraum offnen         19           6.3         Leitungen anschließen         20           6.4         Anschlussraum schließen         24           6.5         Erdungsanschluss außenliegend         24           7         Inbetriebnahme.         26           7.1.1         Endanschlag ZU setzen         29           7.2.2         Endlage AUF eistellen         31           7.3.3         Stellungsanzeige für 90°         32                                                                                                    |          | 1.4                                                         | Hinweis           | se und Symbole                                                            | 6        |  |  |  |  |  |  |
| 3       Typenschild       11         4       Transport und Lagerung       13         4.1       Transport       13         4.2       Lagerung       13         5       Montage       14         5.1       Einbaulage       14         5.2       Ballengriff am Handrad montieren       14         5.3       Stellantrieb an Armatur bauen       14         5.3.1       Übersicht Kupplungsvarianten       14         5.3.2       Stellantrieb (mit Kupplung) anbauen       15         6       Elektroanschluss       17         6.1       Grundlegende Hinweise       17         6.2       Anschlussraum öffnen       19         6.3       Leitungen anschließen       20         6.4       Anschlussraum schließen       24         6.5       Erdungsanschluss außenliegend       24         7       I.1       Endanschläge im Schwenkantrieb       26         7.1       Endanschläge Im Schwenkantrieb       26         7.1.1       Endanschläge JUF einstellen       28         7.2.2       Endlager AUF setzen       30         7.3       Stellungsanzeige für 90°       32         7.3.1       Stellungsanzei                                                                                                    | 2        | Kurz                                                        | zbeschre          | eibung                                                                    | 8        |  |  |  |  |  |  |
| 4       Transport und Lagerung.       13         4.1       Transport.       13         4.2       Lagerung.       13         5       Montage.       14         5.1       Einbaulage       14         5.2       Ballengriff am Handrad montieren       14         5.3       Stellantrieb an Armatur bauen       14         5.3       Stellantrieb an Armatur bauen       14         5.3.1       Übersicht Kupplungsvarianten       14         5.3.2       Stellantrieb (mit Kupplung) anbauen       15         6       Elektroanschluss       17         6.1       Grundlegende Hinweise       17         6.2       Anschlussraum öffnen       19         6.3       Leitungen anschließen       20         6.4       Anschlussraum schließen       24         6.5       Erdungsanschluss außenliegend       24         7.1       Endanschlag ZU einstellen       27         7.1.2       Endanschlag ZU einstellen       27         7.1.3       Endlagen setzen (über Taster)       29         7.2.1       Endlage ZU setzen       30         7.3       Stellungsanzeige für 90°       32         7.3.1       Stellungsanzeig                                                                                                    | 3        | Тур                                                         | enschild          |                                                                           | 11       |  |  |  |  |  |  |
| 4.1       Transport                                                                                                    | 4        | Trar                                                        | nsport ur         | nd Lagerung                                                               | 13       |  |  |  |  |  |  |
| 4.2       Lagerung       13         5       Montage       14         5.1       Einbaulage       14         5.2       Ballengriff am Handrad montieren       14         5.3       Stellantrieb an Armatur bauen       14         5.3       Stellantrieb (Muspplungsvarianten       14         5.3.2       Stellantrieb (mit Kupplung) anbauen       15         6       Elektroanschluss       17         6.1       Grundlegende Hinweise       17         6.2       Anschlussraum öffnen       19         6.3       Leitungen anschließen       20         6.4       Anschlussraum schließen       20         6.5       Erdungsanschluss außenliegend       24         7       Inbetriebnahme.       26         7.1       Endanschlag U ienstellen       27         7.1.2       Endanschlag AUF einstellen       28         7.2.2       Endlage AUF setzen       30         7.3       Stellungsanzeige für 120°       32         7.3.1       Stellungsanzeige für 120°       32         7.3.2       Stellungsanzeige für 45° - 360°       33         7.4       Weitere Parameter konfigurieren       34         7.4.2 <td< th=""><th></th><th>4.1</th><th>Transpo</th><th>ort</th><th>13</th></td<>                                                                                                    |          | 4.1                                                         | Transpo           | ort                                                                       | 13       |  |  |  |  |  |  |
| 5       Montage       14         5.1       Einbaulage       14         5.2       Ballengriff am Handrad montieren       14         5.3       Stellantrieb an Armatur bauen       14         5.3       Stellantrieb an Armatur bauen       14         5.3.1       Übersicht Kupplungsvarianten       14         5.3.2       Stellantrieb (mit Kupplung) anbauen.       15         6       Elektroanschluss       17         6.1       Grundlegende Hinweise       17         6.2       Anschlussraum öffnen.       19         6.3       Leitungen anschließen       20         6.4       Anschlussraum schließen       24         6.5       Erdungsanschluss außenliegend       24         6.5       Erdungsanschluss außenliegend       24         7       Inbetriebnahme.       26         7.1       Endanschlag ZU einstellen       27         7.1.2       Endlage AUF einstellen       28         7.2.2       Endlage ZU setzen       29         7.2.2       Endlage ZU setzen       29         7.3       Stellungsanzeige für 90°       32         7.3       Stellungsanzeige für 90°       32         7.3.3       Ste                                                                                                    |          | 4.2                                                         | Lagerur           | ng                                                                        | 13       |  |  |  |  |  |  |
| 5.1       Einbaulage       14         5.2       Ballengriff am Handrad montieren       14         5.3       Stellantrieb an Armatur bauen       14         5.3       Stellantrieb (mit Kupplungsvarianten       14         5.3.1       Übersicht Kupplungsvarianten       14         5.3.2       Stellantrieb (mit Kupplung) anbauen       15         6       Elektroanschluss       17         6.1       Grundlegende Hinweise       17         6.2       Anschlussraum öffnen       19         6.3       Leitungen anschließen       20         6.4       Anschlussraum schließen       24         6.5       Erdungsanschluss außenliegend       24         7       Inbetriebnahme       26         7.1.1       Endanschlag ZU einstellen       27         7.1.2       Endanschlag ZU einstellen       27         7.1.2       Endlagen setzen (über Taster)       29         7.2.1       Endlage ZU setzen       29         7.3.2       Stellungsanzeige einstellen       31         7.3.3       Stellungsanzeige für 90°       32         7.3.3       Stellungsanzeige für 45° – 360°       33         7.4       Weitere Parameter konfigurieren       34<                                                                                                    | 5        | Mon                                                         | ntage             |                                                                           | 14       |  |  |  |  |  |  |
| 5.2       Ballengriff am Handrad montieren       14         5.3       Stellantrieb an Armatur bauen       14         5.3       Stellantrieb (mit Kupplungsvarianten       14         5.2       Stellantrieb (mit Kupplung) anbauen       15         6       Elektroanschluss       17         6.1       Grundlegende Hinweise       17         6.2       Anschlussraum öffnen       19         6.3       Leitungen anschließen       20         6.4       Anschlussraum schließen       20         6.4       Anschlussraum schließen       24         6.5       Erdungsanschluss außenliegend       24         7       Inbetriebnahme       26         7.1.1       Endanschläge im Schwenkantrieb       26         7.1.2       Endanschläg ZU einstellen       27         7.1.1       Endanschläg AUF einstellen       28         7.2.2       Endlagen setzen (über Taster)       29         7.2.3       Stellungsanzeige für 90°       32         7.3.4       Stellungsanzeige für 90°       32         7.3.3       Stellungsanzeige für 45° – 360°       33         7.4       Weitere Parameter konfigurieren       34         7.4.1       Geschwindigkeiten einstel                                                                                                    |          | 5.1                                                         | Einbaul           | age                                                                       | 14       |  |  |  |  |  |  |
| 5.3       Stellantrieb an Armatur bauen       14         5.3.1       Übersicht Kupplungsvarianten       14         5.3.2       Stellantrieb (mit Kupplung) anbauen       15         6       Elektroanschluss       17         6.1       Grundlegende Hinweise       17         6.2       Anschlussraum öffnen       19         6.3       Leitungen anschließen       20         6.4       Anschlussraum schließen       20         6.5       Erdungsanschluss außenliegend       24         6.5       Erdungsanschluss außenliegend       24         7       Inbetriebnahme       26         7.1       Endanschläge im Schwenkantrieb       26         7.1.1       Endanschlag ZU einstellen       27         7.1.2       Endlagen setzen (über Taster)       29         7.2.1       Endlage AUF setzen       30         7.3       Stellungsanzeige einstellen       31         7.3.1       Stellungsanzeige für 90°       32         7.3.2       Stellungsanzeige für 45° – 360°       33         7.4       Weitere Parameter konfigurieren       34         7.4.1       Geschwindigkeiten einstellen       34         7.4.2       Drehmomente einstellen                                                                                                    |          | 5.2                                                         | Balleng           | riff am Handrad montieren                                                 | 14       |  |  |  |  |  |  |
| 5.3.1       Übersicht Kupplungsvarianten       14         5.3.2       Stellantrieb (mit Kupplung) anbauen       15         6       Elektroanschluss       17         6.1       Grundlegende Hinweise       17         6.2       Anschlussraum öffnen       19         6.3       Leitungen anschließen       20         6.4       Anschlussraum schließen       20         6.4       Anschlussraum schließen       24         6.5       Erdungsanschluss außenliegend       24         7       Inbetriebnahme       26         7.1       Endanschläge im Schwenkantrieb       26         7.1.1       Endanschlag ZU einstellen       27         7.1.2       Endanschlag AUF einstellen       28         7.2       Endlagen setzen (über Taster)       29         7.2.1       Endlage AUF setzen       29         7.2.2       Endlage AUF setzen       30         7.3       Stellungsanzeige für 90°       32         7.3.2       Stellungsanzeige für 90°       32         7.3.3       Stellungsanzeige für 45° – 360°       33         7.4       Weitere Parameter konfigurieren       34         7.4.2       Drehmomente einstellen       34                                                                                                    |          | 5.3                                                         | Stellant          | rieb an Armatur bauen                                                     | 14       |  |  |  |  |  |  |
| 6       Elektroanschluss                                                                                                    |          |                                                             | 5.3.1<br>5.3.2    | Übersicht Kupplungsvarianten<br>Stellantrieb (mit Kupplung) anbauen       | 14<br>15 |  |  |  |  |  |  |
| 6.1       Grundlegende Hinweise       17         6.2       Anschlussraum öffnen       19         6.3       Leitungen anschließen       20         6.4       Anschlussraum schließen       24         6.5       Erdungsanschluss außenliegend       24         7       Inbetriebnahme       26         7.1       Endanschläge im Schwenkantrieb       26         7.1.1       Endanschlag ZU einstellen       27         7.1.2       Endanschlag AUF einstellen       28         7.2       Endlagen setzen (über Taster)       29         7.2.1       Endlage ZU setzen       29         7.2.2       Endlage AUF setzen       30         7.3       Stellungsanzeige für 90°       32         7.3.1       Stellungsanzeige für 90°       32         7.3.3       Stellungsanzeige für 45° – 360°       33         7.4       Weitere Parameter konfigurieren       34         7.4.1       Geschwindigkeiten einstellen       34         7.4.2       Drehmomente einstellen       36                                                                                                    | 6        | Flek                                                        | troanscl          | hluss                                                                     | 17       |  |  |  |  |  |  |
| 6.1       Ordinalizional minimizio       11         6.2       Anschlussraum öffnen       19         6.3       Leitungen anschließen       20         6.4       Anschlussraum schließen       24         6.5       Erdungsanschluss außenliegend       24         7       Inbetriebnahme       26         7.1       Endanschläge im Schwenkantrieb       26         7.1.1       Endanschläg ZU einstellen       27         7.1.2       Endanschlag AUF einstellen       28         7.2       Endlagen setzen (über Taster)       29         7.2.1       Endlage ZU setzen       29         7.2.2       Endlage AUF setzen       30         7.3       Stellungsanzeige einstellen       31         7.3.1       Stellungsanzeige für 90°       32         7.3.2       Stellungsanzeige für 90°       32         7.3.3       Stellungsanzeige für 45° – 360°       33         7.4       Weitere Parameter konfigurieren       34         7.4.2       Drehmomente einstellen       34         7.4.2       Drehmomente einstellen       36                                                                                                    | Ŭ        | 6 1                                                         | Grundle           | egende Hinweise                                                           | 17       |  |  |  |  |  |  |
| 6.2       Anschlussraum einfelnen miterien miterien m                                                   |          | 6.2                                                         | Anschlu           | Issraum öffnen                                                            | 19       |  |  |  |  |  |  |
| 6.4       Anschlussraum schließen       24         6.5       Erdungsanschluss außenliegend       24         7       Inbetriebnahme       26         7.1       Endanschläge im Schwenkantrieb       26         7.1.1       Endanschläg ZU einstellen       27         7.1.2       Endanschlag AUF einstellen       28         7.2       Endlagen setzen (über Taster)       29         7.2.1       Endlage AUF setzen       29         7.2.2       Endlage AUF setzen       30         7.3       Stellungsanzeige einstellen       31         7.3.1       Stellungsanzeige für 90°       32         7.3.2       Stellungsanzeige für 20°       32         7.3.3       Stellungsanzeige für 45° – 360°       33         7.4       Weitere Parameter konfigurieren       34         7.4.1       Geschwindigkeiten einstellen       34         7.4.2       Drehmomente einstellen       36                                                                                                    |          | 63                                                          | Leituna           | en anschließen                                                            | 20       |  |  |  |  |  |  |
| 6.5       Erdungsanschluss außenliegend.       24         7       Inbetriebnahme.       26         7.1       Endanschläge im Schwenkantrieb.       26         7.1.1       Endanschlag ZU einstellen       27         7.1.2       Endanschlag AUF einstellen       28         7.2       Endlagen setzen (über Taster).       29         7.2.1       Endlage ZU setzen       29         7.2.2       Endlage AUF setzen       30         7.3       Stellungsanzeige einstellen       31         7.3.1       Stellungsanzeige für 90°       32         7.3.2       Stellungsanzeige für 120°       32         7.3.3       Stellungsanzeige für 45° – 360°       33         7.4       Weitere Parameter konfigurieren       34         7.4.1       Geschwindigkeiten einstellen       34         7.4.2       Drehmomente einstellen       36                                                                                                    |          | 6.4                                                         | Anschlu           | issraum schließen                                                         | 20       |  |  |  |  |  |  |
| 7       Inbetriebnahme                                                                                                    |          | 6.5                                                         | Frdung            | sanschluss außenliegend                                                   | 24       |  |  |  |  |  |  |
| 7.1       Endanschläge im Schwenkantrieb       26         7.1.1       Endanschlag ZU einstellen       27         7.1.2       Endanschlag AUF einstellen       28         7.2       Endlagen setzen (über Taster)       29         7.2.1       Endlage ZU setzen       29         7.2.2       Endlage AUF setzen       30         7.3       Stellungsanzeige einstellen       31         7.3.1       Stellungsanzeige für 90°       32         7.3.2       Stellungsanzeige für 45° – 360°       33         7.4       Weitere Parameter konfigurieren       34         7.4.1       Geschwindigkeiten einstellen       34         7.4.2       Drehmomente einstellen       36                                                                                                    | 7        | Inhe                                                        | triebnah          | Ime                                                                       | 26       |  |  |  |  |  |  |
| 7.1.1       Endanschlag ZU einstellen       27         7.1.2       Endanschlag AUF einstellen       28         7.2       Endlagen setzen (über Taster)       29         7.2.1       Endlage ZU setzen       29         7.2.2       Endlage AUF setzen       30         7.3       Stellungsanzeige einstellen       31         7.3.1       Stellungsanzeige für 90°       32         7.3.2       Stellungsanzeige für 120°       32         7.3.3       Stellungsanzeige für 45° – 360°       33         7.4       Weitere Parameter konfigurieren       34         7.4.1       Geschwindigkeiten einstellen       34         7.4.2       Drehmomente einstellen       36                                                                                                    |          | 7 1                                                         | Endans            | chläge im Schwenkantrieb                                                  | 26       |  |  |  |  |  |  |
| 7.1.2       Endanschlag AUF einstellen       28         7.2       Endlagen setzen (über Taster)       29         7.2.1       Endlage ZU setzen       29         7.2.2       Endlage AUF setzen       30         7.3       Stellungsanzeige einstellen       31         7.3.1       Stellungsanzeige für 90°       32         7.3.2       Stellungsanzeige für 120°       32         7.3.3       Stellungsanzeige für 45° – 360°       33         7.4       Weitere Parameter konfigurieren       34         7.4.1       Geschwindigkeiten einstellen       34         7.4.2       Drehmomente einstellen       36                                                                                                    |          |                                                             | 7.1.1             | Endanschlag ZU einstellen                                                 | 27       |  |  |  |  |  |  |
| 7.2       Endlagen setzen (über Taster)                                                                                                    |          |                                                             | 7.1.2             | Endanschlag AUF einstellen                                                | 28       |  |  |  |  |  |  |
| 7.2.1       Endlage 20 setzen       29         7.2.2       Endlage AUF setzen       30         7.3       Stellungsanzeige einstellen       31         7.3.1       Stellungsanzeige für 90°       32         7.3.2       Stellungsanzeige für 120°       32         7.3.3       Stellungsanzeige für 45° – 360°       33         7.4       Weitere Parameter konfigurieren       34         7.4.1       Geschwindigkeiten einstellen       34         7.4.2       Drehmomente einstellen       36                                                                                                    |          | 7.2                                                         | Endlage           | en setzen (über Taster)                                                   | 29       |  |  |  |  |  |  |
| 7.3       Stellungsanzeige einstellen                                                                                                    |          |                                                             | 7.2.1             | Endlage ZU setzen                                                         | 29<br>30 |  |  |  |  |  |  |
| 7.3.1       Stellungsanzeige für 90°                                                                                                    |          | 7.3                                                         | Stellung          | g einstellen                                                              | 31       |  |  |  |  |  |  |
| 7.3.2       Stellungsanzeige für 120°                                                                                                    |          |                                                             | 7.3.1             | Stellungsanzeige für 90°                                                  | 32       |  |  |  |  |  |  |
| 7.3.5       Stellungsanzeige für 45 – 360       33         7.4       Weitere Parameter konfigurieren       34         7.4.1       Geschwindigkeiten einstellen       34         7.4.2       Drehmomente einstellen       36         8       Bodienung       37                                                                                                    |          |                                                             | 7.3.2             | Stellungsanzeige für 120°                                                 | 32       |  |  |  |  |  |  |
| 7.4       Weitere Parameter konligurieren       34         7.4.1       Geschwindigkeiten einstellen       34         7.4.2       Drehmomente einstellen       36         8       Bodionung       37                                                                                                    |          | 7 4                                                         | 1.3.3             | Stellungsanzeige lur 45 – 300                                             | 33       |  |  |  |  |  |  |
| 7.4.2 Drehmomente einstellen                                                                                                    |          | 1.4                                                         | vveitere<br>7.4.1 | Geschwindigkeiten einstellen                                              | 34<br>34 |  |  |  |  |  |  |
| 8 Rodionung 27                                                                                                    |          |                                                             | 7.4.2             | Drehmomente einstellen                                                    | 36       |  |  |  |  |  |  |
| 0 DEVIETIVING                                                                                                    | 8        | Bed                                                         | ienuna            |                                                                           | 37       |  |  |  |  |  |  |

|    | 8.1  | Handb                             | etrieb                                                                                                    | 37                   |
|----|------|-----------------------------------|----------------------------------------------------------------------------------------------------|----------------------|
|    | 8.2  | Motorb<br>8.2.1<br>8.2.2<br>8.2.3 | etrieb<br>Bedienung des Stellantriebs über Taster<br>Bedienung des Stellantriebs mit der AUMA Assistant App<br>Bedienung des Stellantriebs von Fern | 37<br>37<br>38<br>39 |
| 9  | Melo | deleucht                          | te FOX-EYE und Stellungsanzeige                                                                                                    | 41                   |
| 10 | Stör | ungsbe                            | hebung                                                                                                    | 44                   |
|    | 10.1 | Fehler                            | bei der Inbetriebnahme                                                                                                    | 44                   |
|    | 10.2 | Fehlerr                           | meldungen und Warnungen                                                                                                    | 44                   |
|    | 10.3 | Nicht b                           | ereit FERN                                                                                                    | 46                   |
| 11 | The  | rmosich                           | erung                                                                                                    | 48                   |
| 12 | Inst | andhaltu                          | ung und Wartung                                                                                                    | 49                   |
|    | 12.1 | Vorbeu                            | igende Maßnahmen zur Instandhaltung und sicheren Betrieb                                                                                            | 49                   |
|    | 12.2 | Wartur                            | ng                                                                                                    | 49                   |
|    | 12.3 | Lebens                            | szyklus Stellantrieb                                                                                                    | 50                   |
|    | 12.4 | Entsor                            | gung und Recycling                                                                                                    | 51                   |
| 13 | Tecl | hnische                           | Daten                                                                                                    | 53                   |
|    | 13.1 | Techni                            | sche Daten Schwenkantrieb                                                                                                    | 53                   |
|    | 13.2 | Anzieh                            | drehmomente für Schrauben                                                                                                    | 57                   |
| 14 | Ersa | atzteillis                        | te                                                                                                    | 58                   |
|    | 14.1 | Schwe                             | nkantriebe PF-Q80X – PF-Q600X                                                                                                    | 58                   |
|    | Stic | hwortve                           | rzeichnis                                                                                                    | 60                   |

| 1                                  | Sicherheitshinweise                                                                                                    |
|------------------------------------|----------------------------------------------------------------------------------------------------|
| 1.1                                | Voraussetzungen für den sicheren Umgang mit dem Produkt                                                                                                    |
| Normen/Richtlinien                 | In Bezug auf Montage, elektrischen Anschluss, Inbetriebnahme und Betrieb am Instal-<br>lationsort müssen der Anlagenbetreiber und der Anlagenbauer darauf achten, dass al-<br>le rechtlichen Anforderungen, Richtlinien, Vorschriften, nationale Regelungen und<br>Empfehlungen beachtet werden.                                                                                                    |
|                                    | Hierzu gehören je nach Ausstattung des Geräts:                                                                                                    |
|                                    | <ul> <li>Normen und Richtlinien, wie z. B. die IEC 60079:<br/>Teil 14: Projektierung, Auswahl und Errichtung elektrischer Anlagen.<br/>Teil 17: Prüfung und Instandhaltung elektrischer Anlagen.</li> </ul>                                                                                                    |
|                                    | Aufbaurichtlinien der entsprechenden Feldbus- bzw. Netzwerkanwendungen.                                                                                                    |
| Sicherheitshinweise/War-<br>nungen | An diesem Gerät arbeitende Personen müssen sich mit den Sicherheits- und Warn-<br>hinweisen in dieser Anleitung vertraut machen und die gegebenen Anweisungen ein-<br>halten. Sicherheitshinweise und Warnschilder am Produkt müssen beachtet werden,<br>um Personen- oder Sachschäden zu vermeiden.                                                                                                    |
| Personenqualifikation              | Montage, elektrischer Anschluss, Inbetriebnahme, Bedienung und Wartung darf nur<br>durch ausgebildetes Fachpersonal erfolgen, das vom Anlagenbetreiber oder Anlagen-<br>bauer dazu autorisiert wurde.                                                                                                    |
|                                    | Vor Arbeiten an diesem Produkt muss das Personal diese Anleitung gelesen und ver-<br>standen haben sowie anerkannte Regeln zur Arbeitssicherheit kennen und beachten.                                                                                                    |
|                                    | Arbeiten im Ex-Bereich unterliegen besonderen Bestimmungen, die eingehalten wer-<br>den müssen. Für die Einhaltung und Überwachung dieser Bestimmungen, Normen<br>und Gesetze ist der Anlagenbetreiber oder Anlagenbauer verantwortlich.                                                                                                    |
| Elektrostatische Aufladung         | Stark ladungserzeugende Prozesse (Prozesse stärker als manuelles Reiben) an der Geräteoberfläche müssen zu jedem Zeitpunkt ausgeschlossen werden. Stark ladungs-<br>erzeugende Prozesse können zu Büschel- oder Gleitstielbüschelentladungen und da-<br>mit zur Zündung einer explosionsfähigen Atmosphäre führen. Dieser Sicherheitshin-<br>weis gilt auch für optional erhältliche Feuerschutzbeschichtungen oder -umhüllungen.                                                                                                    |
|                                    | Bei Verwendung eines Spindelschutzrohrs ist jede Art von ladungserzeugenden Pro-<br>zessen an dessen Schutzkappe sowie dem V-Seal auszuschließen (z. B. nur mit<br>feuchtem Tuch abwischen). Andernfalls kann es zu zündfähigen elektrostatischen Ent-<br>ladungen kommen.                                                                                                    |
| Zündgefahren                       | Für die Getriebe wurde eine Zündgefahrenbewertung gemäß<br>DIN EN ISO 80079-36/ -37 nach aktuellem Normenstand durchgeführt. Heiße Oberflä-<br>chen, mechanisch erzeugte Funken sowie statische Elektrizität und elektrische Aus-<br>gleichsströme wurden als wesentliche mögliche Zündquellen identifiziert und bewertet.<br>Schutzmaßnahmen zur Verhinderung des Wirksamwerdens der Zündquellen wurden<br>dementsprechend auf die Getriebe angewendet. Hierzu zählen insbesondere die<br>Schmierung des Getriebes, der Schutzgrad der Schutzart und die (Warn-)Hinweise in<br>dieser Betriebsanleitung. |
| Inbetriebnahme                     | Vor der Inbetriebnahme müssen alle Einstellungen daraufhin überprüft werden, ob sie<br>mit den Anforderungen der Anwendung übereinstimmen. Bei falscher Einstellung kön-<br>nen anwendungsbedingte Gefahren ausgehen wie z. B. die Beschädigung der Arma-<br>tur oder der Anlage. Für eventuell hieraus resultierende Schäden haftet der Hersteller<br>nicht. Das Risiko trägt allein der Anwender.                                                                                                    |
| Betrieb                            | Voraussetzungen für einen einwandfreien und sicheren Betrieb:                                                                                                    |
|                                    | <ul> <li>Sachgemäßer Transport, fachgerechte Lagerung, Aufstellung, Montage und sorg-<br/>fältige Inbetriebnahme.</li> </ul>                                                                                                    |
|                                    | <ul> <li>Produkt nur in einwandfreiem Zustand, unter Beachtung dieser Anleitung betrei-<br/>ben.</li> </ul>                                                                                                    |
|                                    | <ul> <li>Störungen und Schäden umgehend melden und beseitigen (lassen).</li> </ul>                                                                                                    |
|                                    | Anerkannte Regeln für Arbeitssicherheit beachten.                                                                                                    |
|                                    | Nationale Vorschriften beachten.                                                                                                    |

- Im Betrieb erwärmt sich das Gehäuse und es können Oberflächentemperaturen > 60 °C entstehen. Zum Schutz gegen mögliche Verbrennungen empfehlen wir vor Arbeiten am Gerät die Oberflächentemperatur mit geeignetem Temperaturmessgerät zu prüfen und Schutzhandschuhe zu tragen.
- Im Betrieb dürfen beschleunigende Lasten bis maximal 15 % vom maximalen Drehmoment auftreten. Höhere Werte können zu Schäden an der Elektronik führen.
- Schutzmaßnahmen Für notwendige Schutzmaßnahmen vor Ort, wie z. B. Abdeckungen, Absperrungen oder persönliche Schutzeinrichtungen für das Personal, ist der Anlagenbetreiber bzw. der Anlagenbauer verantwortlich.
  - Wartung Um die sichere Funktion des Gerätes zu gewährleisten, müssen die Wartungshinweise in dieser Anleitung beachtet werden.

Veränderungen am Gerät sind nur mit schriftlicher Zustimmung des Herstellers erlaubt.

#### 1.2 Anwendungsbereich

AUMA Schwenkantriebe PF-QX sind für die Betätigung von Industriearmaturen, wie z. B. Klappen und Hähnen bestimmt.

Die hier beschriebenen Geräte sind für den Einsatz in explosionsgefährdeten Bereichen der Zonen 1, 2, 21 und 22 vorgesehen.

Sind am Armaturenflansch bzw. an der Armaturenspindel Temperaturen > 40 °C zu erwarten (z. B. durch heiße Medien), ist Rücksprache im Werk erforderlich.

Bei der Temperaturbetrachtung der Stellantriebe in Bezug auf den nicht-elektrischen Explosionsschutz sind Temperaturen > 40 °C nicht berücksichtigt.

Andere Anwendungen sind nur mit ausdrücklicher (schriftlicher) Bestätigung des Herstellers erlaubt.

Nicht zulässig ist der Einsatz z. B. für:

- Flurförderzeuge nach EN ISO 3691
- Hebezeuge nach EN 14502
- Personenaufzüge nach DIN 15306 und 15309
- Lastenaufzüge nach EN 81-1/A1
- Rolltreppen
- Dauerbetrieb
- Erdeinbau
- dauerhaften Unterwassereinsatz (Schutzart beachten)
- explosionsgefährdete Bereiche der Zonen 0 und 20
- explosionsgefährdete Bereiche der Gruppe I (Bergbau)
- strahlenbelastete Bereiche in Nuklearanlagen

Bei unsachgemäßem oder nicht bestimmungsgemäßem Einsatz wird keine Haftung übernommen.

Zur bestimmungsgemäßen Verwendung gehört auch die Beachtung dieser Anleitung.

Die Anleitung gilt für die Standardausführung "rechtsdrehend schließen", d. h., die angetriebene Welle dreht im Uhrzeigersinn zum Schließen der Armatur. Bei der Ausführung "linksdrehend schließen" muss zusätzlich zu dieser Anleitung ein Zusatzblatt beachtet werden.

#### Besondere Verwendungsbedingungen

Die besonderen Verwendungsbedingungen sind in den mitgelieferten Zertifikaten gelistet. Dazu gehören u. a. folgende Bedingungen:

|         | <ul> <li>Für Hinweise, um das Risiko einer elektrostatischen Aufladung in einer explosi-<br/>onsfähigen Atmosphäre zu minimieren, siehe Voraussetzungen für den sicheren<br/>Umgang mit dem Produkt [▶ 4].</li> </ul>                                                                                                    |
|---------|----------------------------------------------------------------------------------------------------|
|         | <ul> <li>Für Informationen hinsichtlich der Maße der zünddurchschlagssicheren Spalte<br/>muss der Hersteller kontaktiert werden.</li> </ul>                                                                                                    |
|         | • Zur Befestigung der Schrauben siehe Anziehdrehmomente für Schrauben [> 57].                                                                                                    |
|         | 3 Warnhinweise                                                                                                    |
|         | Um sicherheitsrelevante Vorgänge in dieser Anleitung hervorzuheben, gelten folgend Warnhinweise, die mit einem entsprechenden Signalwort (GEFAHR, WARNUNG, VORSICHT, HINWEIS) gekennzeichnet sind.                                                                                                    |
| GEFAHR  | Unmittelbar gefährliche Situation mit hohem Risiko. Falls der Warnhin-<br>weis nicht beachtet wird, sind Tod oder schwere gesundheitliche Schä-<br>den die Folge.                                                                                                    |
| WARNUNG | Mögliche gefährliche Situation mit mittlerem Risiko. Falls der Warnhin-<br>weis nicht beachtet wird, können Tod oder schwere gesundheitliche<br>Schäden die Folge sein.                                                                                                    |
|         | Mögliche gefährliche Situation mit geringem Risiko. Falls der Warnhin-<br>weis nicht beachtet wird, können leichte oder mittlere Verletzungen die<br>Folge sein. Kann auch in Verbindung mit Sachschäden verwendet wer-<br>den.                                                                                                    |
| HINWEIS | Mögliche gefährliche Situation. Falls der Warnhinweis nicht beachtet                                                                                                    |
|         | wird, konnen Sachschaden die Folge sein. wird nicht bei Personenscha<br>den verwendet.                                                                                                    |
|         | <ul> <li>Wird, Konnen Sachschaden die Folge sein. Wird nicht bei Personenscha<br/>den verwendet.</li> <li>Das Sicherheitszeichen  warnt vor Verletzungsgefahr.</li> </ul>                                                                                                    |
|         | <ul> <li>Wird, können Sachschaden die Folge sein. Wird nicht bei Personenscha den verwendet.</li> <li>Das Sicherheitszeichen  warnt vor Verletzungsgefahr.</li> <li>Das Signalwort (hier GEFAHR) gibt den Grad der Gefährdung an.</li> </ul>                                                                                                    |
|         | <ul> <li>Wird, können Sachschaden die Folge sein. Wird nicht bei Personenscha den verwendet.</li> <li>Das Sicherheitszeichen  warnt vor Verletzungsgefahr.</li> <li>Das Signalwort (hier GEFAHR) gibt den Grad der Gefährdung an.</li> <li>Hinweise und Symbole</li> </ul>                                                                                                    |
|         | <ul> <li>Wird, können Sachschaden die Folge sein. Wird nicht bei Personenschaden verwendet.</li> <li>Das Sicherheitszeichen  warnt vor Verletzungsgefahr.</li> <li>Das Signalwort (hier GEFAHR) gibt den Grad der Gefährdung an.</li> <li>Hinweise und Symbole</li> <li>Folgende Hinweise und Symbole werden in dieser Anleitung verwendet:</li> </ul>                                                                                                    |
|         | <ul> <li>Wird, können Sachschaden die Folge sein. Wird nicht bei Personenschaden verwendet.</li> <li>Das Sicherheitszeichen  warnt vor Verletzungsgefahr.</li> <li>Das Signalwort (hier GEFAHR) gibt den Grad der Gefährdung an.</li> <li>Hinweise und Symbole</li> <li>Folgende Hinweise und Symbole werden in dieser Anleitung verwendet:</li> <li>Das Symbol  steht für den Begriff Information. Dieser Text gibt wichtige Anme kungen und Informationen.</li> </ul>                                                                                                    |
|         | <ul> <li>Wird, können Sachschaden die Folge sein. Wird nicht bei Personenschaden verwendet.</li> <li>Das Sicherheitszeichen  warnt vor Verletzungsgefahr.</li> <li>Das Signalwort (hier GEFAHR) gibt den Grad der Gefährdung an.</li> <li>Hinweise und Symbole</li> <li>Folgende Hinweise und Symbole werden in dieser Anleitung verwendet:</li> <li>Das Symbol  steht für den Begriff Information. Dieser Text gibt wichtige Anme kungen und Informationen.</li> <li>Information: Steht der Begriff Information innerhalb einer Handlungsanweisung, gibt der Text wichtige Anmerkungen und Informationen zu diesem Handlungsschritt.</li> </ul>                                                                                                    |
|         | <ul> <li>Wird, konnen Sachschaden die Folge sein. Wird nicht bei Personenschaden verwendet.</li> <li>Das Sicherheitszeichen  warnt vor Verletzungsgefahr.</li> <li>Das Signalwort (hier GEFAHR) gibt den Grad der Gefährdung an.</li> <li>Hinweise und Symbole</li> <li>Folgende Hinweise und Symbole werden in dieser Anleitung verwendet:</li> <li>Das Symbol  steht für den Begriff Information. Dieser Text gibt wichtige Anme kungen und Informationen.</li> <li>Information: Steht der Begriff Information innerhalb einer Handlungsanweisung, gibt der Text wichtige Anmerkungen und Informationen zu diesem Handlungsschritt.</li> <li>Symbol für ZU (Armatur geschlossen)</li> </ul>                                                                                                    |
| (       | <ul> <li>Wird, konnen Sachschaden die Folge sein. Wird nicht bei Personenschaden verwendet.</li> <li>Das Sicherheitszeichen  warnt vor Verletzungsgefahr.</li> <li>Das Signalwort (hier GEFAHR) gibt den Grad der Gefährdung an.</li> <li>Hinweise und Symbole</li> <li>Folgende Hinweise und Symbole werden in dieser Anleitung verwendet:</li> <li>Das Symbol  steht für den Begriff Information. Dieser Text gibt wichtige Anme kungen und Informationen.</li> <li>Information: Steht der Begriff Information innerhalb einer Handlungsanweisung, gibt der Text wichtige Anmerkungen und Informationen zu diesem Handlungsschritt.</li> <li>Symbol für ZU (Armatur geschlossen)</li> <li>Symbol für AUF (Armatur offen)</li> </ul>                                                                                                    |
|         | <ul> <li>Wird, konnen Sachschaden die Folge sein. Wird nicht bei Personenscha<br/>den verwendet.</li> <li>Das Sicherheitszeichen  warnt vor Verletzungsgefahr.</li> <li>Das Signalwort (hier GEFAHR) gibt den Grad der Gefährdung an.</li> <li>Hinweise und Symbole</li> <li>Folgende Hinweise und Symbole werden in dieser Anleitung verwendet:</li> <li>Das Symbol  steht für den Begriff Information. Dieser Text gibt wichtige Anme<br/>kungen und Informationen.</li> <li>Information: Steht der Begriff Information innerhalb einer Handlungsanweisung, gib<br/>der Text wichtige Anmerkungen und Informationen zu diesem Handlungsschritt.</li> <li>Symbol für ZU (Armatur geschlossen)</li> <li>Symbol für AUF (Armatur offen)</li> <li>Über das Menü zum Parameter</li> </ul>                                                                                                    |
|         | <ul> <li>Wird, konnen Sachschaden die Polge sein. Wird nicht bei Personenschaden den verwendet.</li> <li>Das Sicherheitszeichen A warnt vor Verletzungsgefahr.</li> <li>Das Signalwort (hier GEFAHR) gibt den Grad der Gefährdung an.</li> <li>Hinweise und Symbole</li> <li>Folgende Hinweise und Symbole werden in dieser Anleitung verwendet:</li> <li>Das Symbol I steht für den Begriff Information. Dieser Text gibt wichtige Anme kungen und Informationen.</li> <li>Information: Steht der Begriff Information innerhalb einer Handlungsanweisung, gibt der Text wichtige Anmerkungen und Informationen zu diesem Handlungsschritt.</li> <li>Symbol für ZU (Armatur geschlossen)</li> <li>Symbol für AUF (Armatur offen)</li> <li>Über das Menü zum Parameter</li> <li>Beschreibt anhand der Displaytexte den Pfad im Menü der AUMA Assistant App bzw der Software AUMA CDT zum Parameter/Prozessdatum. Displaytexte, Parameter un Prozessdaten werden mit grauem Hintergrund dargestellt: Beispiel Display, zusätzlich ist in den meisten Fällen die Objekt-ID des Displaytexts (DIS), des Parameters (PRM bzw. des Prozessdatums (PZD) angegeben. Diese Objekt-IDs lassen sich in der Software AUMA CDT über das Menü Datei &gt; Optionen einblenden. Mit der Suchfunktion der Software AUMA CDT (Strg + F) können die Displaytexte, Parameter un Prozess daten werden.</li> </ul> |

Beschreibt das Ergebnis der vorangegangenen Handlung.

### $\rightarrow$ Handlungsschritt

Beschreibt einen einzelnen Handlungsschritt.

Verweis auf Seitenzahl

Verweist auf die Seitenzahl, auf der mehr Informationen zu finden sind. Um vom Ziel zurück zur vorherigen Ansicht zu kommen, kann in PDF-Dokumenten auf die vorherige Ansicht zurückgesprungen werden: In Adobe Acrobat über **Menü > Vorherige Ansicht**, oder über die Tastenkombination **Alt + Nach-links-Taste**.

## 2 Kurzbeschreibung

Schwenkantrieb Definition nach ISO 22153:

Ein Schwenkantrieb ist ein Stellantrieb, der auf die Armatur ein Drehmoment über weniger als eine volle Umdrehung überträgt und keine Schubkräfte aufnehmen können muss.

AUMA Schwenkantrieb Bild 1: AUMA Schwenkantrieb PF-QX150

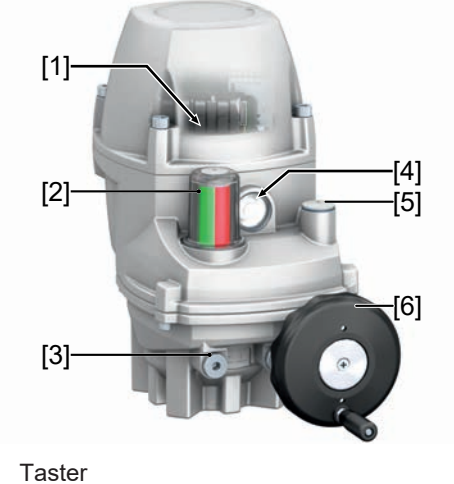

[1]

[2] Stellungsanzeige

Handrad

FOX-EYE (Melde LED)

- Verschlussschraube Endanschlag [3]
- [5] Verschlussschraube Nothandbetrieb

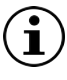

Der Anschluss für die Werkzeuge (Außen- und Innensechskant) zur Nothandbedienung befinden sich unter der Verschlussschraube Nothandbetrieb [5]. Die Nothandbedienung gibt es bei den Baugrößen PF-Q20 und PF-Q40 ohne Handradfunktion!

[4]

[6]

AUMA Schwenkantriebe PF-QX werden elektromotorisch angetrieben. Zur Ansteuerung im Motorbetrieb und zur Verarbeitung der Antriebssignale ist eine Stellantriebs-Steuerung im Gehäuse integriert. Mit Hilfe von Tastern kann der Stellantrieb vor Ort betätigt werden. Für gelegentliche manuelle Betätigung ist ein Handrad vorhanden. Handbetrieb ist ohne Umschaltung möglich.

Der Schwenkwinkel wird durch interne Endanschläge begrenzt. Die Abschaltung der Endlagen ist wegabhängig oder drehmomentabhängig.

Die Selbsthemmung des Stellantriebs wird über die Bremsfunktion sichergestellt. Sobald der Stellantrieb in den Stillstand kommt, übernimmt der Motor die Bremsfunktion für die ersten 20 Sekunden. Diese Zeitdauer wird über einen Parameter definiert, der sich über Bluetooth einstellen lässt. Danach übernimmt eine Feststellbremse die Bremsfunktion, indem diese stromlos geschaltet wird und einrastet. Dieser Vorgang erzeugt ein Geräusch und gehört zum regulären Betriebsverhalten.

Der Stellantrieb besitzt eine Drehmomentmessung. Die Messwerte lassen sich über die AUMA Assistant App oder AUMA CDT auslesen. Messwerte werden im Motorbetrieb erzeugt. Im Handbetrieb wird kein Messwert erzeugt. Der letzte gemessene Wert bleibt eingefroren und wird angezeigt. Dies trift nicht zu, wenn aus der drehmomentabhängigen Endlage gestartet wird. In diesem Fall wird der Wert auf Null gesetzt und auch als Null angezeigt.

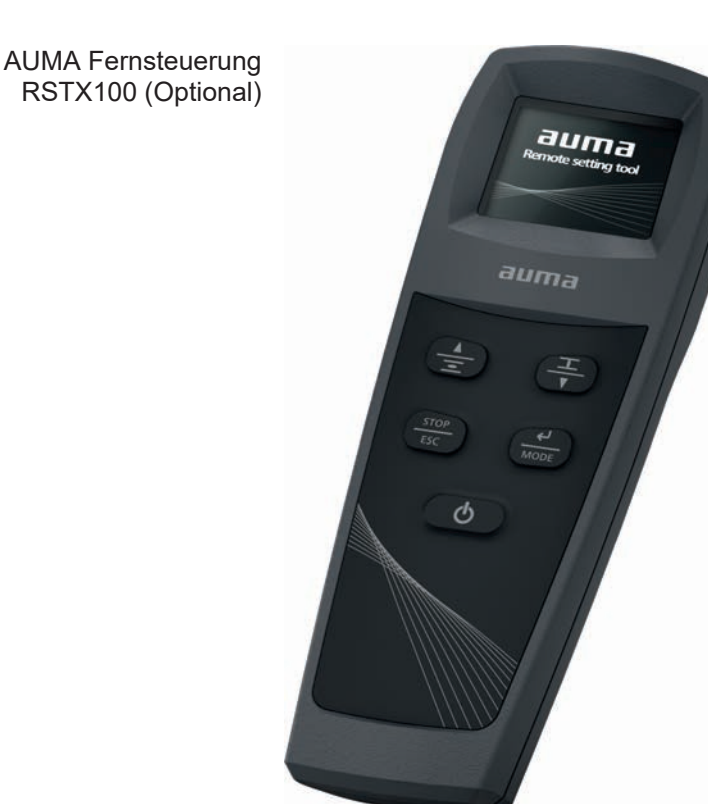

Die AUMA Fernsteuerung RSTX100 ermöglicht die Bedienung, Konfiguration und Parametrierung von AUMA PROFOX Stellantrieben ab der Firmwareversion 01.06.00 sowie das Übertragen von Daten. Die AUMA Fernsteuerung verbindet sich über eine Bluetoothschnittstelle mit dem AUMA Stellantrieb. Für weitere Informationen, siehe www.auma.com.

Der Bedienumfang, Schwerpunkte:

- Fahrfunktion
- Endlagen setzen
- · Konfiguration des Stellantriebs
- Firmware Update
- · Erstellen und Teilen von Snapshot und Parameterdatei

## App und Software

Über die Software **AUMA CDT** für Windows Computer (Notebook oder Tablet) und über die **AUMA Assistant App** können vom Stellantrieb Daten ein- bzw. ausgelesen, Einstellungen verändert und gespeichert werden. Die Verbindung zwischen Computer und AUMA Stellantrieb erfolgt über eine Bluetoothschnittstelle. Mit der **AUMA Cloud** bieten wir eine interaktive Plattform, mit der sich z. B. detaillierte Gerätedaten von allen Stellantrieben in einer Anlage sammeln und auswerten lassen.

Bild 2: Kommunikation via Bluetooth

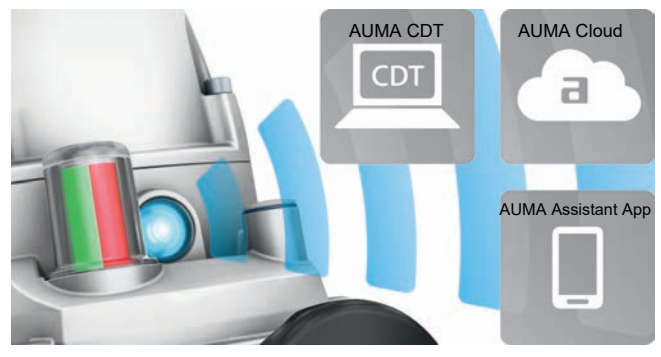

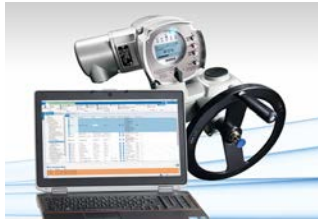

AUMA Assistant App

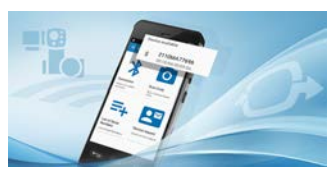

AUMA CDT AUMA CDT ist ein benutzerfreundliches Einstell- und Bedienprogramm für AUMA Stellantriebe.

> Die Software AUMA CDT ist über unsere Website www.auma.com kostenlos beziehbar.

> Die AUMA Assistant App ermöglicht die Inbetriebnahme, Konfiguration und Diagnose von AUMA Stellantrieben per Bluetooth mit einem Smartphone oder einem Tablet.

> Die AUMA Assistant App steht im Play Store (Android) bzw. im App Store (iOS) kostenlos zum Download bereit.

Bild 3: Link zur AUMA Assistant App

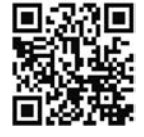

AUMA Cloud

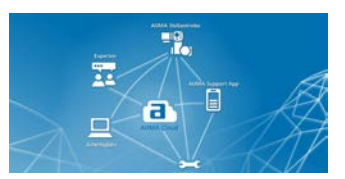

Die AUMA Cloud ist das Herz der digitalen AUMA Welt. Sie ist die interaktive Plattform, um die Instandhaltung von AUMA Stellantrieben effizient und kostenorientiert zu organisieren. In der AUMA Cloud lassen sich Gerätedaten von allen Stellantrieben in einer Anlage sammeln und übersichtlich darstellen. Detaillierte Analysen geben Hinweise zu möglichem Wartungsbedarf. Zusätzliche Funktionen erleichtern das Asset Management.

## 3 Typenschild

Bild 4: Anordnung des Typenschilds

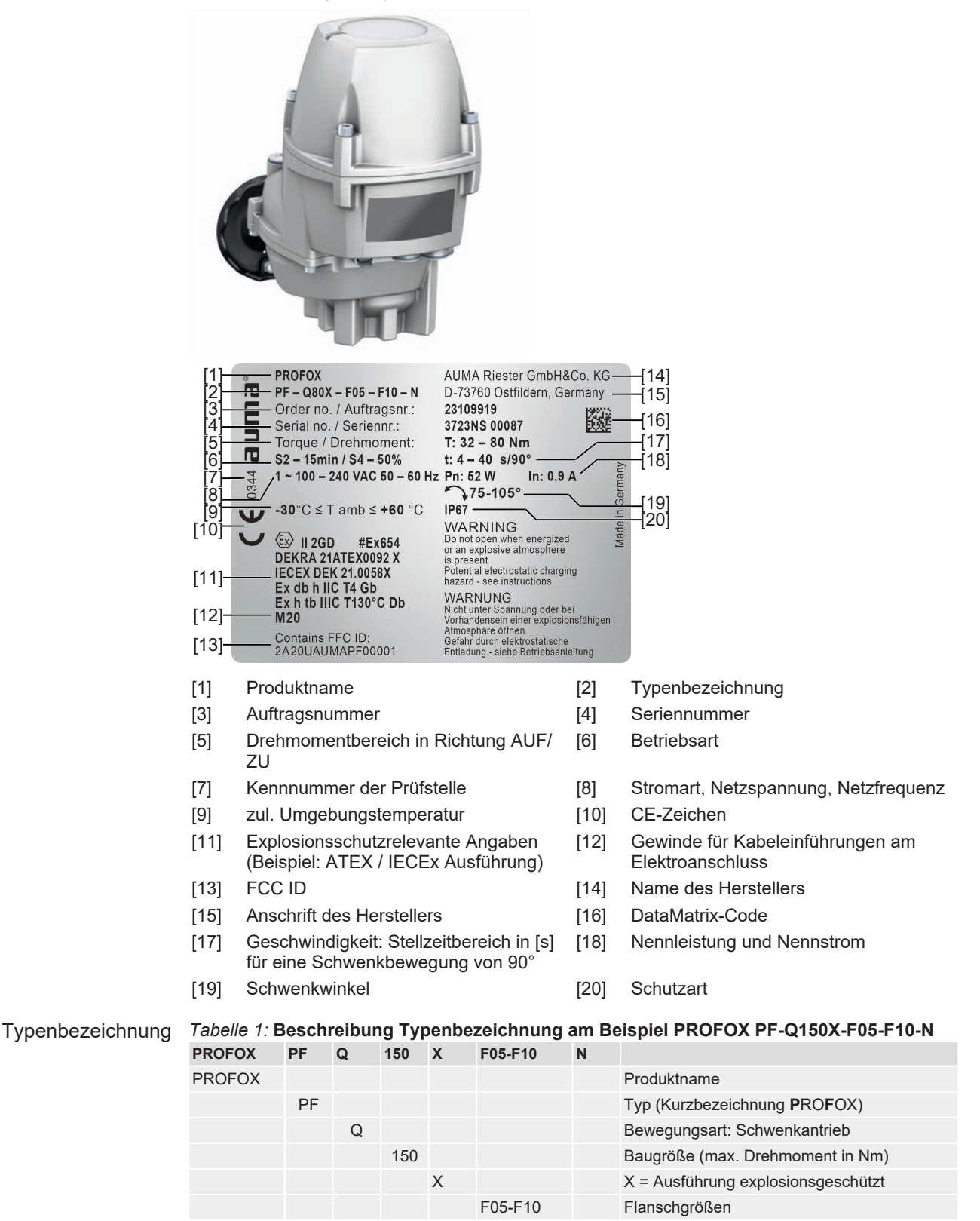

Auftragsnummer Anhand dieser Nummer kann das Produkt identifiziert und die technischen und auftragsbezogenen Daten des Geräts ermittelt werden.

Bei Rückfragen zum Produkt bitten wir Sie stets diese Nummer anzugeben.

Ν

Flanschfläche plan, ohne Zentrierung

|                           | Auf<br>biet<br>Auft<br>ten<br>tung                                        | unse<br>en wi<br>tragsr<br>(in de<br>g und | rer \<br>r eir<br>hum<br>eutso<br>wei     | W<br>m<br>m<br>ch | ebsite<br>n Serv<br>er auft<br>er und<br>re Info | http://www.auma.com über Service & Support > myAUMA<br>ice an, über den ein berechtigter Benutzer durch Eingabe der<br>ragsbezogene Dokumente wie Schaltpläne und Technische Da-<br>englischer Sprache), Abnahmeprüfzeugnis, die Betriebsanlei-<br>rmationen zum Auftrag herunterladen kann. |  |
|---------------------------|---------------------------------------------------------------------------|--------------------------------------------|-------------------------------------------|-------------------|--------------------------------------------------|----------------------------------------------------------------------------------------------------|--|
| Seriennummer Stellantrieb | Tabelle 2: Seriennummer bis 2023, Beschreibung am Beispiel 0523NS12345    |                                            |                                           |                   |                                                  |                                                                                                    |  |
|                           | 05                                                                        | 23                                         | NS12                                      | 234               | 345                                              |                                                                                                    |  |
|                           | 05                                                                        | Stelle                                     | elle 1+2: Montagewoche = Kalenderwoche 05 |                   |                                                  |                                                                                                    |  |
|                           |                                                                           | 23                                         | Stell                                     | е З               | 3+4: Her                                         | stellungsjahr = 2023                                                                                                    |  |
|                           |                                                                           |                                            | NS1                                       | 23                | 45                                               | Interne Nummer zur eindeutigen Kennung des Produkts                                                                                                    |  |
|                           | Tabelle 3: Seriennummer ab 2024, Beschreibung am Beispiel 0000-00101-2024 |                                            |                                           |                   |                                                  |                                                                                                    |  |
|                           | 0000                                                                      | 0-001                                      | 01                                        | -                 | 2024                                             |                                                                                                    |  |
|                           | 00000 00101                                                               |                                            |                                           |                   | Seriennummer des Verkaufsartikels                |                                                                                                    |  |
|                           | 00000-00101                                                               |                                            |                                           |                   |                                                  | 11-stellige, interne Nummer zur eindeutigen Kennung des Produkts                                                                                                    |  |
|                           |                                                                           |                                            |                                           |                   | 2024                                             | Herstellungsjahr = 2024                                                                                                    |  |
|                           |                                                                           |                                            |                                           |                   |                                                  |                                                                                                    |  |

DataMatrix-Code Mit unserer **AUMA Assistant App** können Sie den DataMatrix-Code einscannen und erhalten damit als autorisierter Benutzer den direkten Zugriff auf auftragsbezogene Dokumente des Produktes ohne die Auftrags- oder Seriennummer eingeben zu müssen.

Bild 5: Link zur AUMA Assistant App

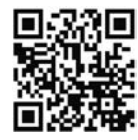

Für weiteren Service & Support, Software/Apps/... siehe www.auma.com.

## 4 Transport und Lagerung

## 4.1 Transport

GEFAHR

#### Schwebende Last!

Tod oder schwere Verletzungen.

- → NICHT unter schwebender Last aufhalten.
- → Hebezeug am Gehäuse und NICHT am Handrad befestigen.
- → Stellantriebe, die auf eine Armatur gebaut sind: Hebezeug an der Armatur und NICHT am Stellantrieb befestigen.
- → Stellantriebe, die mit einem Getriebe zusammengebaut sind: Hebezeug mit Ringschrauben am Getriebe und NICHT am Stellantrieb befestigen.
- → Gesamtgewicht der Anordnung beachten (Stellantrieb, Getriebe, Armatur)
- → Last gegen Herausfallen, Abrutschen oder Kippen sichern.
- → Probehub auf geringer Höhe durchführen, absehbare Gefahren z. B. durch Kippen beseitigen.

## 4.2 Lagerung

| HINWEIS          | Korrosionsgefahr durch falsche Lagerung!                                                                                                    |  |  |  |  |  |
|------------------|----------------------------------------------------------------------------------------------------|--|--|--|--|--|
|                  | → Lagerung in gut belüftetem, trockenem Raum.                                                                                                    |  |  |  |  |  |
|                  | → Schutz gegen Bodenfeuchtigkeit durch Lagerung in Regal oder auf Holzrost.                                                                            |  |  |  |  |  |
|                  | → Abdeckung zum Schutz gegen Staub und Schmutz.                                                                                                    |  |  |  |  |  |
|                  | → Unlackierte Flächen mit geeignetem Korrosionsschutzmittel behandeln.                                                                                 |  |  |  |  |  |
| Langzeitlagerung | Bei Langzeitlagerung (mehr als 6 Monate), folgende Punkte beachten:                                                                                    |  |  |  |  |  |
|                  | <ol> <li>Vor dem Einlagern: Blanke Flächen, insbesondere Abtriebsteile und Anbauflächen<br/>mit Langzeitkorrosionsschutzmittel schützen.</li> </ol>    |  |  |  |  |  |
|                  | 2. Im Abstand von ca. 6 Monaten: Blanke Flächen auf Korrosion prüfen. Falls Ansätze von Korrosion zu erkennen sind, erneut Korrosionsschutz vornehmen. |  |  |  |  |  |

## 5 Montage

## 5.1 Einbaulage

Das beschriebene Produkt kann in beliebiger Einbaulage, ohne Einschränkung, betrieben werden.

## 5.2 Ballengriff am Handrad montieren

Um Transportschäden zu vermeiden, wird der Ballengriff umgekehrt am Handrad montiert.

Vor Inbetriebnahme Ballengriff in richtiger Position montieren:

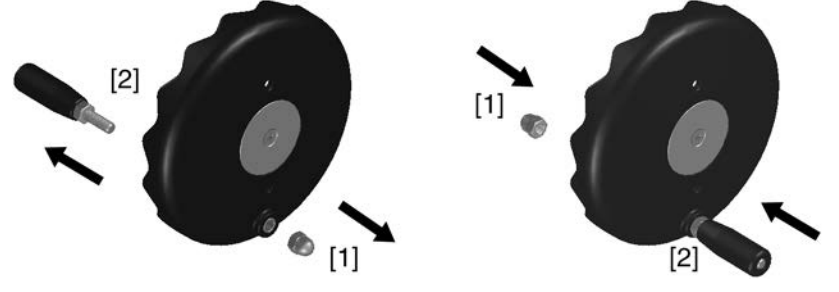

- 1. Hutmutter [1] herausdrehen und Ballengriff [2] herausziehen.
- 2. Ballengriff [2] in richtiger Position wieder einstecken und mit Hutmutter [1] befestigen.

### 5.3 Stellantrieb an Armatur bauen

Die Montage des Stellantriebs auf die Armatur erfolgt über eine Kupplung.

#### HINWEIS

#### Korrosion durch Lackschäden und Kondenswasserbildung!

- → Lackschäden nach Arbeiten am Gerät ausbessern.
- → Nach Montage Gerät sofort elektrisch anschließen, damit Kondenswasserbildung durch den Standby-Strom vermindert wird.

## 5.3.1 Übersicht Kupplungsvarianten

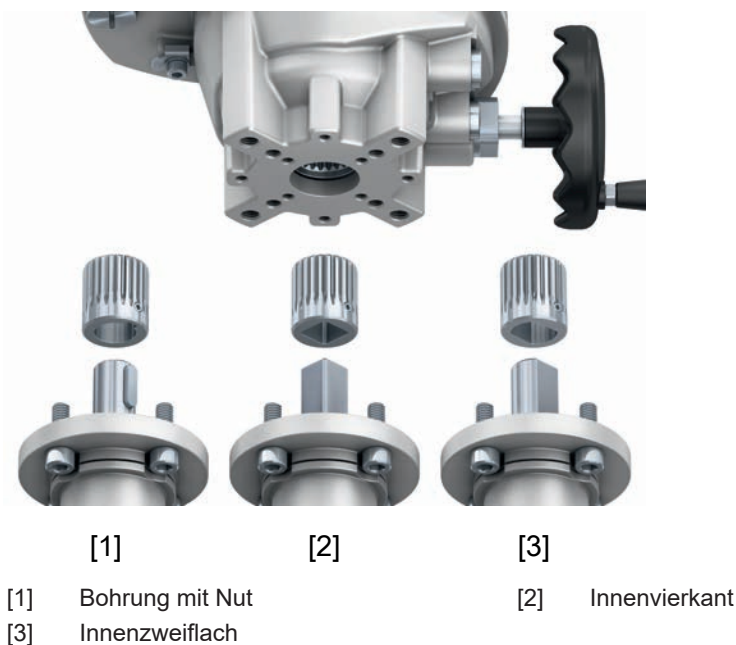

| Anwendung       | Für Armaturen mit Anschlüssen nach EN ISO 5211                                                                                                    |  |  |  |  |  |  |  |  |
|-----------------|----------------------------------------------------------------------------------------------------|--|--|--|--|--|--|--|--|
|                 | Für drehende, nicht steigende Spindel                                                                                                    |  |  |  |  |  |  |  |  |
| 5.3.2           | Stellantrieb (mit Kupplung) anbauen                                                                                                    |  |  |  |  |  |  |  |  |
|                 | Kupplungen ohne Bohrung bzw. vorgebohrte Kupplungen müssen vor dem Anbau des<br>Stellantriebs an die Armatur passend zur Armaturenwelle fertig bearbeitet werden<br>(z. B. mit Bohrung und Nut, Innenzweiflach oder Innenvierkant).                                                           |  |  |  |  |  |  |  |  |
| HINWEIS         | Gewinde dürfen nicht verändert oder beschädigt werden!                                                                                                    |  |  |  |  |  |  |  |  |
|                 | Verlust der Schraubfestigkeit durch Nachbearbeitung der Gewinde!                                                                                                    |  |  |  |  |  |  |  |  |
| $(\mathbf{i})$  | Armatur und Stellantrieb in gleicher Endlage zusammenbauen. Standard-Ausliefe-<br>rungszustand des Stellantriebs ist die Endlage ZU.                                                                                                    |  |  |  |  |  |  |  |  |
|                 | a) Empfohlene Anbauposition bei <b>Klappen</b> : Endlage ZU.                                                                                                    |  |  |  |  |  |  |  |  |
|                 | b) Empfohlene Anbauposition bei <b>Kugelhähnen</b> : Endlage AUF.                                                                                                    |  |  |  |  |  |  |  |  |
| $(\mathbf{i})$  | Zur Vermeidung von Kontaktkorrosion empfehlen wir, die Schrauben mit Gewin-<br>dedichtmittel einzukleben.                                                                                                    |  |  |  |  |  |  |  |  |
| Montageschritte | <ol> <li>Falls erforderlich, Stellantrieb mit Handrad in gleiche Endlagenposition fahren wie<br/>die Armatur.</li> </ol>                                                                                                    |  |  |  |  |  |  |  |  |
|                 | 2. Anlageflächen reinigen, blanke Flächen gründlich entfetten.                                                                                                    |  |  |  |  |  |  |  |  |
|                 | 3. Armaturenwelle [2] leicht einfetten.                                                                                                    |  |  |  |  |  |  |  |  |
|                 | <ol> <li>Kupplung [1] auf Armaturenwelle [2] aufsetzen und gegen axiales Verrutschen mit<br/>Gewindestift [3] bzw. Spannscheibe und Schraube mit Federring [4] sichern. Da-<br/>bei Maße X, Y bzw. L einhalten. Siehe folgendes Bild und Tabelle Montagepositio-<br/>nen Kupplung.</li> </ol> |  |  |  |  |  |  |  |  |
|                 | Bild 6: Beispiele: Kupplung aufsetzen                                                                                                    |  |  |  |  |  |  |  |  |
|                 | [4]                                                                                                    |  |  |  |  |  |  |  |  |
|                 |                                                                                                    |  |  |  |  |  |  |  |  |

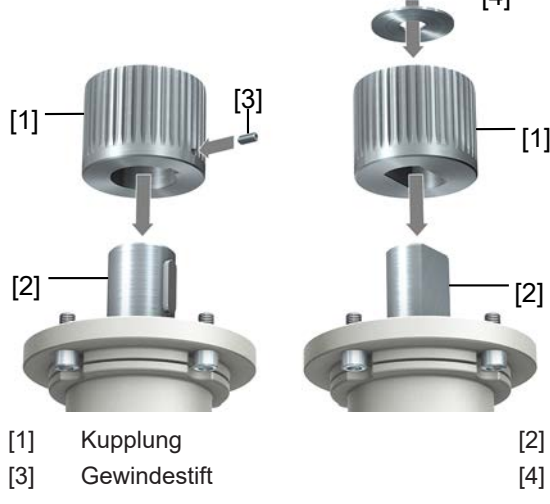

- Armaturenwelle
- Spannscheibe und Schraube mit Federring

Bild 7: Montagepositionen Kupplung

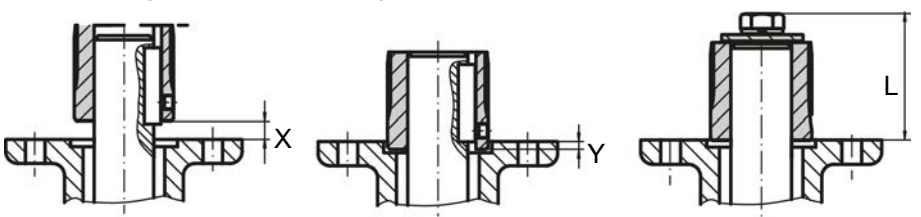

Tabelle 4: Montageposition der Kupplung mit Einbaumaßen gemäß AUMA Festlegung

| Maße [mm]   | Q80X                 |                      |         | Q150X                |                      |         | Q300) | (   | Q600X |     |
|-------------|----------------------|----------------------|---------|----------------------|----------------------|---------|-------|-----|-------|-----|
| EN ISO 5211 | F05                  | F07                  | F10     | F05                  | F07                  | F10     | F07   | F10 | F07   | F10 |
| X max.      | 3                    | 3                    | 3       | 3                    | 3                    | 3       | 4,5   | 4,5 | 4,5   | 4,5 |
| Y max.      | 2                    | 2                    | 2       | 2                    | 2                    | 2       | 4,5   | 4,5 | 4,5   | 4,5 |
| L max.      | 38 <sup>1)</sup> /40 | 38 <sup>1)</sup> /40 | 381)/40 | 38 <sup>1)</sup> /40 | 38 <sup>1)</sup> /40 | 381)/40 | 50    | 50  | 50    | 50  |

1) Gewinde mit Gewindestift

- 5. Verzahnung auf Kupplung mit säurefreiem Fett gut einfetten (z. B. Gleitmo von Fa. Fuchs).
- 6. **HINWEIS! Auf Zentrierung (wenn vorhanden) und volle Anlage der Flansche achten.** Stellantrieb aufsetzen. Falls erforderlich, Stellantrieb leicht verdrehen bis Verzahnung von Kupplung eingreift.

Bild 8: Stellantrieb aufsetzen

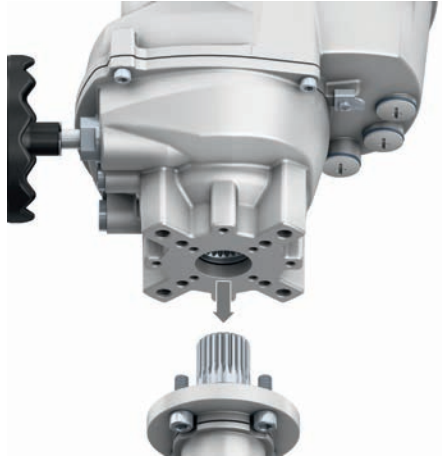

- 7. Falls Flanschbohrungen mit Gewinden nicht übereinstimmen: Handrad etwas drehen bis Bohrungen fluchten.
- 8. Falls die Bohrungen auch nach Drehen des Handrads nicht fluchten, evtl. Stellantrieb um einen Zahn auf der Kupplung versetzen.
- 9. Stellantrieb mit Schrauben befestigen.
- 10. Schrauben über Kreuz festziehen, Anziehdrehmoment siehe Kapitel Anziehdrehmomente für Schrauben [▶ 57].

| 6                                          | Elektroanschluss                                                                                                    |                              |                            |  |  |  |  |  |
|--------------------------------------------|----------------------------------------------------------------------------------------------------|------------------------------|----------------------------|--|--|--|--|--|
| 6.1                                        | Grundlegende Hinweise                                                                                                    |                              |                            |  |  |  |  |  |
| <b>WARNUNG</b>                             | Stromschlag durch gefä                                                                                                    | hrliche Spannung!            |                            |  |  |  |  |  |
|                                            | Bei Nichtbeachtung können den die Folgen sein.                                                                                                    | Tod, schwere gesundheitliche | e Schäden oder Sachschä-   |  |  |  |  |  |
|                                            | → Elektroanschluss darf nu                                                                                                    | r durch ausgebildetes Fachp  | ersonal erfolgen.          |  |  |  |  |  |
|                                            | → Vor dem Anschluss grun                                                                                                    | dlegende Hinweise in diesem  | n Kapitel beachten.        |  |  |  |  |  |
| AVORSICHT                                  | Stellantrieb kann beim E                                                                                                    | inschalten der Netzspan      | nung sofort losfahren!     |  |  |  |  |  |
|                                            | Personenschäden oder Schä                                                                                                    | aden an Armatur möglich.     | -                          |  |  |  |  |  |
|                                            | → Vor dem Einschalten der<br>fen.                                                                                                    | Netzspannung Fahrsignale u   | und Betriebsverhalten prü- |  |  |  |  |  |
|                                            | → Sicherstellen, dass beim verhalten nicht erfüllt ist.                                                                                                    | Einschalten die Auslösebedi  | ngung für das Sicherheits- |  |  |  |  |  |
|                                            | → Sicherstellen, dass beim Einschalten die Auslösebedingung f ür das NOT Verhalten nicht erf üllt ist.                                                                                                    |                              |                            |  |  |  |  |  |
|                                            | Gründe für ein sofortiges Losfahren:                                                                                                    |                              |                            |  |  |  |  |  |
|                                            | • Die Signal- oder Feldbusleitungen sind angeschlossen und es liegt ein entspre-<br>chender Fahrbefehl vor.                                                                                                    |                              |                            |  |  |  |  |  |
|                                            | <ul> <li>die Funktion "Sicherheitsverhalten" wurde so konfiguriert, dass der Zustand nach<br/>Anlegen der Netzspannung zu einer Fahrt führt. Werkseinstellung Parameter<br/>Sicherheitsaktion: STOP (Stellantrieb stoppt).</li> </ul>                         |                              |                            |  |  |  |  |  |
|                                            | <ul> <li>die Funktion "NOT Verhalten" wurde so konfiguriert, dass der Zustand nach Anle-<br/>gen der Netzspannung zu einer Fahrt führt. Werkseinstellung Funktion NOT<br/>Verhalten: Funktion nicht aktiviert.</li> </ul>                                     |                              |                            |  |  |  |  |  |
| Schaltplan/Anschlussplan                   | Der zugehörige Schaltplan/Anschlussplan (in deutscher und englischer Sprache) wird<br>bei der Auslieferung zusammen mit dieser Anleitung in einer wetterfesten Tasche am<br>Gerät befestigt. Er kann auch unter Angabe der Auftragsnummer (siehe Typenschild) |                              |                            |  |  |  |  |  |
|                                            | angefordert, oder direkt von unserer Website (www.auma.com) heruntergeladen wer-<br>den.                                                                                                    |                              |                            |  |  |  |  |  |
| Zulässige Netzformen<br>(Versorgungsnetze) | Die Stellantriebe sind für den Einsatz in TN- und TT Netzen geeignet. Im IT Netz ist<br>ein geeigneter, zugelassener Isolationswächter erforderlich, z. B. Isolationswächter<br>mit Pulscode-Messverfahren.                                                   |                              |                            |  |  |  |  |  |
| Stromart, Netzspannung,<br>Netzfrequenz    | Stromart, Netzspannung und Netzfrequenz müssen mit den Daten auf dem Typen-<br>schild übereinstimmen, Typenschild [▶ 11].                                                                                                    |                              |                            |  |  |  |  |  |
| Absicherung und Ausle-<br>gung bauseits    | Für den Kurzschlussschutz und zum Freischalten des Stellantriebs sind bauseits Si-<br>cherungen und Lasttrennschalter oder Sicherungsautomaten erforderlich. Bei Gleich-<br>strom für DC geeignete Sicherungsautomaten verwenden.                             |                              |                            |  |  |  |  |  |
|                                            | Für Sicherungsautomaten wo                                                                                                    | erden die folgenden Auslegu  | ngen/Kennlinien empfohlen: |  |  |  |  |  |
|                                            | Tabelle 5: Auslegung Sicherung                                                                                                    | sautomaten                   |                            |  |  |  |  |  |
|                                            | Anzam der Stellantriebe                                                                                                    | 300 V DC                     | 24 V DC                    |  |  |  |  |  |
|                                            | 1                                                                                                    | B06                          | B06                        |  |  |  |  |  |
|                                            | 2                                                                                                    | B10                          | B10                        |  |  |  |  |  |
|                                            | 4                                                                                                    | C13                          | B20                        |  |  |  |  |  |

Für die maximalen Stromwerte der einzelnen Modelle und Versionen, siehe elektrische Daten.

Potential der Kundenanschlüsse Für die Möglichkeiten von getrennten Potentialen siehe Technische Daten [> 53].

| Sicherheitsstandards                               | Schutzmaßnahmen und Schutzeinrichtungen müssen den gültigen nationalen Vor-<br>schriften für den Aufstellungsort entsprechen. Alle extern angeschlossenen Geräte<br>müssen mit den zutreffenden Sicherheitsstandards für den Aufstellungsort überein-<br>stimmen.                                              |
|----------------------------------------------------|----------------------------------------------------------------------------------------------------|
| Anschlussleitungen, Ka-<br>belverschraubungen, Re- | <ul> <li>Wir empfehlen Anschlussleitungen und Anschlussklemmen nach dem Nennstrom<br/>(I<sub>N</sub>) auszulegen. Siehe Typenschild [▶ 11] oder elektrisches Datenblatt.</li> </ul>                                                                                                    |
| duzierungen, Verschluss-<br>stopfen                | • Zur Sicherstellung der Isolation des Geräts geeignete (spannungsfeste) Leitungen verwenden. Leitungen mindestens für die höchste vorkommende Bemessungsspannung auslegen.                                                                                                    |
|                                                    | <ul> <li>Anschlussleitungen, Kabelverschraubungen, Reduzierungen, Verschlussstopfen<br/>mit einem Mindesttemperaturbereich von +80 °C verwenden.</li> </ul>                                                                                                    |
|                                                    | <ul> <li>Zur Vermeidung von Kontaktkorrosion empfehlen wir, bei Kabelverschraubungen<br/>und Verschlussstopfen aus Metall, Gewindedichtmittel zu verwenden.</li> </ul>                                                                                                    |
|                                                    | • Bei Anschlussleitungen die UV-Strahlungen ausgesetzt sind (z. B. im Freien), UV-<br>beständige Leitungen verwenden.                                                                                                    |
|                                                    | • Für den Anschluss elektronischer Stellungsgeber nur abgeschirmte Leitungen ver-<br>wenden.                                                                                                    |
|                                                    | • Für den Anschluss von Feldbusleitungen bzw. Netzwerkleitungen, Kabelempfeh-<br>lungen zum entsprechenden Feldbusanschluss bzw. Netzwerkanschluss beach-<br>ten. Informationen hierzu stehen u. a. in der entsprechenden Kurzanleitung zum<br>Feldbusanschluss bzw. zum Netzwerkanschluss (soweit verfügbar). |
| EMV-gerechte Leitungs-<br>verlegung                | • Signal- und Feldbusleitungen bzw. Netzwerkleitungen sind störempfindlich. Motor-<br>leitungen sind störbehaftet.                                                                                                    |
|                                                    | <ul> <li>Störempfindliche und störbehaftete Leitungen in einem großen Abstand zueinan-<br/>der verlegen.</li> </ul>                                                                                                    |
|                                                    | • Wenn die Leitungen dicht am Massepotential verlegt werden, erhöht sich die Stör-<br>festigkeit von Signal- und Feldbusleitungen bzw. Netzwerkleitungen.                                                                                                    |

- Lange Leitungen in störungsarmen Bereichen verlegen.
- Parallelstrecken mit geringem Leitungsabstand von störempfindlichen und störbehafteten Leitungen vermeiden.
- In einer Wohnumgebung kann dieses Produkt hochfrequente Störungen verursachen, die Entstörmaßnahmen erforderlich machen können.

## 6.2 Anschlussraum öffnen Bild 9: Anschlussraum öffnen [2] -[1] [3] [4] [5] [1] Deckel [2] Schrauben [3] Kabelführung [4] Verschlussstopfen [5] Kabelverschraubung (optional) Stromschlag durch gefährliche Spannung! Tod oder schwere Verletzungen. → Vor dem Öffnen spannungsfrei schalten. $\rightarrow$ Nach dem Abschalten der Spannung mindestens 60 Sekunden warten. Erst danach das Gehäuse öffnen. Explosionsgefahr durch Nichtbeachtung der Zündschutzart! Tod oder schwere Verletzungen möglich! → Mitgelieferte Verschlussstopfen bei der Inbetriebnahme durch Kabelverschraubungen oder Verschlussstopfen mit geeigneter Ex-Zulassung (siehe Typenschild) für die Zündschutzart ersetzen. Angaben zur Zündschutzart, Gewindeart und Gewindegröße (siehe Typenschild). → Je Kabeleinführung maximal eine Gewindereduzierung, Erweiterung oder Adapter mit geeigneter Ex-Zulassung einsetzen. Bild 10: Gewinde für Kabeleinführungen am Elektroanschluss (Beispiel) Ex db h IIC T4 Gb Ex h tb IIIC T130°C M20 Contains FFC ID: 2A20UAUMAPF0000 Korrosion durch eindringende Feuchtigkeit bei Verwendung ungeeigne-**HINWEIS** ter Kabelverschraubungen/Verschlussstopfen! $\rightarrow$ Entsprechend der auf dem Typenschild angegebenen Schutzart IP... geeignete Kabelverschraubungen/Verschlussstopfen verwenden.

Bild 11: Schutzart IP67 (Beispiel)

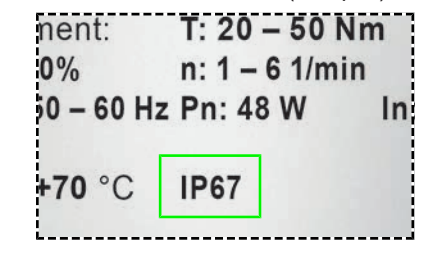

Bei geschirmten Leitungen: EMV-Kabelverschraubungen verwenden.

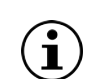

Die mitgelieferten Verschlussstopfen erfüllen den IP-Schutz des Stellantriebs.

Vorgehensweise

- 1. Schrauben [2] lösen und Deckel [1] abnehmen.
- 2. Kabelverschraubungen [5] passend zu Anschlussleitungen einsetzen.
- Nicht benötigte Kabeleinführungen [3] mit für die Zündschutzart geeigneten zuge-3. lassenen Verschlussstopfen [4] versehen.
- 4. Kabelverschraubungen und Verschlussstopfen am Gehäuse festziehen. Drehmomente nach Herstellerangaben einhalten.

## 6.3 Leitungen anschließen

Tabelle 6: Schutzleiteranschluss Anschlussquerschnitte und Anziehdrehmoment

| Bezeichnung                                  | Anschlussquerschnitte                                                                                                    | Anziehdrehmoment |  |  |  |  |
|----------------------------------------------|----------------------------------------------------------------------------------------------------|------------------|--|--|--|--|
| Schutzleiteranschluss 🕀 (PE)                 | $1,5 - 2,5 \text{ mm}^2$ (flexibel) direkt<br>$1,5 - 2,5 \text{ mm}^2$ (starr) direkt<br>$1,0 - 2,5 \text{ mm}^2$ (flexibel) über Gabelkabel-<br>schuh oder Aderendhülse | 3 – 4 Nm         |  |  |  |  |
| Fabelle 7: Anschlussquerschnitte Netzleitung |                                                                                                    |                  |  |  |  |  |

| Bezeichnung | Typ Ader       | Anschlussquerschnitt |                        |  |  |
|-------------|----------------|----------------------|------------------------|--|--|
|             |                | min [mm²]            | max [mm <sup>2</sup> ] |  |  |
| Notzlaitung | starr/flexibel | 0,08                 | 2,5                    |  |  |
| Netzieltung | AWG            | AWG 28               | AWG 12                 |  |  |

Tabelle 8: Anschlussquerschnitte Signalleitungen (an Federkraftklemmen)

| Bezeichnung       | Typ Ader                                       | Anschlussquerschnitt |                        |  |
|-------------------|------------------------------------------------|----------------------|------------------------|--|
|                   |                                                | min [mm²]            | max [mm <sup>2</sup> ] |  |
|                   | starr                                          | 0,2                  | 1,5                    |  |
|                   | flexibel                                       | 0,2                  | 1,5                    |  |
| Signalleitung I/O | flexibel mit Aderendhülse ohne Kunststoffhülse | 0,2                  | 1,5                    |  |
|                   | AWG                                            | AWG 24               | AWG 16                 |  |
|                   |                                                |                      |                        |  |

#### WARNUNG

#### Im Fehlerfall: Gefährliche Spannung bei NICHT angeschlossenem Schutzleiter!

Stromschlag, schwere Verletzungen oder Tod möglich.

- $\rightarrow$ Alle Schutzleiter anschließen.
- → Schutzleiteranschluss mit externem Schutzleiter der Anschlussleitung verbinden.
- $\rightarrow$ Gerät nur mit angeschlossenem Schutzleiter in Betrieb nehmen.

#### Kabelführung

Die Kabelführung hängt davon ab, wie viele Leitungen neben der Netzleitung angeschlossen werden. Hier gibt es zwei Möglichkeiten:

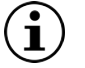

Die in folgendem Bild dargestellte Kabelführung gilt nur für Stellantriebe mit I/O Interface!

Für Stellantriebe mit Feldbusschnittstelle siehe entsprechende Kurzanleitung (soweit verfügbar).

Bild 12: Kabelführung Netz- und Signalleitungen

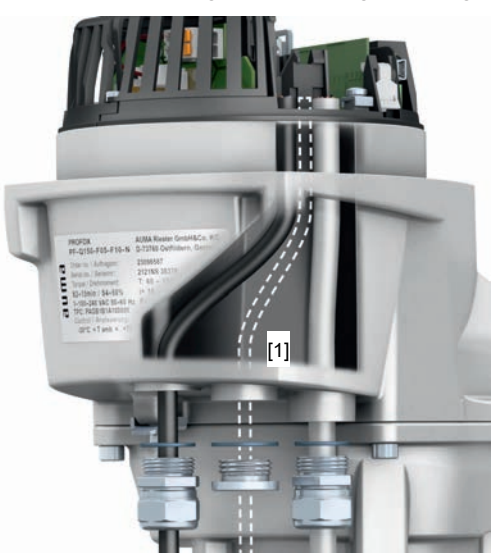

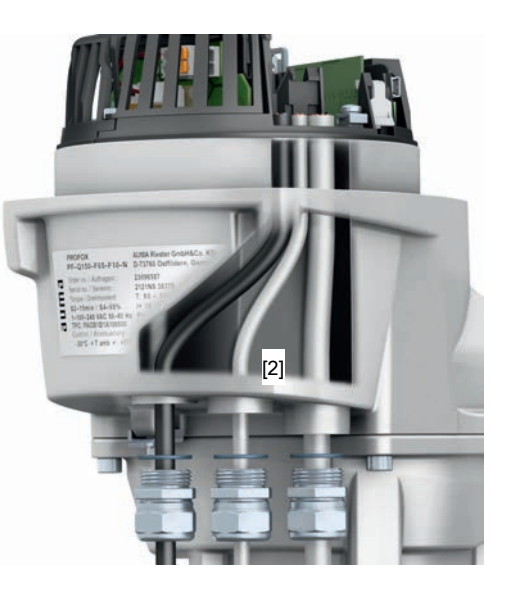

[1] Kabelführung bei einer Netzleitung und [2] einer Signalleitung Kabelführung bei einer Netzleitung und zwei weiteren Leitungen

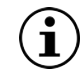

Aus Gründen der Zugänglichkeit empfehlen wir die Einhaltung der folgenden Reihenfolge.

Vorgehensweise

1. Signalleitung in rechte Kabelverschraubung einführen und nach oben schieben, bis die Leitung sichtbar ist.

- Falls eine weitere Signalleitung angeschlossen wird: Zweite Signalleitung in mittlere Kabelverschraubung einführen und nach oben schieben, bis die Leitung sichtbar ist.
- 3. Netzleitung in linke Kabelverschraubung einführen und ebenfalls nach oben schieben, bis die Leitung sichtbar ist.
- 4. Leitungen abmanteln.
- 5. Adern abisolieren.
  - → Steuerung ca. 6 mm, Netzteil ca. 10 mm
- 6. Bei flexiblen Leitungen: Aderendhülsen nach DIN 46228 verwenden.

#### Schutzleiteranschluss

 Schutzleiter mit Gabelkabelschuh oder Aderendhülse am Schutzleiteranschluss ((1)) wie abgebildet montieren und festschrauben. Schraube dabei nicht komplett herausdrehen!

#### Bild 13: Schutzleiteranschluss

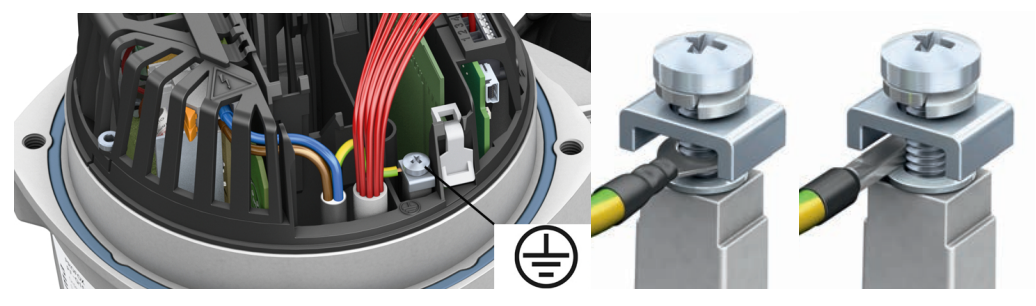

### Anschluss Netzleitung

Bild 14: Berührungsschutz Netzleitung

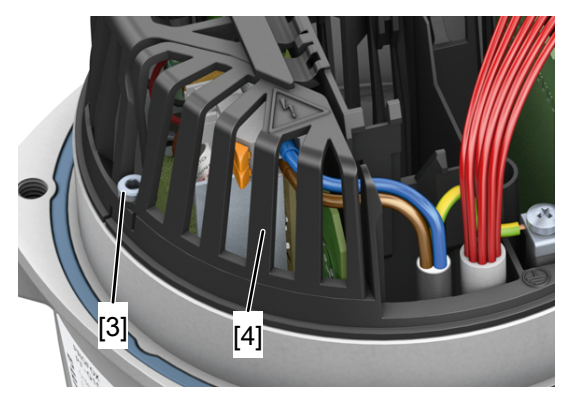

[3] Schraube

- [4] Berührungsschutz Netzleitung
- 8. Schraube [3] herausdrehen.
- Berührungsschutz Netzleitung [4] ausbauen. 9.
- 10. Netzleitung [5] nach auftragsbezogenem Schaltplan an Anschlussklemme [6] anschließen.

Bild 15: Anschluss Netzleitung

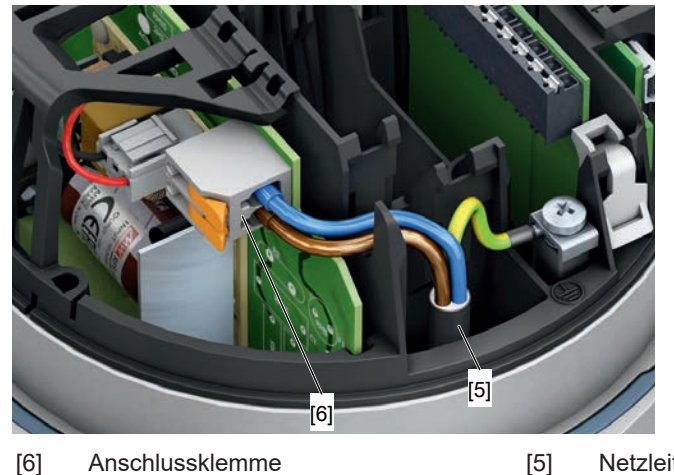

- Anschlussklemme [5] Netzleitung
- 11. Berührungsschutz Netzleitung [4] einbauen.
- 12. Schraube [3] wieder hineindrehen und festziehen.

#### Anschluss Signalleitungen

**HINWEIS** 

## Schäden an den Federkraftklemmen durch Verkanten der Aderendhülsen mit dem Gehäuse!

Austausch des kompletten Bauteils erforderlich.

- → Aderendhülsen mit glatter Oberfläche verwenden!
- → Um Unebenheiten der Aderendhülse zu vermeiden, empfiehlt AUMA als passende Crimpzange das Modell Crimpfox 6 von Phoenix Contact.
- → Federkraftklemme entriegeln: Wie abgebildet, mit einem Schraubendreher die entsprechende Federkraftklemme entriegeln und Signalleitung abbauen.
- → Die Signalleitung lässt sich bei entriegelter Federkraftklemme ohne Widerstand herausziehen!

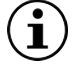

Falls auf den Anschluss der Spannungsversorgung das Einstellen der Endlagen mit den internen Bedientastern folgt: Den Deckel geöffnet lassen!

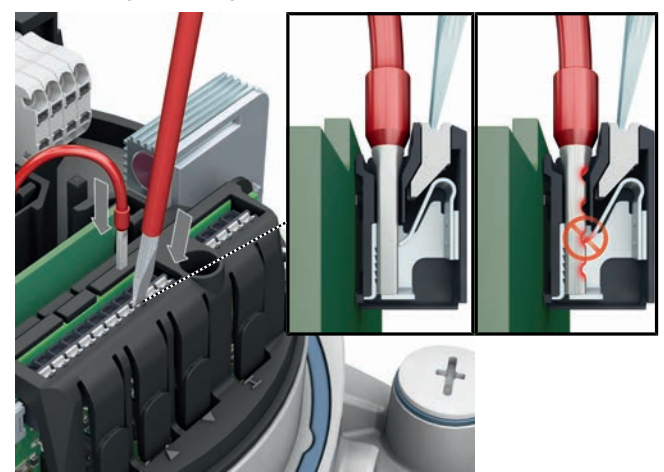

Bild 16: Signalleitungen an Federkraftklemmen anschließen

- 13. Signalleitungen an Federkraftklemmen nach auftragsbezogenem Schaltplan anschließen.
- 14. Bei geschirmten Leitungen: Das Ende des Leitungsschirms über die Kabelverschraubung mit dem Gehäuse verbinden (erden).
- 15. Falls der Schutzleiter vom Deckel gelöst wurde, vor dem Aufsetzen des Deckels mit 2,2 Nm Anzugsmoment wieder anschließen.
- 16. Kabelverschraubungen mit vom Hersteller vorgeschriebenem Drehmoment festziehen, damit entsprechende Schutzart gewährleistet ist.
- 17. Spannungsversorgung herstellen.

### 6.4 Anschlussraum schließen

Bild 17: Anschlussraum schließen (Beispiel I/O Interface)

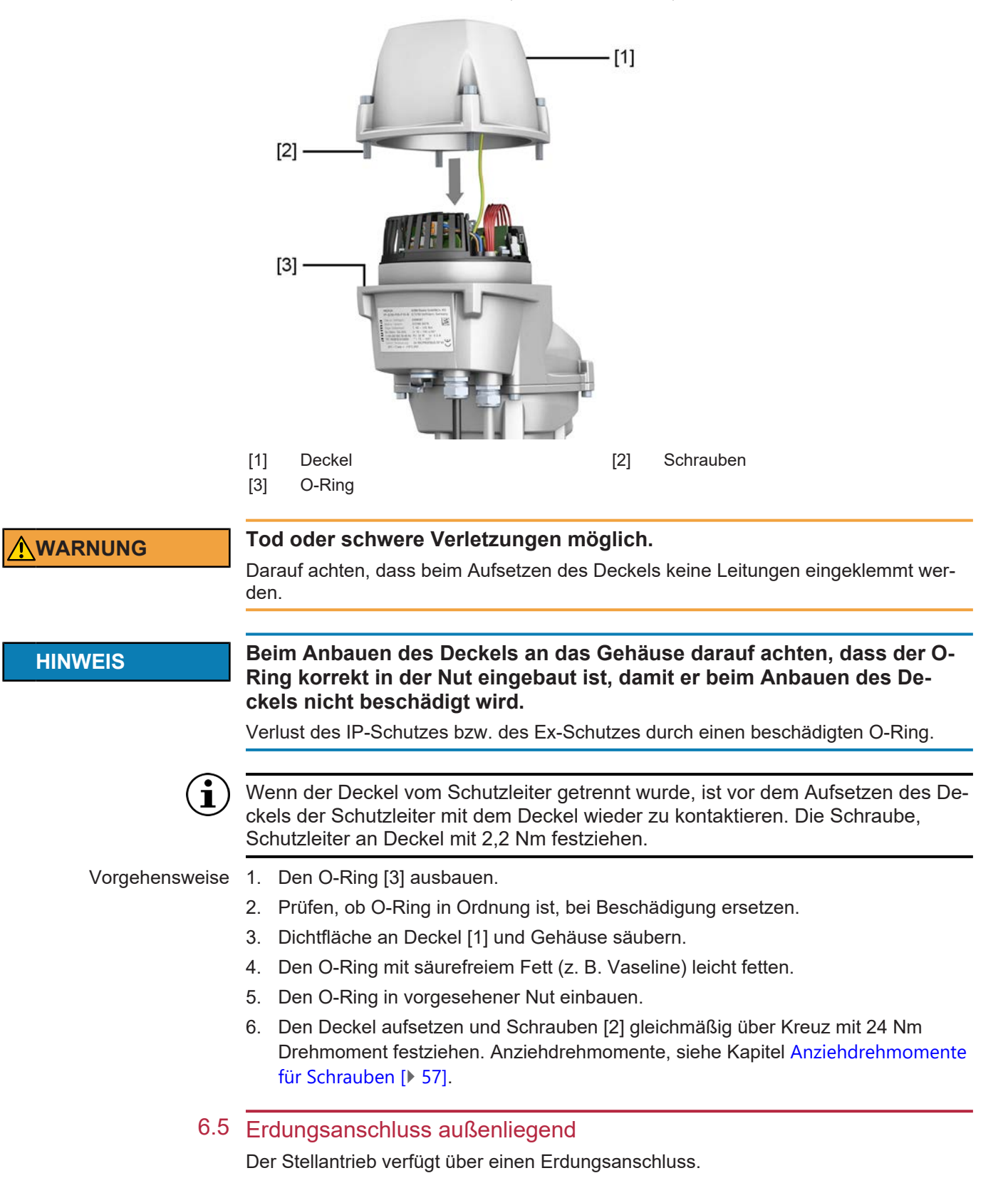

Bild 18: Erdungsanschluss Außen

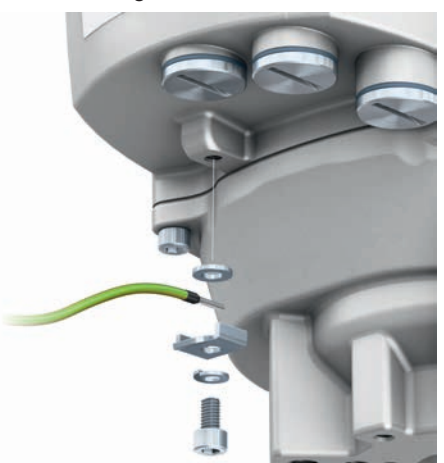

Anwendung Außenliegender Erdungsanschluss, mit Klemmbügel, für die Anbindung an den Potentialausgleich.

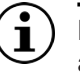

Das Erdungskabel muss zwischen dem Klemmbügel und der auf dem Gehäuse aufliegenden Metallscheibe angebracht werden.

| Tabel | <i>le 9:</i> Anschlussquerschnit | e un | d Anziehdr | ehmomente E | Erdung | gsanscl | hluss |  |
|-------|----------------------------------|------|------------|-------------|--------|---------|-------|--|
|       |                                  | -    |            |             |        |         |       |  |

| Leiterart                            | Anschlussquerschnitte                     | Anziendrenmomente                |
|--------------------------------------|-------------------------------------------|----------------------------------|
| starr                                | 2,5 mm <sup>2</sup> bis 6 mm <sup>2</sup> | 3 – 4 Nm                         |
| flexibel                             | 1,5 mm <sup>2</sup> bis 4 mm <sup>2</sup> | 3 – 4 Nm                         |
| Bei feindrähtigen (flexiblen) Adern, | Anschluss mit Kabelschuh/Ringkabe         | elschuh. Beim Anschluss von zwei |

einzelnen Adern unter den Klemmbügel müssen diese querschnittsgleich sein.

## 7 Inbetriebnahme

Die Inbetriebnahme gliedert sich in vier Schritte:

- 1. Endanschläge einstellen
- 2. Endlagen setzen
- 3. Stellungsanzeige einstellen
- 4. Weitere Parameter konfigurieren

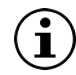

Außer den Endlagen sind alle Einstellungen bereits entsprechend der Bestellung ab Werk konfiguriert.

Bei korrekter Bestellung müssen nur die Endlagen gesetzt werden.

Die nachfolgende Tabelle zeigt die wichtigsten Parameter und auf welchem Weg diese konfiguriert werden können.

#### Tabelle 10: Parameterkonfiguration

| Schritt                            | Einstellung                      | Parameter/Be-<br>zeichnung  | Am Stellantrieb | AUMA Assistant<br>App | AUMA CDT | Siehe Kapitel                          |  |
|------------------------------------|----------------------------------|-----------------------------|-----------------|-----------------------|----------|----------------------------------------|--|
| Endanschläge ein-<br>stellen       | Begrenzung der<br>Schwenkwinkel  | Endanschlag ZU              | Ja              | Nein                  | Nein     | Endanschlag ZU<br>einstellen [> 27]    |  |
|                                    |                                  | Endanschlag AUF             | Ja              | Nein                  | Nein     | Endanschlag AUF<br>einstellen [► 28]   |  |
| Endlagen setzen                    | Positionen                       | Endlage ZU setzen           | Ja              | Ja                    | Ja       | Endlage ZU setzen<br>[▶ 29]            |  |
| Endlagen seizen                    | rositionen                       | Endlage AUF set-<br>zen     | Ja              | Ja                    | Ja       | Endlage AUF set-<br>zen [▶ 30]         |  |
| Stellungsanzeige                   | Anzeige für die<br>Endlagen      | Anzeige Endlage<br>ZU       | Ja              | Nein                  | Nein     | Stellungsanzeige                       |  |
| einstellen                         |                                  | Anzeige Endlage<br>AUF      | Ja              | Nein                  | Nein     | einstellen [ 31]                       |  |
|                                    | Abschaltart                      | Endlage ZU                  | Nein            | Ja                    | Ja       |                                        |  |
|                                    |                                  | Endlage AUF                 | Nein            | Ja                    | Ja       |                                        |  |
| Weitere Parameter<br>konfigurieren | Drehmomentschal-<br>tung         | Abschaltmoment<br>ZU        | Nein            | Ja                    | Ja       | —                                      |  |
|                                    |                                  | Abschaltmoment<br>AUF       | Nein            | Ja                    | Ja       |                                        |  |
|                                    | Geschwindigkeiten                | Stellzeit                   | Nein            | Ja                    | Ja       | Geschwindigkeiten<br>einstellen [> 34] |  |
|                                    | I/O Signale (digital/<br>analog) | Typ und Belegung            | Nein            | Ja                    | Ja       | —                                      |  |
|                                    | Stellungsregler                  | Verschiedene Pa-<br>rameter | Nein            | Ja                    | Ja       | —                                      |  |

Über die AUMA Assistant App oder AUMA CDT lassen sich eine Vielzahl weiterer Parameter konfigurieren. Siehe hierzu Handbuch (Parameter und Funktionen) PROFOX.

#### 7.1 Endanschläge im Schwenkantrieb

Die folgende Beschreibung gilt für die Standardausführung rechtsdrehend schließen.

Für die Sonderausführung linksdrehend schließen gibt es eine separate Beschreibung.

Die internen Endanschläge begrenzen den Schwenkwinkel. Sie schützen die Armatur bei Versagen der Wegschaltung im Motorbetrieb und dienen als Begrenzung bei manuellem Betrieb mit dem Handrad. Sie dürfen nicht zur Drehmomentabschaltung in den Endlagen im regulären Betrieb verwendet werden.

Die Einstellung der Endanschläge erfolgt in der Regel durch den Armaturenhersteller, **vor** Einbau der Armatur in die Rohrleitung.

## **NORSICHT**

#### Offenliegende, drehende Teile (Klappen/Hähne) an der Armatur!

Quetschungen und Schäden durch Armatur bzw. Stellantrieb.

- $\rightarrow$  Endanschläge nur durch ausgebildetes Fachpersonal einstellen.
- → Einstellschrauben [2] und [4] niemals komplett entfernen, da sonst Fett austreten kann.
- $\rightarrow$  Maß T<sub>min.</sub> beachten.

Der Stellzeitbereich (Geschwindigkeit) in [s] für eine Schwenkbewegung von 90° ist auf dem Typenschild angegeben:

Bild 19: Schwenkwinkel (Beispiel) 3723NS 00087T: 32 - 80 Nm t: 4 - 40 s/90° Pn: 52 W In: 0.9 A  $75-105^{\circ}$ 

Die Reihenfolge der Einstellung ist von der Armatur abhängig:

- Empfehlung bei Klappen: zuerst Endanschlag ZU einstellen
- Empfehlung bei Kugelhähnen: zuerst Endanschlag AUF einstellen

Bild 20: Endanschläge

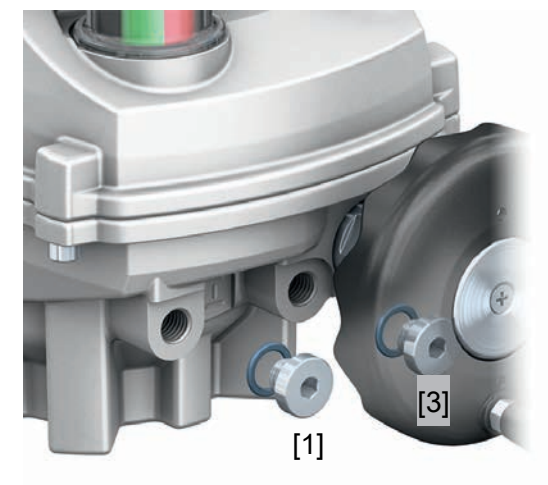

- [1] Verschlussschraube Endanschlag AUF [2]
- [3] Verschlussschraube Endanschlag ZU

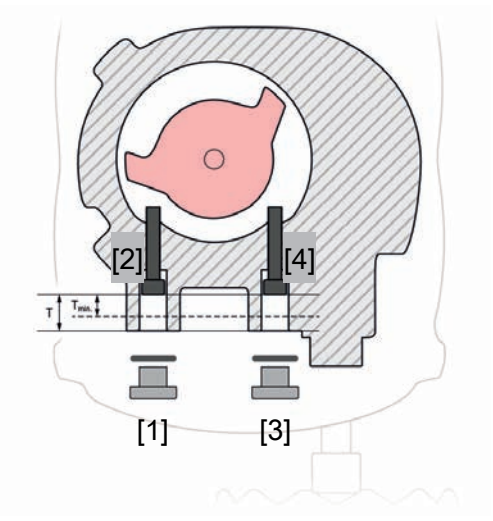

Einstellschraube Endanschlag AUF Einstellschraube Endanschlag ZU

Tabelle 11: Maße/Baugröße (mm

| ו) |     |      |      |      |
|----|-----|------|------|------|
|    | Q80 | Q150 | Q300 | Q600 |

| Maße/Baugröße (mm) |  | Q80  | Q150 | Q300 | Q600 |
|--------------------|--|------|------|------|------|
| T (bei 90°)        |  | 14,5 | 14,5 | 18,5 | 18,5 |
| T <sub>min.</sub>  |  | 9    | 9    | 11   | 11   |

[4]

## 7.1.1 Endanschlag ZU einstellen

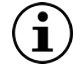

- Bei bereits angebautem Handrad: Vor Einstellung des Endanschlags ZU Handrad demontieren!
- Vorgehensweise 1. Verschlussschraube [3] entfernen.

- 2. Armatur mit Handrad in Endlage ZU fahren.
- Wird die Endlage der Armatur nicht erreicht: Einstellschraube etwas gegen den Uhrzeigersinn drehen, bis die Endlage ZU der Armatur sicher eingestellt werden kann.
  - ⇒ Drehen der Einstellschraube [4] im Uhrzeigersinn ergibt kleineren Schwenkwinkel.
  - ⇒ Drehen der Einstellschraube [4] gegen den Uhrzeigersinn ergibt größeren Schwenkwinkel.

Bild 21: Einstellschrauben

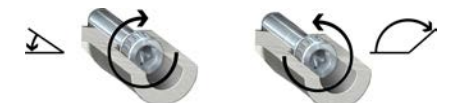

- 4. Einstellschraube [4] im Uhrzeigersinn bis zum Anschlag drehen.
  - ⇒ Damit ist der Endanschlag ZU eingestellt.
- 5. O-Ring der Verschlussschraube auf Sitz und Zustand prüfen, falls schadhaft ersetzen.
- 6. Verschlussschraube [1] eindrehen und anziehen.
  - → **PF-Q80X PF-Q150X**:13 Nm (M12)
  - → PF-Q300X PF-Q600X:13 Nm (M16)

Im Anschluss an diese Einstellung kann sofort die Endlagenerkennung ZU eingestellt werden.

### 7.1.2 Endanschlag AUF einstellen

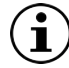

Der Endanschlag AUF muss in der Regel nicht mehr eingestellt werden.

Vorgehensweise

1. Verschlussschraube [1] entfernen.

- 2. Armatur mit Handrad in Endlage AUF fahren.
- 3. Wird die Endlage der Armatur nicht erreicht: Einstellschraube [2] etwas gegen den Uhrzeigersinn drehen, bis Endlage AUF der Armatur sicher eingestellt werden kann.
  - ⇒ Drehen der Einstellschraube im Uhrzeigersinn ergibt einen kleineren Schwenkwinkel.
  - ⇒ Drehen der Einstellschraube gegen den Uhrzeigersinn ergibt einen größeren Schwenkwinkel.

Bild 22: Drehrichtung Einstellschrauben

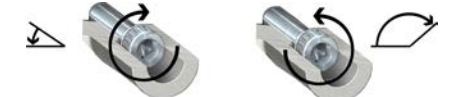

4. Einstellschraube im Uhrzeigersinn bis Anschlag drehen.

⇒ Damit ist der Endanschlag AUF eingestellt.

- 5. O-Ring der Verschlussschraube auf Sitz und Zustand prüfen, falls schadhaft ersetzen.
- 6. Verschlussschraube eindrehen und anziehen.

Im Anschluss an diese Einstellung kann sofort die Endlagenerkennung AUF eingestellt werden.

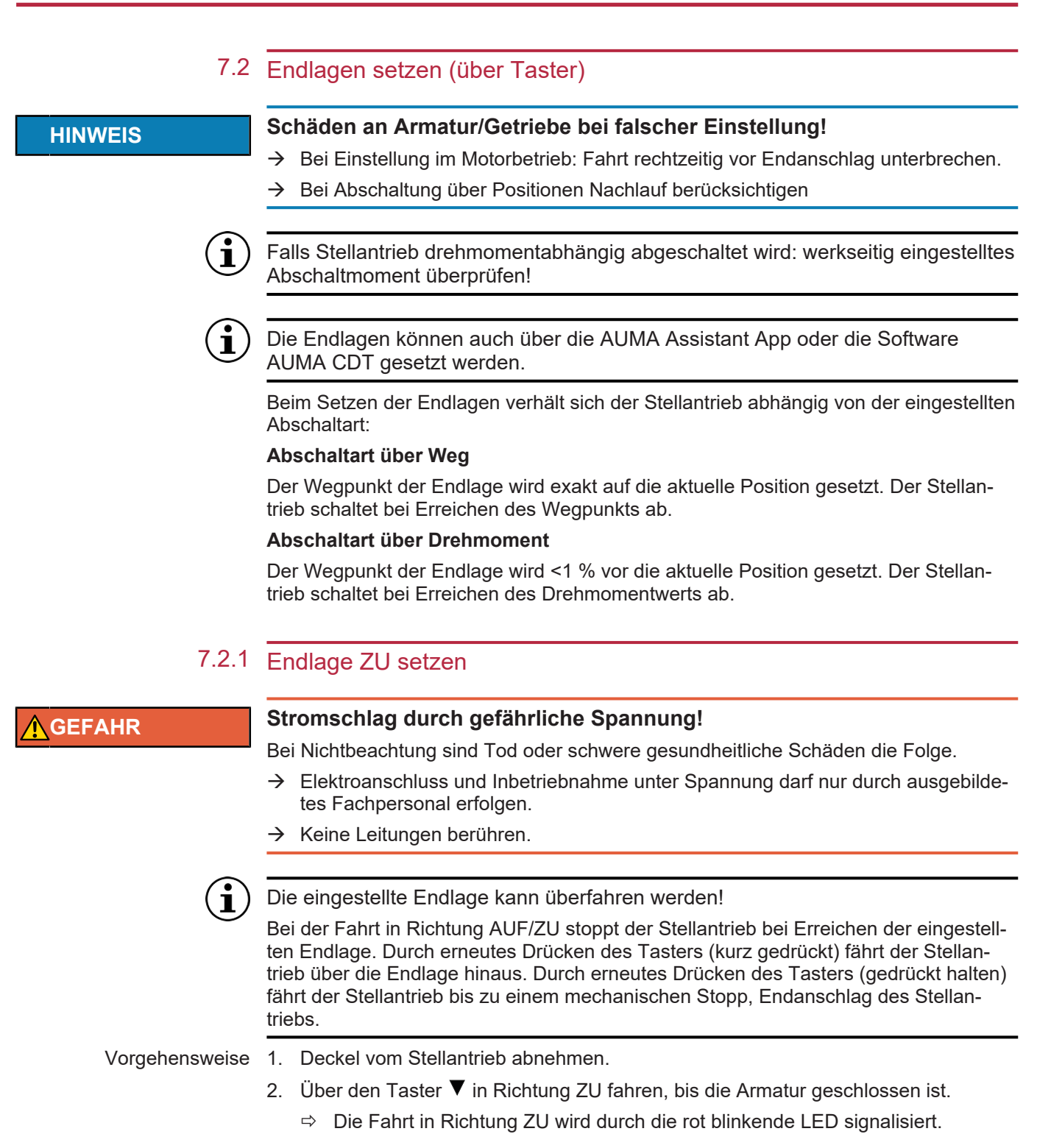

Bild 23: In Richtung ZU fahren (Beispiel I/O Interface)

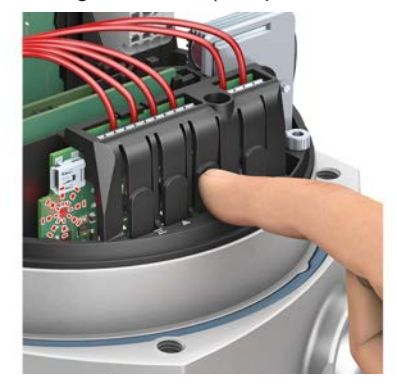

- 3. Nach Erreichen der gewünschten Endlage ZU den Taster ▼ loslassen.
  - ⇒ Die LED blinkt ca. 10 Sekunden lang blau. In dieser Zeitspanne lässt sich die Endlage setzen.

Bild 24: Endlage ZU setzen (Beispiel I/O Interface)

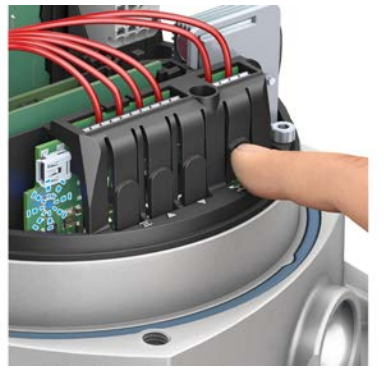

⇒ Die Endlage ZU wurde erfolgreich gesetzt.

## 7.2.2 Endlage AUF setzen

**A**GEFAHR

#### Stromschlag durch gefährliche Spannung!

Bei Nichtbeachtung sind Tod oder schwere gesundheitliche Schäden die Folge.

- → Elektroanschluss und Inbetriebnahme unter Spannung darf nur durch ausgebildetes Fachpersonal erfolgen.
- → Keine Leitungen berühren.

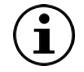

Die eingestellte Endlage kann überfahren werden!

Bei der Fahrt in Richtung AUF/ZU stoppt der Stellantrieb bei Erreichen der eingestellten Endlage. Durch erneutes Drücken des Tasters (kurz gedrückt) fährt der Stellantrieb über die Endlage hinaus. Durch erneutes Drücken des Tasters (gedrückt halten) fährt der Stellantrieb bis zu einem mechanischen Stopp, Endanschlag des Stellantriebs.

Vorgehensweise

- se 1. Deckel vom Stellantrieb abnehmen.
  - 2. Über den Taster ▲ in Richtung AUF fahren, bis die Armatur geöffnet ist.
    - ⇒ Die Fahrt in Richtung AUF wird durch die grün blinkende LED signalisiert.

Bild 25: In Richtung AUF fahren (Beispiel I/O Interface)

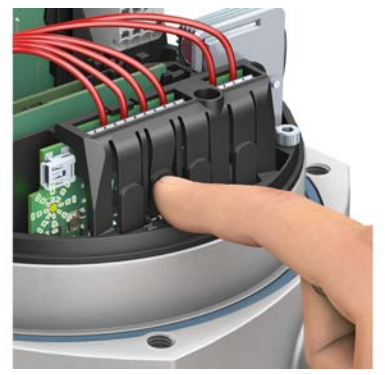

- 3. Nach Erreichen der gewünschten Endlage AUF den Taster ▲ loslassen.
  - ⇒ Die LED blinkt ca. 10 Sekunden lang blau. In dieser Zeitspanne lässt sich die Endlage setzen.

4. Während die LED blau blinkt, Taster Ξ mindestens zwei Sekunden gedrückt halten, bis LED grün leuchtet.

Bild 26: Beispiel I/O Interface

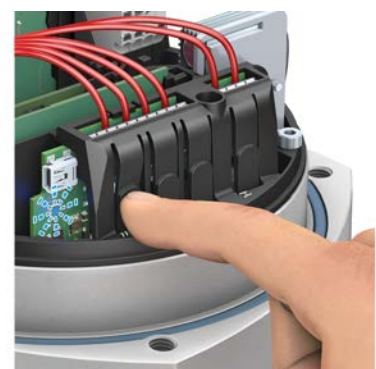

⇒ Endlage AUF setzen (Beispiel I/O Interface)

## 7.3 Stellungsanzeige einstellen

Die Stellungsanzeige zeigt die Armaturenstellung anhand einer sich drehenden Anzeige. Bei korrekter Einstellung zeigt die Stellungsanzeige in der Endlage ZU die Farbe Rot und in der Endlage AUF die Farbe Grün.

Die nachfolgende Tabelle zeigt eine Übersicht über die verschiedenen Stellungsanzeigen und in welchem Kapitel die jeweilige Einstellung beschrieben ist.

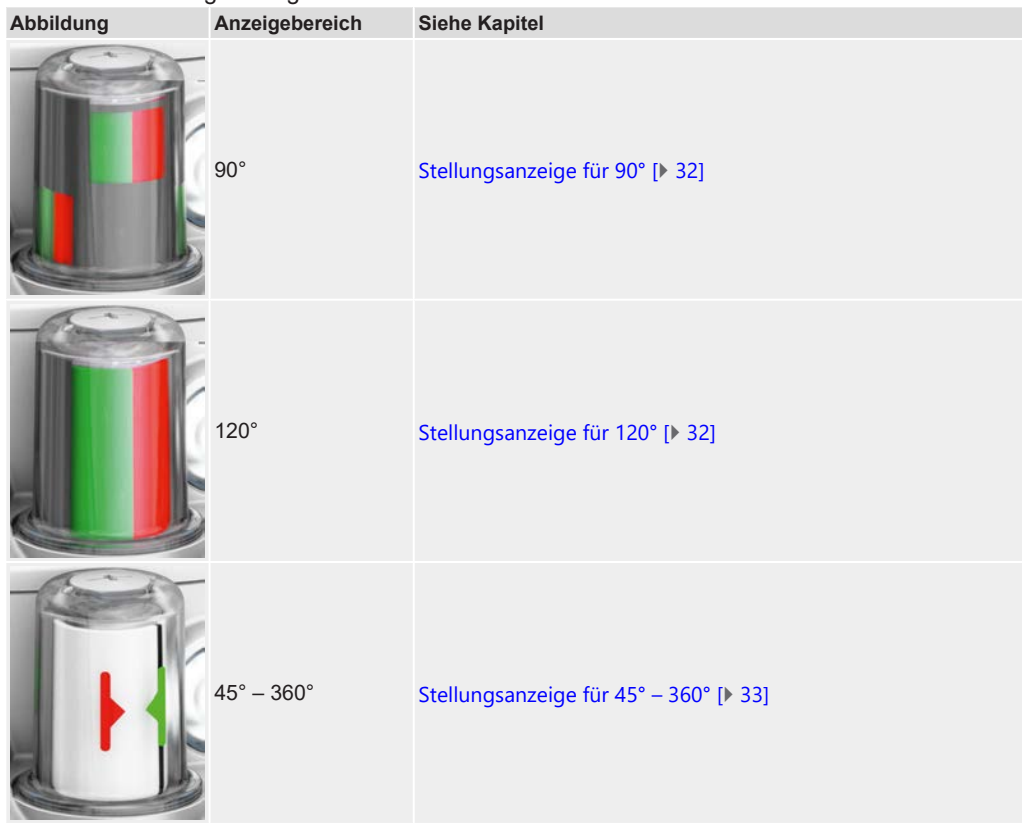

Tabelle 12: Stellungsanzeigen

## 7.3.1 Stellungsanzeige für 90°

Bild 27: Stellungsanzeige

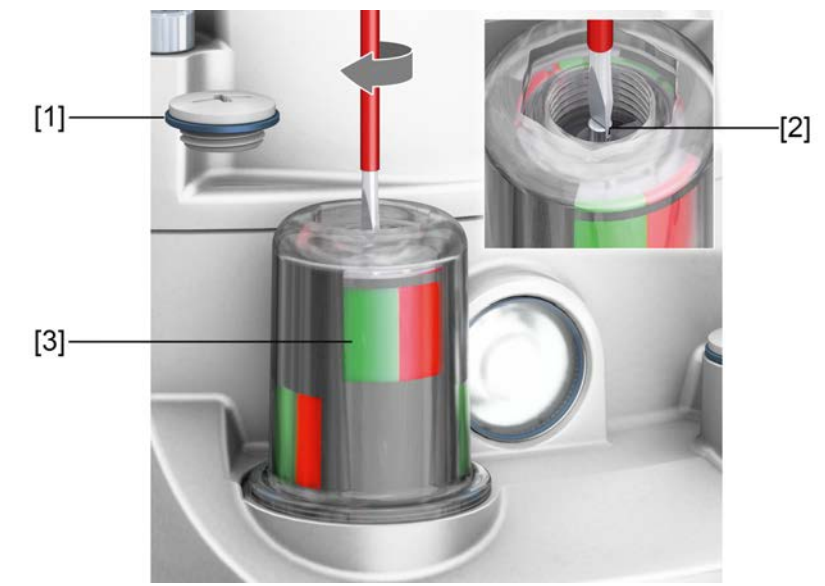

- Vorgehensweise 1. Verschlussschraube [1] lösen und abnehmen.
  - 2. Stellantrieb in Endlage ZU fahren.
  - 3. Mit geeignetem Schraubendreher innenliegende Welle [2] drehen, bis die Fenster an der Stellungsanzeige [3] Rot anzeigen.
  - 4. Stellantrieb in Endlage AUF fahren.
  - 5. Prüfen, ob Fenster an der Stellungsanzeige [3] Grün anzeigen.
    - ⇒ Falls ja: Stellungsanzeige wurde korrekt eingestellt. Falls nein: Erneut mit Schritt 1 beginnen.

## 7.3.2 Stellungsanzeige für 120°

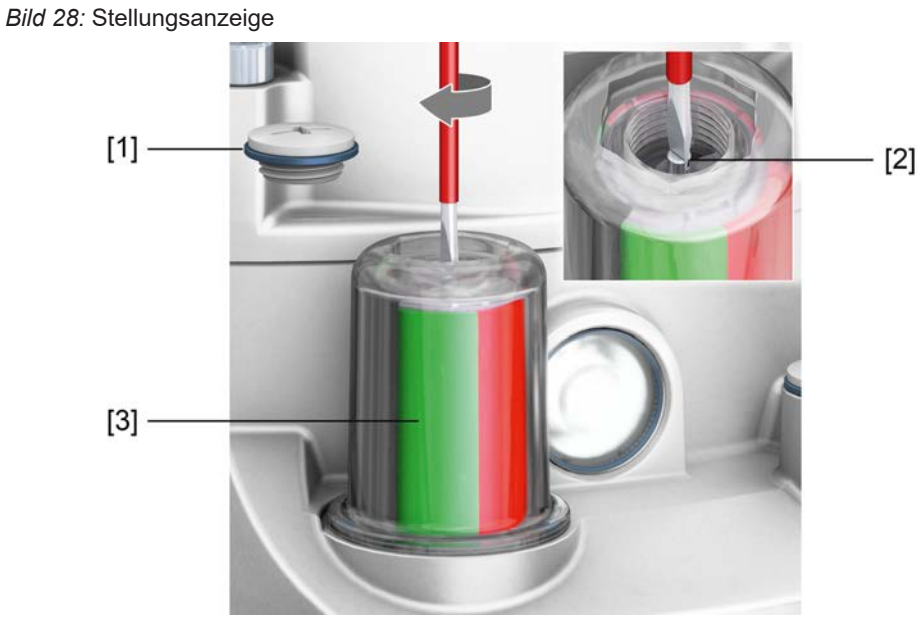

- Vorgehensweise 1. Verschlussschraube [1] lösen und abnehmen.
  - 2. Stellantrieb in Endlage ZU fahren.
  - 3. Mit geeignetem Schraubendreher innenliegende Welle [2] drehen, bis das Fenster der Stellungsanzeige [3] Rot anzeigt.

- 4. Stellantrieb in Endlage AUF fahren.
- 5. Prüfen, ob das Fenster der Stellungsanzeige [3] Grün anzeigt.
  - ⇒ Falls ja: Stellungsanzeige wurde korrekt eingestellt. Falls nein: Erneut mit Schritt 2 beginnen.

## 7.3.3 Stellungsanzeige für 45° – 360°

Der schwarze Strich auf der Stellungsanzeige soll sich nach erfolgreicher Einstellung innerhalb des durch den roten und grünen Aufkleber gekennzeichneten Bereichs bewegen.

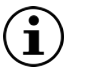

Je nach Positionierung des ersten Aufklebers wird sich der zweite Aufkleber an der Rückseite der Stellungsanzeige befinden.

Schwenkwinkelbereich und mögliche Aufkleberpositionen prüfen, bevor diese tatsächlich aufgeklebt werden.

Vorgehensweise

1. Stellantrieb in Endlage ZU fahren.

Bild 29: Aufkleberposition 01

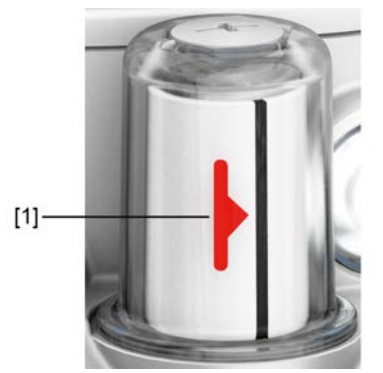

2. Im Lieferumfang enthaltenen roten Aufkleber [1] an beliebige Position der Stellungsanzeige kleben.

Bild 30: Aufkleberposition 02

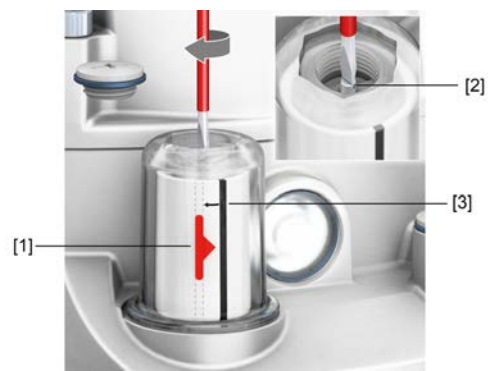

- 3. Verschlussschraube lösen und abnehmen.
- 4. Mit geeignetem Schraubendreher innenliegende Welle [2] drehen, bis sich der schwarze Streifen [3] auf der gleichen Position wie der rote Aufkleber [1] befindet.
- 5. Stellantrieb in Endlage AUF fahren.

Bild 31: Aufkleberposition 03

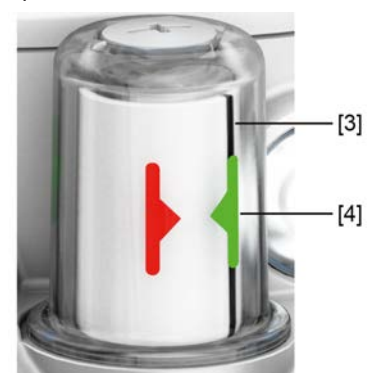

6. Grünen Aufkleber [4] auf den schwarzen Streifen [3] kleben, sodass sie übereinander liegen.

## 7.4 Weitere Parameter konfigurieren

Um den vollen Umfang der Konfigurationsmöglichkeiten nutzen zu können, wird entweder die AUMA Assistant App oder die Software AUMA CDT benötigt. Welche Parameter angezeigt werden und ob sie geändert werden können, hängt vom Benutzerlevel ab.

Für Informationen bezüglich der Benutzerlevel und deren Passwörter, siehe Benutzerlevel und Passwort [▶ 39]

## 7.4.1 Geschwindigkeiten einstellen

Die Geschwindigkeiten werden durch die Motordrehzahl bestimmt. Über die AUMA Assistant App, AUMA CDT oder die AUMA Fernsteuerung RSTX100 kann die Motordrehzahl und damit die Geschwindigkeit des Stellantriebs verändert werden.

Die Einstellung erfolgt über einen Prozentwert im Bereich von 10 % bis 100 %, wobei 100 % der maximalen Motordrehzahl und somit der maximalen Geschwindigkeit des Stellantriebs entspricht.

Tabelle 13: Zuordnung Leistungsstufen zu den eingesetzten Motoren und Netzteilen

| Leistungsstufe | Motor | Netzteil |
|----------------|-------|----------|
| V1             | 18 W  | 85 W     |
| V2             | 25 W  | 85 W     |
| V3             | 50 W  | 85 W     |

#### Für folgende Funktionen lässt sich die Geschwindigkeit individuell einstellen:

- Standardgeschwindigkeit f
  ür die Fahrten nach AUF und ZU und zur
  ück (Parameter: [PRM\_5587] Motordrehzahl 1).
- Alternative Standardgeschwindigkeit, falls für Fahrten nach AUF und ZU unterschiedliche Geschwindigkeiten gefordert sind oder über einen digitalen Eingang zwischen zwei Geschwindigkeiten hin und her gewechselt werden soll (Parameter: [PRM\_5588] Motordrehzahl 2).
- Geschwindigkeiten für die Funktionen "Sicherheitsverhalten" und "NOT Verhalten":
  - Für die Fahrt nach ZU (Parameter: [PRM\_5592] Motordrehzahl für Sicherheitsfahrt ZU und Notfahrt ZU)
  - Für die Fahrt nach AUF (Parameter: [PRM\_5591] Motordrehzahl für Sicherheitsfahrt AUF und Notfahrt AUF)

#### Variable Geschwindigkeiten

Für Fahrten zwischen AUF und ZU lässt sich die Geschwindigkeit über einen analogen Eingang oder den Feldbus vorgeben. Der analoge Eingang muss für dieses Signal konfiguriert werden. Die Geschwindigkeit lässt sich im Bereich zwischen 10 % und 100 % der maximalen Motordrehzahl einstellen:

0/4 mA = 10 % der maximalen Motordrehzahl

20 mA = 100 % der maximalen Motordrehzahl

Die Skalierungsgrenzen gelten identisch für den Feldbus. Dort steht ein entsprechendes Feld im Prozessabbild zur Verfügung.

Tabelle 14: Beispielwerte zur Einstellung für Baugröße Q80

|                      | Drehzahl in % der maximalen Motordrehzahl |                  |                    |  |  |
|----------------------|-------------------------------------------|------------------|--------------------|--|--|
| Stellzeit<br>Abtrieb | V3<br>4 s – 40 s                          | V2<br>8 s – 80 s | V1<br>16 s – 160 s |  |  |
| 4 s                  | 100 %                                     | _                | _                  |  |  |
| 5,6 s                | 71 %                                      | _                | _                  |  |  |
| 8 s                  | 50 %                                      | 100 %            | _                  |  |  |
| 11 s                 | 36 %                                      | 73 %             | _                  |  |  |
| 16 s                 | 25 %                                      | 50 %             | 100 %              |  |  |
| 22 s                 | 18 %                                      | 36 %             | 72 %               |  |  |
| 32 s                 | 13 %                                      | 25 %             | 50 %               |  |  |
| 40 s                 | 10 %                                      | 20 %             | 40 %               |  |  |
| 45 s                 | —                                         | 18 %             | 35 %               |  |  |
| 63 s                 | —                                         | 13 %             | 25 %               |  |  |
| 72 s                 | _                                         | 11 %             | 22 %               |  |  |
| 80 s                 | _                                         | 10 %             | 20 %               |  |  |
| 90 s                 | _                                         | _                | 18 %               |  |  |
| 125 s                | _                                         | _                | 13 %               |  |  |
| 150 s                | —                                         | —                | 11 %               |  |  |
| 160 s                | —                                         | _                | 10 %               |  |  |

#### Tabelle 15: Beispielwerte zur Einstellung für Baugröße Q150

|                      | Drehzahl in % der maximalen Motordrehzahl |                    |                    |  |
|----------------------|-------------------------------------------|--------------------|--------------------|--|
| Stellzeit<br>Abtrieb | V3<br>8 s = 80 s                          | V2<br>16 s – 160 s | V1<br>32 s = 320 s |  |
| 9 o                  | 100.%                                     | 100 1000           |                    |  |
| 05                   | 100 %                                     | —                  | —                  |  |
| 11 s                 | 73 %                                      | —                  | —                  |  |
| 16 s                 | 50 %                                      | 100 %              | _                  |  |
| 22 s                 | 36 %                                      | 73 %               | —                  |  |
| 32 s                 | 25 %                                      | 50 %               | 100 %              |  |
| 45 s                 | 18 %                                      | 36 %               | 71 %               |  |
| 63 s                 | 13 %                                      | 25 %               | 51 %               |  |
| 72 s                 | 11 %                                      | 22 %               | 44 %               |  |
| 80 s                 | 10 %                                      | 20 %               | 40 %               |  |
| 90 s                 | —                                         | 18 %               | 36 %               |  |
| 125 s                | —                                         | 13 %               | 26 %               |  |
| 150 s                | —                                         | 11 %               | 21 %               |  |
| 160 s                | —                                         | 10 %               | 20 %               |  |
| 180 s                | —                                         | —                  | 18 %               |  |
| 210 s                | —                                         | —                  | 15 %               |  |
| 250 s                | —                                         | —                  | 13 %               |  |
| 320 s                | _                                         | _                  | 10 %               |  |

#### Tabelle 16: Beispielwerte zur Einstellung für Baugröße Q300

|                      | Drehzahl in % der maximalen Motordrehzahl |                    |                    |  |  |
|----------------------|-------------------------------------------|--------------------|--------------------|--|--|
| Stellzeit<br>Abtrieb | V3<br>22 s – 220 s                        | V2<br>45 s – 450 s | V1<br>63 s – 630 s |  |  |
| 22 s                 | 100 %                                     | —                  | —                  |  |  |
| 32 s                 | 69 %                                      | —                  | —                  |  |  |
| 45 s                 | 50 %                                      | 100 %              | _                  |  |  |

|                      | Drehzahl           | in % der maximalen Motor | drehzahl           |
|----------------------|--------------------|--------------------------|--------------------|
| Stellzeit<br>Abtrieb | V3<br>22 s – 220 s | V2<br>45 s – 450 s       | V1<br>63 s – 630 s |
| 63 s                 | 35 %               | 71 %                     | 100 %              |
| 72 s                 | 31 %               | 63 %                     | 88 %               |
| 90 s                 | 24 %               | 50 %                     | 70 %               |
| 125 s                | 18 %               | 36 %                     | 50 %               |
| 150 s                | 15 %               | 30 %                     | 42 %               |
| 180 s                | 12 %               | 25 %                     | 35 %               |
| 210 s                | 10 %               | 21 %                     | 30 %               |
| 220 s                | 10 %               | 20 %                     | 29 %               |
| 250 s                | _                  | 18 %                     | 25 %               |
| 320 s                | _                  | 14 %                     | 20 %               |
| 450 s                | _                  | 10 %                     | 14 %               |
| 630 s                | _                  | _                        | 10 %               |

| Tabelle | 17: | Beis | pielwerte | zur | Einstellung | für | Baugröße | Q600 |
|---------|-----|------|-----------|-----|-------------|-----|----------|------|
|         |     |      | 1         |     |             |     |          |      |

|                      | <b>v v</b>                                |                    |
|----------------------|-------------------------------------------|--------------------|
|                      | Drehzahl in % der maximalen Motordrehzahl |                    |
| Stellzeit<br>Abtrieb | V3<br>45 s – 450 s                        | V2<br>90 s – 750 s |
| 45 s                 | 100 %                                     | —                  |
| 63 s                 | 71 %                                      | —                  |
| 72 s                 | 63 %                                      | —                  |
| 75 s                 | 60 %                                      | 100 %              |
| 90 s                 | 50 %                                      | 83 %               |
| 125 s                | 36 %                                      | 60 %               |
| 150 s                | 30 %                                      | 50 %               |
| 180 s                | 25 %                                      | 42 %               |
| 210 s                | 21 %                                      | 36 %               |
| 250 s                | 18 %                                      | 30 %               |
| 320 s                | 14 %                                      | 23 %               |
| 450 s                | 10 %                                      | 17 %               |
| 750 s                | _                                         | 10 %               |
|                      |                                           |                    |

## 7.4.2 Drehmomente einstellen

Die Drehmomente zum Abschalten lassen sich innerhalb eines Bereichs über die AUMA Assistant App, AUMA CDT oder die AUMA Fernsteuerung RSTX100 einstellen. Die Verbindung zum Stellantrieb erfolgt über Bluetooth. Die Abschaltmomente lassen sich für die Richtungen ZU und AUF getrennt einstellen.

| Tabelle 18: Drehmomente nach Baugröße |          |                                             |  |
|---------------------------------------|----------|---------------------------------------------|--|
| Bewegungsart Stellantrieb             | Baugröße | Einstellbereich für das Abschalt-<br>moment |  |
| Schwenkantrieb                        | Q20      | 8 - 20 Nm                                   |  |
|                                       | Q40      | 16 - 40 Nm                                  |  |
|                                       | Q80      | 32 - 80 Nm                                  |  |
|                                       | Q150     | 60 - 150 Nm                                 |  |
|                                       | Q300     | 120 - 300 Nm                                |  |
|                                       | Q600     | 240 - 600 Nm                                |  |

## 8 Bedienung

## 8.1 Handbetrieb

Die folgende Beschreibung gilt für die Standardausführung rechtsdrehend schließen.

Für die Sonderausführung linksdrehend schließen gibt es eine separate Beschreibung.

Über das Handrad kann der Stellantrieb auch bei Stromausfall betätigt werden. Der Handbetrieb ist für gelegentliche, manuelle Betätigung der Armatur ausgelegt.

Im Motorbetrieb steht das Handrad still. Eine Umschaltung vom Motorbetrieb in den Handbetrieb ist nicht erforderlich.

Vorgehensweise

1. Armatur schließen: Handrad im Uhrzeigersinn drehen.

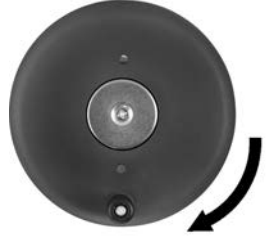

- ⇒ Antriebswelle (Armatur) dreht im Uhrzeigersinn in Richtung ZU.
- 2. Armatur Öffnen: Handrad gegen den Uhrzeigersinn drehen.
  - ⇒ Antriebswelle (Armatur) dreht gegen den Uhrzeigersinn in Richtung AUF.

Durch Drehen am Handrad während des Motorbetriebs wird, je nach Drehrichtung, die Stellzeit verlängert bzw. verkürzt.

## Drehmomentabhängige Abschaltung

- Wenn der Stellantrieb bei drehmomentabhängiger Abschaltung über den Wegendlagenpunkt bewegt wird, setzt bereits das Signal "Endlage erreicht" ein, noch bevor der mechanische Stopp erreicht ist.
- Beim Handradbetrieb kann das Drehmoment nicht gemessen werden, sondern es bleibt der zuletzt gemessene Wert gültig (Motorbetrieb) und damit konstant.

## 8.2 Motorbetrieb

**HINWEIS** 

#### Schäden an der Armatur bei falschen Einstellungen!

- → Vor einer elektrischen Bedienung des Stellantriebs die im Werk konfigurierten Parameter überprüfen.
- → Bei Abweichungen die Parameter entsprechend den Anforderungen der Armatur und der Anwendung anpassen.

#### 8.2.1 Bedienung des Stellantriebs über Taster

Der Stellantrieb kann über vier Taster vor Ort bedient werden.

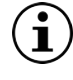

Damit der Stellantrieb über die Taster bedient werden kann, muss die Spannungsversorgung vorhanden sein.

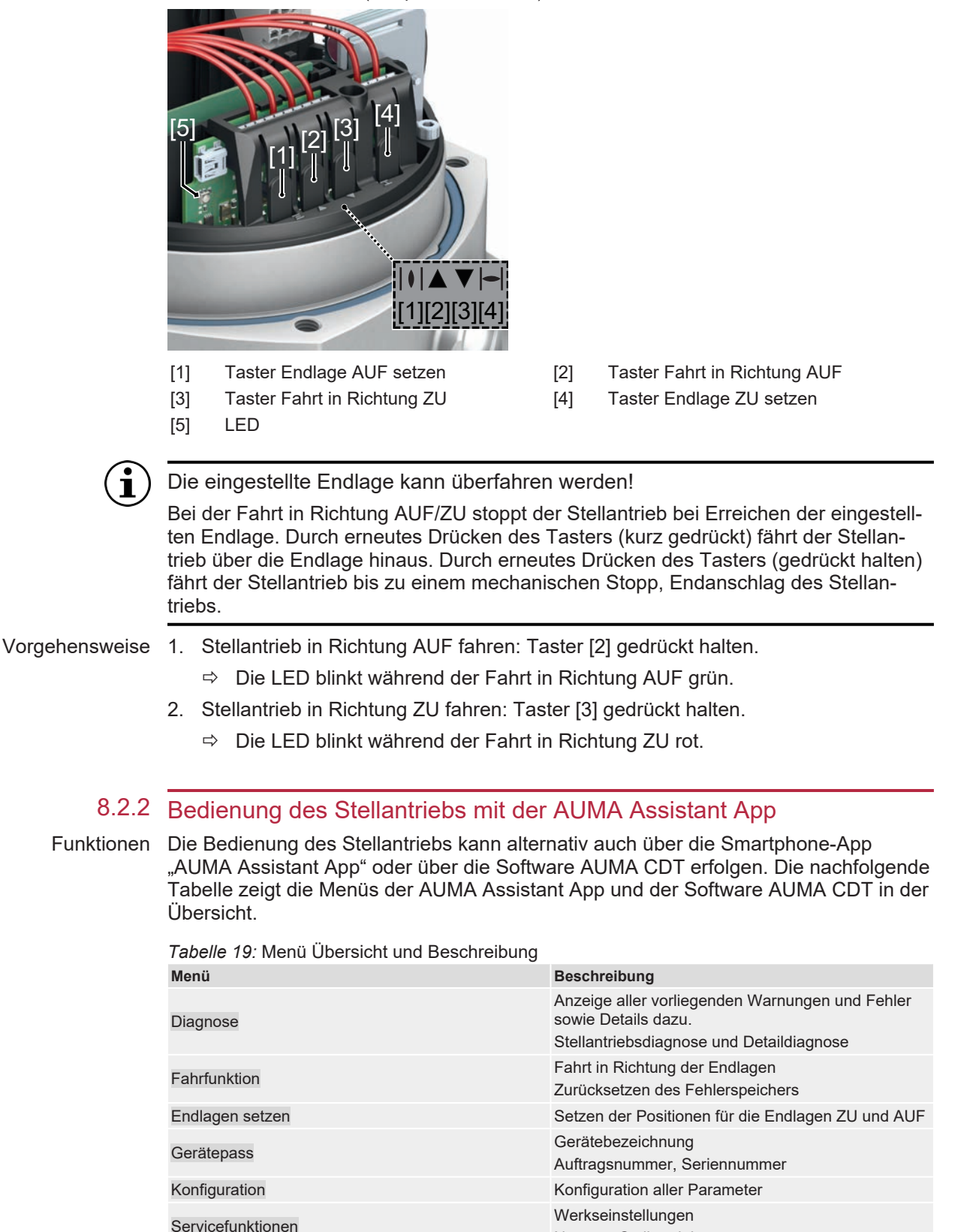

Bild 32: Taster und LED (Beispiel I/O Interface)

Benutzerlevel Das Benutzerlevel (1), (2), (3), ... bestimmt, welche Menüpunkte bzw. Parameter dem angemeldeten Benutzer angezeigt werden, bzw. von ihm verändert werden dürfen.

Es gibt 6 unterschiedliche Benutzer/Benutzerlevel. Das Benutzerlevel (1), (2), (3), ...wird in der obersten Zeile des Displays angezeigt:

Neustart Stellantrieb

Bild 33: Anzeige Benutzerlevel (Beispiel Benutzerlevel 4)

Passwort Jedes Benutzerlevel hat ein eigenes Passwort und berechtigt zu unterschiedlichen Aktionen. Das Passwort muss immer 6-stellig sein.

Tabelle 20: Benutzerlevel und Passwort
Benutzer und Berechtigungen
Benutzer (Benutzer Level)
Benetzer

-

| Berechtigung/Passwort                                                                                                   |
|----------------------------------------------------------------------------------------------------|
| Einstellungen überprüfen<br>Kein Passwort erforderlich                                                                  |
| Konfigurationsparameter ändern (Umfang klein)<br>Passwort ab Werk: 000000                                               |
| Für spätere Erweiterungen vorgesehen                                                                                    |
| Konfigurationsparameter ändern (Umfang groß)<br>z. B. Abschaltart, Belegung der Melderelais<br>Passwort ab Werk: 000000 |
| Servicepersonal<br>Konfigurationsparameter ändern (Umfang Service)                                                      |
| AUMA Administrator                                                                                                    |
|                                                                                                    |

Unberechtigter Zugriff wird durch ein unsicheres Passwort erleichtert! Daher wird empfohlen, das Passwort bei der Erstinbetriebnahme zu ändern.

#### 8.2.3 Bedienung des Stellantriebs von Fern

**NORSICHT** 

Ť

Stellantrieb kann beim Einschalten der Netzspannung sofort losfahren!

Personenschäden oder Schäden an Armatur möglich.

- → Vor dem Einschalten der Netzspannung Fahrsignale und Betriebsverhalten prüfen.
- → Sicherstellen, dass beim Einschalten die Auslösebedingung für das Sicherheitsverhalten nicht erfüllt ist.
- → Sicherstellen, dass beim Einschalten die Auslösebedingung f
  ür das NOT Verhalten nicht erf
  üllt ist.

#### Betriebsmodus FERN einstellen

Der Betriebsmodus FERN ist die Voraussetzung für eine Ansteuerung des Stellantriebs über die digitalen Eingänge, analogen Eingänge oder den Feldbus.

Der Betriebsmodus kann über die AUMA Assistant App oder die Software AUMA CDT geändert werden:

AUMA Assistant App [DIS\_53] Konfiguration MD [DIS\_2919] Betriebsmodus [PRM\_5535] Umschalter

Oder direkt im Menü Fernbedienung unter [DIS\_2250] Fahrfunktion.

Defaulteinstellung: Betriebsmodus = FERN

- AUMA CDT [DIS 53] Konfiguration
  - M⊳ [DIS\_2919] Betriebsmodus [PRM\_5535] Umschalter

Oder direkt in der Navigationsleiste im Reiter "Gerät" unter [PRM\_5535] Umschalter oder Fernbedienung.

Defaulteinstellung: Betriebsmodus = FERN

## i

Der Stellantrieb reagiert nur auf die aktuell eingestellte Befehlsquelle, die Befehlsquelle kann jedoch im laufenden Betrieb gewechselt werden. Der AUF-ZU Betrieb erfolgt über die digitalen Eingänge. Die Sollwertansteuerung (z. B. für den Regelbetrieb) kann über die analogen Eingänge oder den Feldbus erfolgen.

#### Umschaltung zwischen AUF-ZU Ansteuerung und Sollwertansteuerung

Bei allen PROFOX Stellantrieben ist eine Umschaltung zwischen **AUF-ZU Ansteuerung** (FERN AUF-ZU) und **Sollwertansteuerung** (FERN SOLL) möglich.

Für die Umschaltung muss ein digitaler Eingang für das Signal [PZD\_22] MODE vorhanden und konfiguriert sein.

- Eingang [PZD\_22] MODE = High Pegel (Standard: + 24 V DC) = FERN AUF-ZU
   Die Ansteuerung erfolgt über digitale Befehle AUF, HALT, ZU.
- Eingang [PZD\_22] MODE = Low Pegel (0 V bzw. Eingang offen) = FERN SOLL Die Ansteuerung erfolgt über ein analoges Signal (z. B. 0/4 – 20 mA).

#### Konfiguration digitaler Eingang

Erforderlicher Benutzerlevel: Spezialist (4).

M▷ [DIS\_53] Konfiguration [DIS\_139] I/O Interface [DIS\_116] Digitale Eingänge

Beispiel: Eingang Signal DIN 1 für die Umschaltung verwenden:

Parameter: [PRM\_873] Signal DIN 1 Einstellwert: MODE

#### **NOT Fahrt**

Eine NOT Fahrt wird durch ein Signal am Eingang NOT oder durch das Kommando-Bit Feldbus NOT ausgelöst. Der Stellantrieb fährt in eine vorgegebene NOT Position (z. B. Endlage AUF oder Endlage ZU). Während der NOT Fahrt reagiert der Stellantrieb auf keine anderen Fahrbefehle wie z. B. Fern AUF/Fern ZU, Fern SOLL, Feldbus AUF/Feldbus ZU oder Feldbus SOLL.

## 9 Meldeleuchte FOX-EYE und Stellungsanzeige

Bild 34: LED Farben des FOX-EYE (PF-Q)

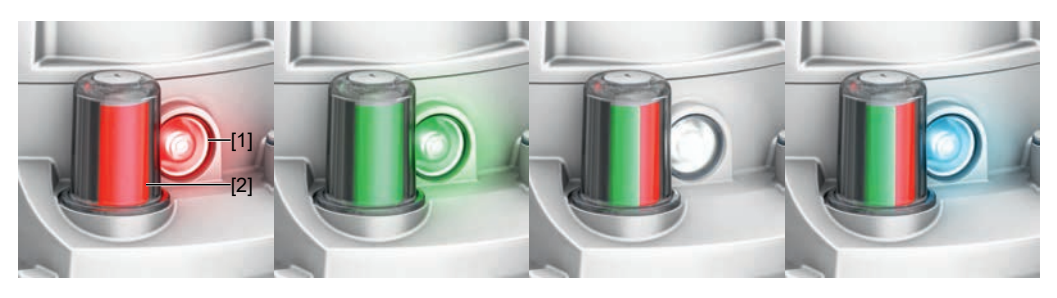

- [1] Meldeleuchte FOX-EYE
- [2] Stellungsanzeige

#### Meldeleuchte FOX-EYE

Für die Meldeleuchte FOX-EYE gibt es verschiedene Profile, zwischen denen gewechselt werden kann. Je nach Profil stellen die Farben und Zustände der Meldeleuchte eine andere Meldung dar.

Die Einstellung des aktiven Profils befindet sich in folgendem Menü:

[DIS\_53] Konfiguration [DIS\_2269] Anzeige [DIS\_2684] Stellantriebsinterne Bedieneinheit [PRM\_5506] Konfiguration FOX-EYE (Blinkverhalten/Farben)

Folgende Profile lassen sich über die AUMA Assistant App oder AUMA CDT auswählen:

#### Standardwert: KUNDE

Einstellwerte: KUNDE, AUMA, NAMUR, FLEXIBEL

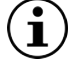

Im Profil FLEXIBEL lassen sich die Farben und Zustände der Meldungen nach Wunsch einstellen. Die meisten Meldungen lassen sich aktivieren und deaktivieren. Siehe hierzu Tabelle am Ende des Abschnitts.

| Tabelle 21: Profil K | unde                                            |                                                                                                    |
|----------------------|-------------------------------------------------|----------------------------------------------------------------------------------------------------|
| Farbe/Zustand        | Meldung                                         | Beschreibung                                                                                                    |
| leuchtet weiß        | Betriebsbereit-                                 | Der Stellantrieb:                                                                                                    |
|                      | schaft (FERN)                                   | befindet sich im Betriebsmodus FERN.                                                                                                    |
|                      |                                                 | • ist betriebsbereit.                                                                                                    |
|                      |                                                 | befindet sich in keiner Endlage.                                                                                                    |
| blinkt weiß (Doppel- | Betriebsbereit-                                 | Der Stellantrieb:                                                                                                    |
| blitzen)             | schaft (ORT/AUS)                                | befindet sich im Betriebsmodus ORT oder AUS.                                                                                                    |
|                      |                                                 | • ist betriebsbereit.                                                                                                    |
|                      |                                                 | <b>Information:</b> In der Betriebsbereitschaft ORT/AUS blinkt die Mel-<br>deleuchte FOX-EYE auch in den Endlagen und bei Fahrten in<br>Richtung ZU/AUF Weiß. |
| leuchtet blau        | Bluetooth aktiv                                 | Der Stellantrieb ist via Bluetooth verbunden.                                                                                                    |
| leuchtet rot         | Endlage ZU                                      | Der Stellantrieb befindet sich in der Endlage ZU.                                                                                                    |
| leuchtet grün        | Endlage AUF                                     | Der Stellantrieb befindet sich in der Endlage AUF.                                                                                                    |
| blinkt rot           | Fahrt in Richtung<br>ZU                         | Der Stellantrieb fährt in Richtung ZU.                                                                                                    |
| blinkt rot (schnell) | Fehler                                          | Siehe Kapitel Störungsbehebung [) 44].                                                                                                    |
| blinkt grün          | Fahrt in Richtung<br>AUF                        | Der Stellantrieb fährt in Richtung AUF.                                                                                                    |
| blinkt blau          | Bluetoothschnitt-<br>stelle empfangs-<br>bereit | Die Bluetoothschnittstelle ist vorübergehend freigeschaltet.<br>Sicherheitsfunktion: siehe Handbuch (Parameter und Funktionen)<br>PROFOX.                     |

M⊳

| Tabelle 22: Profil A            | UMA                                       |              |                                                                                |                                                                                                    |  |
|---------------------------------|-------------------------------------------|--------------|--------------------------------------------------------------------------------|----------------------------------------------------------------------------------------------------|--|
| Farbe/Zustand                   | Meldung                                   |              | Beschreibung                                                                   |                                                                                                    |  |
| leuchtet weiß Betriebsbereit-   |                                           | <b>i</b> -   | Der Stellantrieb:                                                              |                                                                                                    |  |
|                                 | schaft (FERN                              | )            | befindet sich im Betriebsr                                                     | nodus FERN.                                                                                                    |  |
|                                 |                                           |              | <ul> <li>ist betriebsbereit.</li> </ul>                                        |                                                                                                    |  |
|                                 |                                           |              | befindet sich in keiner En                                                     | dlage.                                                                                                    |  |
| blinkt weiß (Doppel-            | Betriebsbereit                            | i-           | Der Stellantrieb:                                                              |                                                                                                    |  |
| blitzen)                        | schaft (ORT/A                             | AUS)         | befindet sich im Betriebsr                                                     | nodus ORT oder AUS.                                                                                                    |  |
|                                 |                                           |              | <ul> <li>ist betriebsbereit.</li> </ul>                                        |                                                                                                    |  |
| leuchtet blau                   | Bluetooth akti                            | v            | Der Stellantrieb ist via Bluetoo                                               | th verbunden.                                                                                                    |  |
| blinkt blau                     | Bluetoothschr<br>stelle empfang<br>bereit | nitt-<br>gs- | Die Bluetoothschnittstelle ist vo<br>cherheitsfunktion: siehe Handl<br>PROFOX. | orübergehend freigeschaltet. Si-<br>buch (Parameter und Funktionen)                                                                                   |  |
| blinkt rot (schnell)            | Fehler                                    |              | Siehe Kapitel Störungsbehebu                                                   | ng [▶ 44].                                                                                                    |  |
| blinkt rot (Doppel-<br>blitzen) | Warnung                                   |              | Siehe Kapitel Störungsbehebu                                                   | ng [▶ 44].                                                                                                    |  |
| blinkt orange<br>(schnell)      | Ping                                      |              | Blinkfunktion                                                                  |                                                                                                    |  |
| Tabelle 23: Profil N            | IAMUR                                     |              |                                                                                |                                                                                                    |  |
| Farbe/Zustand                   |                                           | Melo         | lung                                                                           | Beschreibung                                                                                                    |  |
| leuchtet blau                   |                                           | Blue         | tooth                                                                          | Der Stellantrieb ist via Bluetooth verbunden.                                                                                                    |  |
| leuchtet rot                    |                                           | Aust         | all                                                                            | Siehe Kapitel Störungsbehebung<br>[▶ 44].                                                                                                    |  |
| leuchtet grün                   |                                           | Betr         | iebsbereitschaft (FERN)                                                        | Der Stellantrieb:                                                                                                    |  |
|                                 |                                           |              |                                                                                | <ul> <li>befindet sich im Betriebsmo-<br/>dus FERN.</li> </ul>                                                                                        |  |
|                                 |                                           |              |                                                                                | ist betriebsbereit.                                                                                                    |  |
| blinkt blau                     |                                           | Blue<br>bere | toothschnittstelle empfangs<br>it                                              | Die Bluetoothschnittstelle ist vor-<br>übergehend freigeschaltet. Sicher-<br>heitsfunktion: siehe Handbuch<br>(Parameter und Funktionen) PRO-<br>FOX. |  |
| blinkt rot                      |                                           | Funl<br>Spe: | tionskontrolle oder Außerhalb<br>zifikation                                    | Siehe Kapitel Störungsbehebung [▶ 44].                                                                                                    |  |
| blinkt grün                     |                                           | War          | tungsbedarf                                                                    | Es besteht ein Wartungsbedarf.                                                                                                    |  |
| blinkt orange (schnel           | II)                                       | Ping         |                                                                                | Blinkfunktion                                                                                                    |  |
| Tabelle 24: Profil F            | lexibel: Stand                            | dard         | werte und Optionen                                                             |                                                                                                    |  |
| Meldung                         |                                           | Stan         | dardwert                                                                       | Optionen                                                                                                    |  |
| Betriebsbereitschaft            | (FERN)                                    | leuc         | htet weiß                                                                      | leuchtet grün                                                                                                    |  |
| Betriebsbereitschaft            | (ORT/AUS)                                 | blink        | t weiß (Doppelblitzen)                                                         | blinkt rot<br>blinkt rot (Doppelblitzen)<br>blinkt orange                                                                                             |  |
| Bluetooth aktiv                 |                                           | leuc         | htet blau                                                                      | -                                                                                                    |  |
| Bluetoothschnittstelle          | e empfangs-                               | blink        | t blau                                                                         | -                                                                                                    |  |
| Endlage ZU                      |                                           | leuc         | htet orange                                                                    | leuchtet rot<br>leuchtet grün<br>leuchtet magenta                                                                                                    |  |
| Endlage AUF                     |                                           | leuc         | htet grün                                                                      | leuchtet orange<br>leuchtet rot<br>leuchtet magenta                                                                                                   |  |
| Fahrt in Richtung ZU            | I                                         | blink        | t orange                                                                       | blinkt rot<br>blinkt grün                                                                                                    |  |

blinkt magenta

blinkt orange blinkt rot blinkt magenta

Fahrt in Richtung AUF

blinkt grün

| Meldung                                  | Standardwert               | Optionen                    |
|------------------------------------------|----------------------------|-----------------------------|
| Fehler                                   | blinkt rot (schnell)       | leuchtet rot                |
| Warnung                                  | blinkt rot (Doppelblitzen) | blinkt rot<br>blinkt orange |
| Blinkfunktion (Ping) (Standard-<br>wert) | blinkt orange (schnell)    | -                           |

## Stellungsanzeige

Die mechanische Stellungsanzeige:

- ist unabhängig von der Stromversorgung
- zeigt kontinuierlich die Armaturenstellung
- zeigt, ob der Stellantrieb läuft (Laufanzeige)
- zeigt das Erreichen der Endlagen

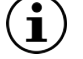

Die Stellungsanzeige muss erst auf die Armatur eingestellt werden!

Siehe Kapitel Inbetriebnahme [> 26].

| Tabelle 25: Stellungsanzeige |                  |                                                    |  |
|------------------------------|------------------|----------------------------------------------------|--|
| Farbe/Zustand                | Bedeutung        | Beschreibung                                       |  |
| komplett rot                 | ZU               | Der Stellantrieb befindet sich in der Endlage ZU.  |  |
| komplett grün                | AUF              | Der Stellantrieb befindet sich in der Endlage AUF. |  |
| rot/grün                     | Zwischenstellung | Der Stellantrieb befindet sich in keiner Endlage.  |  |

## 10 Störungsbehebung

| 10.1 Fehler bei der Inbetriebnahme                                                       |                                                                                                    |                                                                                                    |  |  |
|------------------------------------------------------------------------------------------|----------------------------------------------------------------------------------------------------|----------------------------------------------------------------------------------------------------|--|--|
| <i>l abelle 26:</i> Fehler bei der Bedienung                                             | Tabelle 26: Fehler bei der Bedienung und Inbetriebnahme                                                                                                    |                                                                                                    |  |  |
| Fehler                                                                                   | Beschreibung/Ursache                                                                                                    | Abhilfe                                                                                                    |  |  |
| Stellantrieb ist zu schnell oder zu lang-<br>sam.                                        | Die Stellzeit ist falsch eingestellt.                                                                                                    | Stellzeit ändern.                                                                                                    |  |  |
| Stellantrieb stoppt abrupt in den End-<br>lagen.                                         | Geschwindigkeitsreduktion vor Endlagen ausge-<br>schaltet, oder falsch eingestellt.                                                                        | Geschwindigkeit ändern.                                                                                                    |  |  |
| Stellantrieb überfährt die Endlage.                                                      | Nachlauf durch zu hohe Geschwindigkeit.                                                                                                    | Den elektronischen Endlagenschalter um diesen<br>Versatz vorpositionieren oder im Bereich "Dreh-<br>zahlreduktion vor Endlage" die Parameter auf eine<br>verlängerte Reduktionskurve der Drehzahl anpas-<br>sen.              |  |  |
| Stellantrieb korrigiert beim Positionie-<br>ren wiederholt die Sollposition.             | Nachlauf durch zu hohe Geschwindigkeit.                                                                                                    | Im Menü Stellungsregler die Parameter für die<br>Drehzahlreduktion, vor Sollposition auf eine ver-<br>längerte Reduktionskurve der Drehzahl anpassen<br>oder die Parameter für den Stellungsregler pas-<br>sender einstellen. |  |  |
| Die Meldungen "Drehmomentfehler"<br>und "Endlage erreicht" treten gleichzei-<br>tig auf! | Ein Drehmomentfehler wird kurz vor der Wegend-<br>lage erzeugt, aber durch einen Nachlauf über-<br>schreitet der Stellantrieb dennoch die Wegend-<br>lage. | <ul> <li>Prüfplan:</li> <li>Prüfen, ob die Wegendlage richtig gesetzt ist.</li> <li>Geschwindigkeit reduzieren</li> <li>Ursache für den Drehmomentfehler abstellen.</li> </ul>                                                |  |  |

## 10.2 Fehlermeldungen und Warnungen

**Fehler** unterbrechen bzw. verhindern den elektrischen Betrieb des Stellantriebs. Bei einem Fehler blinkt die Meldeleuchte FOX-EYE schnell rot.

**Warnungen** haben keinen Einfluss auf den elektrischen Betrieb des Stellantriebs. Sie haben lediglich informativen Charakter. Das FOX-EYE bleibt weiß.

In **Sammelmeldungen** sind weitere Meldungen enthalten. Das FOX-EYE bleibt weiß. Für die Inhalte der jeweiligen Sammelmeldungen, siehe Handbuch PROFOX "Parameter und Funktionen".

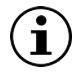

Die Fehler und Warnungen können über die AUMA Assistant App, AUMA CDT Software oder die AUMA Fernsteuerung RSTX100 ausgelesen werden. Voraussetzung für die AUMA Fernsteuerung RSTX100 ist die Firmwareversion 01.06.00 oder höher für den Stellantrieb.

In den nachfolgenden Tabellen sind die Einzelmeldungen aufgeführt.

| Tabelle 27: Fehler / NAMUR Ausfall |                                                                                                  |                                                                                                    |  |
|------------------------------------|--------------------------------------------------------------------------------------------------|----------------------------------------------------------------------------------------------------|--|
| Anzeige (App oder CDT)             | Beschreibung/Ursache                                                                             | Abhilfe                                                                                                    |  |
| Drehmomentfehler ZU                | Der Stellantrieb hat das eingestellte Abschaltmo-<br>ment in Richtung ZU erreicht.               | Eine der folgenden Maßnahmen durchführen:<br>• Eahrbefehl in Richtung ALIE geben                                                                       |  |
|                                    |                                                                                                  | <ul> <li>Fehlermeldung über die AUMA Assistant App<br/>oder AUMA CDT zurücksetzen.</li> </ul>                                                          |  |
|                                    |                                                                                                  | <ul> <li>Bei Ansteuerung über Feldbus: Reset-Befehl<br/>über den Feldbus ausführen.</li> </ul>                                                         |  |
| Drehmomentfehler AUF               | Der Stellantrieb hat das eingestellte Abschaltmo-<br>ment in Richtung AUF erreicht.              | <ul><li>Eine der folgenden Maßnahmen durchführen:</li><li>Fahrbefehl in Richtung ZU geben.</li><li>Fehlermeldung über die AUMA Assistant App</li></ul> |  |
|                                    |                                                                                                  | oder AUMA CDT zurücksetzen.                                                                                                    |  |
|                                    |                                                                                                  | über den Feldbus ausführen.                                                                                                    |  |
| Fehler keine Reaktion              | Keine Reaktion des Stellantriebs auf Fahrbefehle in-<br>nerhalb der eingestellten Reaktionszeit. | Bewegung am Abtrieb prüfen.                                                                                                    |  |

| Anzeige (App oder CDT)        | Beschreibung/Ursache                                                                                                    | Abhilfe                                                                                                    |
|-------------------------------|----------------------------------------------------------------------------------------------------|----------------------------------------------------------------------------------------------------|
| Drehrichtung falsch           | Der Motor dreht sich entgegen des konfigurierten<br>Drehsinns und des aktiven Fahrbefehls in die<br>falsche Richtung.                   | Ansteuerung der Fahrbefehle prüfen.                                                                                                    |
|                               |                                                                                                    | <ul> <li>Überprüfen des Parameters PRM_5515 Dreh-<br/>richtung Motor, ob dieser zum eingebauten Ge-<br/>triebe passt. Der Fehler kann nur nach einem<br/>Umbau des Stellantriebs/Getriebes anfallen.</li> </ul> |
|                               |                                                                                                    | <ul> <li>Überprüfen des Parameters PRM_79 Drehsinn<br/>Schließen.</li> </ul>                                                                                                    |
| Interner Fehler               | Sammelmeldung 14:<br>Interner Fehler vorhanden<br>Es können verschiedene Ursachen vorliegen: Spei-                                      | AUMA Assistant App oder AUMA CDT verwenden,<br>um über das Menü Diagnose die Einzelmeldungen<br>zu sehen.                                                                                                    |
|                               | cherüberlauf in der Firmware, Fehler in der Firmwa-<br>re, elektronische Baugruppe defekt.                                              | Im Fall eines Speicherüberlaufs einen Neustart am<br>Stellantrieb durchführen.<br>Falls Problem nicht lösbar ist: AUMA Service kon-<br>taktieren.                                                               |
|                               | IE Logik                                                                                                    | Logik prüfen.                                                                                                    |
|                               | IE Feldbus                                                                                                    | Feldbusschnittstelle prüfen.                                                                                                    |
|                               | IE MWG                                                                                                    | MWG prüfen.                                                                                                    |
|                               | IE Version                                                                                                    | Konfiguration prüfen.                                                                                                    |
|                               | IE EEPROM                                                                                                    | Konfiguration prüfen.                                                                                                    |
|                               | IE Parameter                                                                                                    | Konfiguration prüfen.                                                                                                    |
|                               | IE Dateizugriff                                                                                                    | Konfiguration prüfen.                                                                                                    |
|                               | IE Anmeldung                                                                                                    | Konfiguration prüfen.                                                                                                    |
|                               | IE Startup EB                                                                                                    | Konfiguration prüfen                                                                                                    |
|                               | IF CAN Overflow                                                                                                    | Konfiguration prüfen                                                                                                    |
|                               | IF MWG Messsystem defekt                                                                                                    | Konfiguration prüfen                                                                                                    |
|                               | Wrn Sigbruch Istosition                                                                                                    | Konfiguration prüfen                                                                                                    |
| Konfigurationsfehler          | Sammelmeldung 11:                                                                                                    | ALIMA Assistant App oder ALIMA CDT verwenden                                                                                                    |
| roningerationeren             | Es liegt ein Konfigurationsfehler vor, der eine Fahrt<br>des Stellantriebs verhindert.                                                  | um über das Menü Diagnose die Einzelmeldungen<br>zu sehen.                                                                                                    |
|                               |                                                                                                    | Uberprüfen der entsprechenden Konfigurationspa-<br>rameter.                                                                                                    |
|                               |                                                                                                    | taktieren.                                                                                                    |
|                               | IE Parameterkonfiguration                                                                                                    | Parameter des Stellungsgebers prüfen.                                                                                                    |
| Konfigurationsfehler FERN     | Sammelmeldung 22:<br>Kanfigurationafablar Forn vorbanden                                                                                | AUMA Assistant App oder AUMA CDT verwenden,<br>um über das Menü Diagnose die Finzelmeldungen                                                                                                    |
|                               | Die Bus- oder I/O Platine fällt aus entweder durch                                                                                      | zu sehen.                                                                                                    |
|                               | falsch eingestellte Konfigurationsparameter oder<br>einen Hardwaredefekt                                                                | Überprüfen der Konfigurationsparameter für die Baugruppe.                                                                                                    |
|                               |                                                                                                    | Falls Problem nicht lösbar ist: AUMA Service kon-<br>taktieren.                                                                                                    |
|                               | IE Fern Parameter Konfiguration                                                                                                    | Konfiguration prüfen.                                                                                                    |
|                               | IE Feldbus                                                                                                    | Konfiguration prüfen.                                                                                                    |
| Fehler Motorsteuerung         | Sammelmeldung 28:                                                                                                    | AUMA Service kontaktieren.                                                                                                    |
|                               | Hardware- oder Softwarefehler bei Motor oder Mo-<br>torsteuerung                                                                        |                                                                                                    |
|                               | Motor Shutdown                                                                                                    | AUMA Service kontaktieren.                                                                                                    |
|                               | Motor Überspannung                                                                                                    | AUMA Service kontaktieren.                                                                                                    |
|                               | Motor Überstrom                                                                                                    | AUMA Service kontaktieren.                                                                                                    |
|                               | Motor Übertemp.                                                                                                    | AUMA Service kontaktieren.                                                                                                    |
|                               | MotCtrl FehlAnsteuerung                                                                                                    | AUMA Service kontaktieren.                                                                                                    |
| Tabelle 28: Warnung / NAMUR A | ußerhalb Spezifikation                                                                                                    |                                                                                                    |
| Anzeige (App oder CDT)        | Beschreibung/Ursache                                                                                                    | Abhilfe                                                                                                    |
| Interne Warnung               | Sammelmeldung 15: Gerätewarnungen. Das Gerät kann mit Einschränkungen weiter betrieben werden.                                          | AUMA Assistant App oder AUMA CDT verwenden,<br>um über das Menü Diagnose die Einzelmeldungen<br>zu sehen.                                                                                                    |
| 24 V DC Kunde                 | Teil der Sammelmeldung 15: Die 24 V DC Hilfs-<br>spannung für den Kunden (zur Ansteuerung der di-<br>gitalen Eingänge) ist ausgefallen. | 24 V DC Eingänge (DIN) prüfen.                                                                                                    |

| Anzeige (App oder CDT)    | Beschreibung/Ursache                                                                                                    | Abbilfo                                                                                                    |
|---------------------------|----------------------------------------------------------------------------------------------------|----------------------------------------------------------------------------------------------------|
| 24 V DC intern            | Teil der Sammelmeldung 15: Die interne 24 V DC                                                                                                    | Interne 24 V DC Spappungsversorgung prüfen                                                                                                    |
|                           | Spannungsversorgung der Steuerung zur Versor-<br>gung der Elektronikkomponenten liegt außerhalb<br>der Versorgungsspannungsgrenzen.                                                                                                    | interne 24 v DC Spannungsversorgung prufen.                                                                                                    |
| Konfigurationswarnung     | Sammelmeldung 06: Fehlerhafte Konfiguration. Das Gerät kann mit Einschränkungen weiter betrieben werden.                                                                                                    | AUMA Assistant App oder AUMA CDT verwenden,<br>um über das Menü Diagnose die Einzelmeldungen<br>zu sehen.                                                                             |
|                           | Wrn Sollwert Quelle                                                                                                    | Analogen Eingang AIN 1 bzw. AIN 2 konfigurieren.                                                                                                    |
|                           | Wrn Totzonen                                                                                                    | Einstellung des Stellungsreglers prüfen.                                                                                                    |
|                           | Wrn Feldbus Konfiguration                                                                                                    | Konfiguration der Feldbusschnittstelle prüfen.                                                                                                    |
|                           | Drehmokonfiguration ZU                                                                                                    | Einstellung der Drehmomentschaltung prüfen.                                                                                                    |
|                           | Drehmokonfiguration AUF                                                                                                    | Einstellung der Drehmomentschaltung prüfen.                                                                                                    |
|                           | Konfiguration NOT                                                                                                    | NOT Konfiguration prüfen.                                                                                                    |
|                           | Konfiguration Reaktionsüberwachung                                                                                                    | Konfiguration der Reaktionsüberwachung prüfen.                                                                                                    |
| Wrn Betriebsart Laufzeit  | Warnung Einschaltdauer (ED) max. Laufzeit/h über-                                                                                                    | Regelverhalten des Stellantriebs prüfen.                                                                                                    |
|                           | schritten.                                                                                                    | PRM_2122 Zulässige Laufzeit prüfen, ggf. neu<br>einstellen.                                                                                                    |
| Wrn Betriebsart Anläufe   | Warnung Einschaltdauer (ED) max. Anzahl der Mo-                                                                                                    | Regelverhalten des Stellantriebs prüfen.                                                                                                    |
|                           | toranläufe (Schaltspiele) überschritten.                                                                                                    | PRM_2123 Zulässige Anläufe prüfen, ggf. neu<br>einstellen.                                                                                                    |
| Sicherheitsverh. aktiv    | Das Sicherheitsverhalten ist aktiv, da die erforderli-<br>chen Soll- oder Istwerte fehlerhaft sind.                                                                                                    | Signale prüfen: <ul> <li>Sollwert E1</li> <li>Istwert E2</li> <li>Prozessistwert E4</li> <li>Verbindung zum Master prüfen.</li> </ul>                                                 |
|                           |                                                                                                    | Bei Profibus oder Profinet: (Clear-) Zustand des<br>Masters prüfen.                                                                                                    |
| Wrn Eingang AIN 1         | Warnung: Signalausfall Analogeingang 1                                                                                                    | Verdrahtung prüfen.                                                                                                    |
| Wrn Sollposition          | Warnung: Signalausfall Sollposition. Mögliche Ursa-<br>chen: Bei einem eingestellten Sollwertbereich von<br>z. B. 4 – 20 mA ist das Eingangssignal = 0 (Signal-<br>bruch). Bei einem Sollwertbereich von 0 – 20 mA ist<br>keine Überwachung möglich. | Sollwertsignal prüfen.                                                                                                    |
| Stellzeitwarnung          | Die eingestellte Zeit wurde überschritten. Die einge-<br>stellte Stellzeit wird bei Durchfahren des kompletten<br>Stellwegs von der Endlage AUF in die Endlage ZU<br>überschritten.                                                                  | <ul> <li>Die Warnung wird automatisch gelöscht, wenn ein neuer Fahrbefehl ausgeführt wird.</li> <li>Armatur prüfen.</li> <li>PRM_2547 Zulässige Stellzeit, manuell prüfen.</li> </ul> |
| Uhrzeit nicht eingestellt | Die Echtzeituhr (RTC) wurde noch nicht eingestellt.                                                                                                    | Uhrzeit einstellen.                                                                                                    |
| RTC Spannung              | Die Spannung der RTC Knopfzelle ist zu gering.                                                                                                    | Knopfzelle austauschen.                                                                                                    |
| Warnung, keine Reaktion   | Keine Reaktion des Stellantriebs auf Fahrbefehle in-<br>nerhalb der eingestellten Reaktionszeit.                                                                                                    | Bewegung am Abtrieb prüfen.                                                                                                    |
|                           |                                                                                                    | PRM_3158 Reaktionszeit prüfen.                                                                                                    |
| Wartung erforderlich      | Wartung ist fällig.                                                                                                    | Wartung durchführen.                                                                                                    |
| Drehmomentwarnung AUF     | Grenzwert für Drehmomentwarnung AUF über-<br>schritten.                                                                                                    | PRM_3657 Warnmoment AUF prüfen, ggf. neu ein-<br>stellen.                                                                                                    |
| Drehmomentwarnung ZU      | Grenzwert für Drehmomentwarnung ZU überschrit-<br>ten.                                                                                                    | PRM_3667 Warnmoment ZU prüfen, ggf. neu ein-<br>stellen.                                                                                                    |

## 10.3 Nicht bereit FERN

| Tabelle 29: Nicht bereit FERN / NAMUR Funktionskontrolle |                                                                                              |                                                                                                    |  |
|----------------------------------------------------------|----------------------------------------------------------------------------------------------|----------------------------------------------------------------------------------------------------|--|
| Anzeige (App oder CDT)                                   | Beschreibung/Ursache                                                                         | Abhilfe                                                                                                    |  |
| AUS aktiv                                                | Stellantrieb befindet sich im Betriebsmodus AUS.                                             | Betriebsmodus wechseln.                                                                                                    |  |
| Betr. Modus Ort                                          | Stellantrieb befindet sich im Betriebsmodus ORT.                                             | Betriebsmodus wechseln.                                                                                                    |  |
| Inbetriebnahme Betriebsmodus                             | Stellantrieb befindet sich im Inbetriebnahme Be-<br>triebsmodus.                             | Inbetriebnahme beenden und Betriebsmodus wech-<br>seln.                                                                                |  |
| NOT Verhalten aktiv                                      | Betriebsmodus NOT ist aktiv (Signal NOT wurde<br>gesendet).<br>Am Eingang NOT liegen 0 V an. | <ul> <li>Ursache f ür das NOT Signal feststellen.</li> <li>Auslösequelle pr üfen.</li> <li>An Eingang NOT +24 V DC anlegen.</li> </ul> |  |

| Anzeige (App oder CDT) | Beschreibung/Ursache                                                                                                    | Abhilfe                                                                                                    |
|------------------------|----------------------------------------------------------------------------------------------------|----------------------------------------------------------------------------------------------------|
| Service aktiv          | Betrieb über die Serviceschnittstelle (Bluetooth) und Servicesoftware AUMA CDT.                                                                                                    | Servicesoftware beenden.                                                                                                    |
| Gesperrt               | Stellantrieb befindet sich im Betriebsmodus Ge-<br>sperrt.                                                                                                    | Konfiguration prüfen.                                                                                                    |
| I/O Interface          | Der Stellantrieb wird über das I/O Interface ange-<br>steuert                                                                                                    | Eingang I/O Interface prüfen.                                                                                                    |
| FailState Feldbus      | Die Feldbusverbindung ist vorhanden, jedoch erfolgt keine Nutzdatenübertragung durch den Master.                                                                                                    | Konfiguration des Masters prüfen.                                                                                                    |
| Falscher Fahrbefehl    | <ul> <li>Sammelmeldung 13:</li> <li>Mögliche Ursachen:</li> <li>mehrere Fahrbefehle (z. B. gleichzeitig AUF und ZU, oder gleichzeitig AUF und Fahre SOLL)</li> <li>ein Sollwert liegt an und der Stellungsregler ist nicht aktiv</li> </ul> | <ul> <li>AUMA Assistant App oder AUMA CDT verwenden,<br/>um über das Menü Diagnose die Einzelmeldungen<br/>zu sehen.</li> <li>Fahrbefehle prüfen (alle Fahrbefehle zurück-<br/>setzen/löschen und nur einen Fahrbefehl sen-<br/>den).</li> <li>Parameter PRM_1169 Stellungsregler aktivie-<br/>ren.</li> <li>Sollwert prüfen.</li> </ul> |
|                        | Falscher Fahrbefehl FERN1                                                                                                    | Fahrbefehl korrigieren, d.h. löschen und neu setzen.                                                                                                    |
|                        | Falscher Fahrbefehl Feldbus                                                                                                    | Fahrbefehl korrigieren.                                                                                                    |
|                        | Sollposition gesperrt                                                                                                    | Verfügbarkeit der Funktion prüfen (Menü Aktivie-<br>rung).                                                                                                    |

## 11 Thermosicherung

Zum Schutz gegen Überhitzung und unzulässig hohe Oberflächentemperaturen am Stellantrieb ist im Elektronikraum eine nicht selbstrückstellbare Thermosicherung integriert. Die Thermosicherung löst beim Erreichen einer bestimmten Bemessungstemperatur aus und muss anschließend gemeinsam mit dem Netzteil ausgetauscht werden.

## 

#### Explosionsgefahr durch unzulässig hohe Gerätetemperatur!

Tod oder schwere Verletzung möglich.

→ Vor dem Austausch einer ausgelösten Thermosicherung Ursache f
ür das Auslösen ermitteln und beheben.

Ausgelöste Thermosicherungen müssen mitsamt dem Netzteil ausgetauscht werden. Eine neue Thermosicherung mit Netzteil kann als Baugruppe unter Angabe der entsprechenden Referenznummer bei AUMA bestellt werden. Für die Referenznummer siehe Ersatzteilliste des Stellantriebs.

Bild 35: Position der Thermosicherung auf dem Netzteil

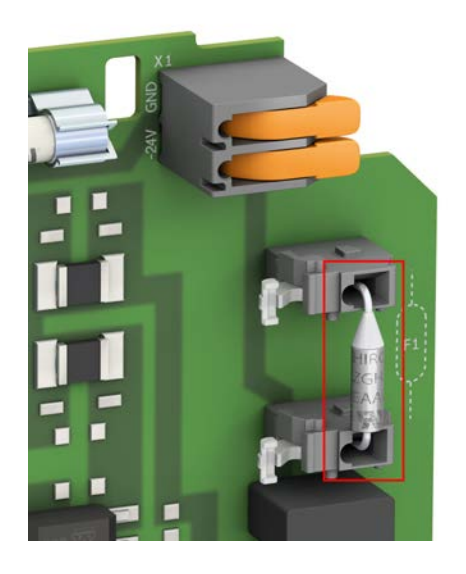

## 12 Instandhaltung und Wartung

#### Schäden durch unsachgemäße Wartung!

- → Instandhaltungs- und Wartungsarbeiten nur durch ausgebildetes Fachpersonal durchführen, das vom Anlagenbauer oder Anlagenbetreiber dazu autorisiert wurde. Wir empfehlen für solche Tätigkeiten unseren Service zu kontaktieren.
- → Instandhaltungs- und Wartungsarbeiten nur wenn Gerät außer Betrieb ist.

Service & Support AUMA bietet umfangreiche Serviceleistungen wie z. B. Instandhaltung und Wartung und auch Kundenschulungen an. Kontaktadressen sind auf unserer Website www.auma.com zu finden.

### 12.1 Vorbeugende Maßnahmen zur Instandhaltung und sicheren Betrieb

Folgende Maßnahmen sind erforderlich, um die sichere Funktion des Produktes während des Betriebs zu gewährleisten:

#### 6 Monate nach Inbetriebnahme und dann jährlich

Sichtprüfung durchführen:

Kabeleinführungen, Kabelverschraubungen, Verschlussstopfen usw. auf festen Sitz und Dichtheit prüfen. Falls erforderlich Kabelverschraubungen und Verschlussstopfen mit Drehmoment nach Herstellerangaben nachziehen.

Stellantrieb auf Beschädigungen sowie Austritt von Fett oder Öl prüfen.

- Bei Einsatz in Bereichen, bei denen wegen Staubbildung Explosionsgefahr besteht, regelmäßig Sichtprüfung auf Ansammlung von Staub oder Schmutz durchführen. Bei Bedarf Geräte reinigen.
- Befestigungsschrauben zwischen Stellantrieb und Armatur/Getriebe auf festen Anzug pr
  üfen. Falls erforderlich mit den im Kapitel Anziehdrehmomente f
  ür Schrauben [
   57] angegebenen Anziehdrehmomenten f
  ür Schrauben nachziehen.
- Bei seltener Betätigung: Probelauf durchführen.

#### Bei Schutzart IP68

Nach einer Überflutung:

- Im Falle eines Wassereintritts, undichte Stellen suchen und beseitigen, Gerät fachgerecht trockenlegen und auf Betriebsfähigkeit prüfen.

## 12.2 Wartung

| Wartungsintervalle                        | Bei Ex-zertifizierten Produkten ist gemäß EN 60079-17 eine wiederkehrende Prüfung spätestens alle 3 Jahre oder eine ständige Überwachung durch geschultes Personal notwendig.                   |
|-------------------------------------------|----------------------------------------------------------------------------------------------------|
| Schmierung                                | Innerhalb des Lebenszyklus ist während des Betriebs keine zusätzliche Schmierung des Getrieberaums erforderlich. Weitere Informationen zum Lebenszyklus siehe: Lebenszyklus Stellantrieb [> 50] |
| Dichtungen, Erhalt des IP-<br>Schutzgrads | Vorbeugende Maßnahmen zur Einhaltung des IP-Schutzgrads. Die Dichtungen aus<br>dem Dichtungssatz S1 sollten im Zeitraum von 4 – 8 Jahren gewechselt werden:                                     |
|                                           | <b>Nach 4 Jahren:</b> Bei Außenaufstellung (viele Temperatur- und Feuchtewechsel, extre-<br>me Witterung)                                                                                       |
|                                           | <b>Nach 8 Jahren:</b> Bei Innenaufstellung (konstante bzw. nahezu konstante Klimabedin-<br>gungen)                                                                                              |

#### 49

Hinweise zur Wartung • Stellantrieb und angebautes Zubehör visuell überprüfen. Dabei darauf achten, dass keine äußeren Beschädigungen oder Veränderungen oder Austritt von Fett oder Öl erkennbar sind.

- Stellantrieb auf ungewöhnliche Lauf- oder Schleifgeräusche oder Vibrationen überprüfen, die auf Lager- oder Getriebeschäden hindeuten könnten.
- Die elektrischen Anschlussleitungen müssen unbeschädigt und ordnungsgemäß verlegt sein.
- Um Korrosionsbildung zu vermeiden evtl. vorhandene Lackschäden sorgfältig ausbessern. Originalfarbe in kleinen Gebinden kann von AUMA geliefert werden.
- Prüfen, ob die Ex-Anschlüsse ordnungsgemäß befestigt sind.
- Auf evtl. aufgetretene Verfärbungen an den Klemmen und Anschlussdrähten achten. Diese deuten auf erhöhte Temperaturen hin.
- Bei Ex-Gehäusen besonders auf Wasseransammlungen achten. Eine gefahrbringende Wasseransammlung kann durch den Atmungseffekt bei starken Temperaturschwankungen (z. B. Tag/Nacht-Wechsel), durch schadhafte Dichtelemente, etc. entstehen. Wasseransammlung unverzüglich entfernen.
- Der Prozesstemperaturbereich muss innerhalb der angegebenen Umgebungstemperatur liegen.
- Zünddurchschlagsichere Spalte von druckfesten Gehäusen auf Verschmutzung und Korrosion untersuchen.
- Da die Ex-Spaltmaße passgenau definiert und geprüft sind, dürfen keine mechanischen Arbeiten (z. B. Schleifen) daran vorgenommen werden. Die Spaltflächen müssen auf chemischem Wege (z. B. mit Esso-Varsol) gereinigt werden.
- Für Angaben zu Ex-Spaltmaße, Hersteller fragen.
- Eine Reparatur der zünddurchschlagsicheren Spalten ist nicht zulässig.
- Vor dem Verschließen die Spaltflächen mit einem säurefreien Korrosionsschutzmittel konservieren (z. B. Esso Rust-BAN 397).
- Alle Gehäuseabdeckungen sorgfältig behandeln und die Dichtelemente überprüfen.
- · Sämtliche Leitungs- und Motorschutzorgane überprüfen.
- Werden bei Wartungsarbeiten Mängel festgestellt, die die Sicherheit beeinträchtigen, unverzüglich Instandsetzungsmaßnahmen ergreifen.
- · Oberflächenbeschichtungen der Spaltflächen jeglicher Art sind nicht akzeptabel.
- Beim Austausch von Teilen, Dichtelementen, etc. dürfen nur Originalersatzteile verwendet werden.
- Kabel- und Leitungseinführungen, Verschlussschrauben, Stopfbuchsverschraubungen, Verschlusstopfen etc. auf festen Sitz und Dichtheit überprüfen. Drehmomente nach Herstellerangaben einhalten. Gegebenenfalls die Bauteile austauschen. Nur Bauteile mit geeigneter Ex-Zulassung verwenden.

#### Mechanische Stellungsanzeige

Schauglasdeckel und Verschlussschraube der mechanischen Stellungsanzeige sind aus Kunststoff. Für das Sicherstellen der Schutzart und einer langen Lebensdauer müssen diese beiden Komponenten mit definierten Drehmomenten angezogen werden:

Schauglasdeckel: 6 Nm (Sonderwerkzeug Art. Nr. V004.027-02 bei AUMA erhältlich). Verschlussschraube: 1,6 Nm

## 12.3 Lebenszyklus Stellantrieb

Der Lebenszyklus hängt von der maximalen Anzahl der Betätigungszyklen oder der Schalthäufigkeit ab (siehe technische Daten) sowie den dabei geltenden AUMA Lastprofilen. Unterschieden wird zwischen Stellantrieben im Steuer- und Regelbetrieb: Steuerbetrieb Die Belastung wird über die Anzahl der Betätigungszyklen bei einem definierten Dreh-(AUF/ZU) momentverlauf gemessen, dem AUMA Lastprofil.

Ein Betätigungszyklus entspricht einem Winkelhub von 90° in beide Richtungen (z. B. AUF – ZU – AUF).

Ein Betätigungszyklus entspricht 25 Drehungen in jeweils AUF und ZU.

AUMA Lastprofil:

10 % vom Weg mit 100 % des maximalen Drehmoments.

90 % vom Weg mit 35 % des maximalen Drehmoments.

Regelbetrieb Die Belastung wird über die Schalthäufigkeit gemessen, d. h. die Anzahl der Anläufe/ Stunde bei einem definierten Drehmoment, dem AUMA Lastprofil.

Ein Anlauf entspricht dabei einer Bewegung von 1° in beide Richtungen.

Ein Anlauf entspricht dabei einer Bewegung von 0,25 Umdrehungen in beide Richtungen.

AUMA Lastprofil:

35 % vom maximalen Drehmoment des Stellantriebs.

Ermittlung Betätigungszyklen und Schalthäufigkeit können bei den PROFOX Stellantrieben mit Hilfe von AUMA Software ermittelt werden.

#### Betätigungszyklen

Mithilfe der AUMA CDT Software und der AUMA Cloud lässt sich die Anzahl der Betätigungszyklen näherungsweise bestimmen. Hierzu muss zunächst ein Snapshot des Stellantriebs erstellt und in die AUMA Cloud hochgeladen werden. Dem AUMA Cloud Menü "Meine Geräte" lässt sich dann der Wert "Anzahl Full Stroke Equivalent" für den Stellantrieb entnehmen.

#### Schalthäufigkeit

Die Schalthäufigkeit wird in Anläufen/h angegeben. Diese Kennzahl wird im Stellantrieb exakt aufsummiert und kann in der AUMA Assistant App oder der Software AUMA CDT unter "Betriebsdaten" ausgelesen werden.

#### AUMA Empfehlung Empfohlen wird, den AUMA Service für eine Überprüfung des Stellantriebs zu kontaktieren, sobald eine der folgenden Bedingungen erreicht wird:

- Der Stellantrieb überschreitet das Alter von 12 Jahren
- Die maximale Anzahl der Betätigungszyklen ist mit einem geringeren Lastprofil als von AUMA spezifiziert erreicht (bei Steuerbetrieb).
- Die maximale Schalthäufigkeit ist mit einem geringeren Lastprofil als von AUMA spezifiziert erreicht (bei Regelbetrieb).

Mithilfe von digitalen Snapshots aus der AUMA Assistant App oder der Software AUMA CDT kann auch eine Überprüfung durch den AUMA Service erfolgen.

## 12.4 Entsorgung und Recycling

Unsere Geräte sind Produkte mit einer langen Lebensdauer. Jedoch kommt auch hier der Zeitpunkt, an dem sie ersetzt werden müssen. Die Geräte sind modular aufgebaut und können dadurch gut stofflich getrennt und sortiert werden nach:

- Elektronikschrott
- verschiedenen Metallen
- Kunststoffen
- Fetten und Ölen

Generell gilt:

- Fette und Öle sind in der Regel wassergefährdende Stoffe, die nicht in die Umwelt gelangen dürfen.
- Demontiertes Material einer geregelten Entsorgung bzw. der getrennten stofflichen Verwertung zuführen.

• Nationale Entsorgungsvorschriften beachten.

## 13 Technische Daten

i

In den folgenden Tabellen sind neben der Standardausführung auch Optionen angegeben. Die genaue Ausführung ist dem technischen Datenblatt zum Auftrag zu entnehmen. Das technische Datenblatt zum Auftrag steht auf unserer Website www.auma.com zum Download in deutscher und englischer Sprache zur Verfügung (Angabe der Auftragsnummer erforderlich).

## 13.1 Technische Daten Schwenkantrieb

| Ausstattung und Funktionen   |                                                               |                                                                                                    |  |  |  |
|------------------------------|---------------------------------------------------------------|----------------------------------------------------------------------------------------------------|--|--|--|
| Betriebsart                  | Steuerbe-<br>trieb:                                           | Klasse A und B nach EN ISO 22153, Kurzzeitbetrieb S2 - 15 min                                                                                                    |  |  |  |
|                              | Regelbe-<br>trieb:                                            | Klasse C nach EN ISO 22153, Aussetzbetrieb S4 - 50 %, mit maximaler Schalthäufigkeit bis 1 200 Anläufe/h                                                                                                    |  |  |  |
|                              | Bei Nennspa<br>moments. Ei                                    | Bei Nennspannung und +40 °C Umgebungstemperatur und bei Belastung mit 35 % des maximalen Dreh-<br>moments. Eine Überschreitung der Betriebsart ist nicht erforderlich.                                                 |  |  |  |
| Motor                        | Drehzahlvari<br>Sanftanlauf/                                  | Drehzahlvariabler, bürstenloser Motor<br>Sanftanlauf/Sanftstopp. Die Verlaufskurven sind konfigurierbar.                                                                                                    |  |  |  |
| Isolierstoffklasse           | F (Motorwick                                                  | dung)                                                                                                    |  |  |  |
| Motorschutz                  | Über Kurzsc                                                   | hlussschutz und Strommessung                                                                                                    |  |  |  |
| Selbsthemmung                | Im Stillstand                                                 | durch Federkraftbremse                                                                                                    |  |  |  |
| Schwenkwinkel                | Standard:                                                     | 90° ±15° stufenlos einstellbar zwischen min. und max. Wert (mit mechanischen Endan-<br>schlägen)                                                                                                    |  |  |  |
|                              | Optionen:                                                     | <ul> <li>120° ±15° stufenlos einstellbar zwischen min. und max. Wert (mit mechanischen Endanschlägen)</li> <li>45° – 360° stufenlos einstellbar zwischen min. und max. Wert (ohne mechanische Endanschläge)</li> </ul> |  |  |  |
| Wegschaltung                 | Über Hall-Se                                                  | Über Hall-Sensoren                                                                                                    |  |  |  |
| Drehmomentschaltung          | Über elektro<br>stellung ist d                                | Über elektronische Strommessung. Abschaltmomente über Bluetooth stufenlos einstellbar. Bei der Be-<br>stellung ist die Auswahl aus 8 Stufen möglich.                                                                   |  |  |  |
| Mechanische Stellungsanzeige | Standard:                                                     | Kontinuierliche Anzeige, für 90° bzw. 120°                                                                                                    |  |  |  |
|                              |                                                               | Über selbst angebrachte Markierung an der Anzeige 45° – 360°                                                                                                    |  |  |  |
|                              | Option:                                                       | Ohne Mechanische Stellungsanzeige                                                                                                    |  |  |  |
| Handbetrieb                  | Standard:                                                     | Handantrieb zur Einstellung und Notbetätigung, steht im elektrischen Betrieb still.                                                                                                    |  |  |  |
|                              | Option:                                                       | Ohne Handbetrieb, d. h. Handrad und Handradwelle entfallen. Die Endanschläge sind enthalten, bis auf die Version mit Schwenkbereich $45^{\circ} - 360^{\circ}$ .                                                       |  |  |  |
| Kupplung                     | Standard:                                                     | Kupplung ungebohrt                                                                                                    |  |  |  |
|                              | Optionen:                                                     | Kupplung ungebohrt verlängert                                                                                                    |  |  |  |
|                              |                                                               | Kupplung fertigbearbeitet (Standard oder verlängert)                                                                                                    |  |  |  |
|                              |                                                               | <ul> <li>Bohrung nach EN ISO 5211 mit 1 Nut nach DIN 6885-1</li> </ul>                                                                                                    |  |  |  |
|                              |                                                               | <ul> <li>Innenvierkant nach EN ISO 5211</li> </ul>                                                                                                    |  |  |  |
|                              |                                                               | <ul> <li>Innenzweiflach nach EN ISO 5211</li> </ul>                                                                                                    |  |  |  |
| Armaturenanschluss           | Maße nach I                                                   | EN ISO 5211, ohne Zentrierung                                                                                                    |  |  |  |
| Ausstattung und Funktionen   |                                                               |                                                                                                    |  |  |  |
| Überspannungskategorie       | Kategorie II.                                                 | gemäß IFC 60364-4-44                                                                                                    |  |  |  |
| l eistungselektronik         | Mit integriertem Motorregler (Stromverbrauch im Standby <3 W) |                                                                                                    |  |  |  |
| Loiotangooloitaoniit         |                                                               |                                                                                                    |  |  |  |

| Ausstattung und Funktionen                                      |                                                                |                                                                                                    |
|-----------------------------------------------------------------|----------------------------------------------------------------|----------------------------------------------------------------------------------------------------|
| Ansteuerung I/O Interface<br>(Eingangssignale)                  | 3 digitale<br>Eingänge:                                        | <ul> <li>Über Optokoppler, mit gemeinsamem Bezugspotenzial</li> <li>Steuerspannung 24 V DC, Stromaufnahme: ca. 15 mA pro Eingang</li> <li>Mindestimpulsdauer für kürzesten Fahrimpuls: 100 ms</li> <li>Alle digitalen Eingänge müssen mit dem gleichen Potential gespeist werden</li> <li>Die Eingänge lassen sich frei konfigurieren</li> <li>Belegung im Standard (ohne Stellungsregler und ohne Feldbusschnittstelle):<br/>ZU, AUF, HALT</li> <li>Belegung bei Option mit Stellungsregler:<br/>MODE, ZU, AUF</li> <li>Belegung bei Option mit Feldbusschnittstelle:<br/>AUF, ZU, I/O Interface</li> <li>I/O Interface: Auswahl der Ansteuerungsquelle (Feldbusschnittstelle oder I/O Ein-gangssignale)</li> <li>Werkseinstellung vom Signal "I/O Interface": Eingangssignal 0 V = Feldbusschnittstelle</li> </ul>   |
|                                                                 | Analoger<br>Eingang:<br>(Option)                               | <ul> <li>0/4 – 20 mA oder 0 – 10 V</li> <li>Nicht galvanisch getrennt</li> <li>Bei Option mit Stellungsregler: Verwendung als Eingangssignal für Stellungssollwert oder als Eingangssignal für Motordrehzahl</li> <li>Bei Option mit Feldbusschnittstelle: Verwendung als Eingang für den Stellungssollwert (Festlegung über zwei digitale Eingänge, welche Befehlsquelle für die Positionierung aktiv ist: Feldbus oder analoger Eingang) oder für ein Sensorsignal, das über den Feldbus weitergeleitet werden kann.</li> </ul>                                                                                                    |
| Zustandsmeldungen I/O Interface<br>(Ausgangssignale)            | 3 digitale<br>Ausgänge:<br>Analoger                            | <ul> <li>Frei konfigurierbare Halbleitermelderelais, pro Relais max. 24 V DC, 100 mA (ohm-sche Last)</li> <li>Die Ausgänge lassen sich frei konfigurieren</li> <li>Belegung im Standard:<br/>Endlage ZU (high-aktiv), Endlage AUF (high-aktiv), Sammelstörmeldung (low-aktiv)</li> <li>Stellungsrückmeldung 0/4 – 20 mA (Bürde maximal 500 Ω) oder 0 – 10 V</li> </ul>                                                                                                    |
| Zusatz I/O Signale für Ansteuerung<br>und Meldungen<br>(Option) | Ausgang:<br>2 digitale<br>Eingänge:<br>3 digitale<br>Ausgänge: | <ul> <li>Nicht galvanisch getrennt</li> <li>2 digitale Eingänge (über Optokoppler, galvanisch getrennt)</li> <li>Steuerspannung 115 V DC, Stromaufnahme: ca. 15 mA pro Eingang</li> <li>Mindestimpulsdauer für kürzesten Fahrimpuls: 100 ms</li> <li>Die Eingänge lassen sich frei konfigurieren, allerdings darf eine Signalmeldung maximal einem Eingang (unabhängig ob vom Typ 24 V DC oder 115 V AC) zugeordnet sein.</li> <li>Belegung über den Auftrag z. B.:<br/>ZU, AUF (Tippbetrieb) oder ZU/AUF, NOT</li> <li>Frei konfigurierbare Melderelais, max. 240 V AC / 30 V DC, 1 A (ohmsche Last)</li> <li>2 x Typ SPST NO, 1 Typ SPDT</li> <li>Die Ausgänge lassen sich frei konfigurieren</li> <li>Belegung im Standard: Endlage ZU (high-aktiv), Endlage AUF (high-aktiv), Sammel-störmeldung (SPDT)</li> </ul> |
| Spannungsausgang (Option)                                       | Hilfsspannung                                                  | g 24 V DC, max. 80 mA zur Versorgung der Steuereingänge, nicht galvanisch getrennt.                                                                                                    |

| Ausstattung und Funktionen                      |                                                                                                    |                                                                                                    |
|-------------------------------------------------|----------------------------------------------------------------------------------------------------|----------------------------------------------------------------------------------------------------|
| Funktionen<br>(Stellantriebe mit I/O Interface) | Standard:                                                                                                    | <ul> <li>Abschaltart einstellbar:<br/>weg- oder drehmomentabhängig für Endlage AUF und Endlage ZU</li> <li>Drehmomentüberwachung über den gesamten Stellweg</li> <li>Funktion zur Drehmomentüberhöhung in definierten Situationen</li> <li>NOT Verhalten programmierbar: <ul> <li>Digitaler Eingang low-aktiv,</li> <li>Reaktion wählbar: Stop, Fahre in Endlage ZU, Fahre in Endlage AUF</li> </ul> </li> <li>Geschwindigkeitsregelung <ul> <li>Rampen</li> <li>Fahrprofile programmieren</li> <li>spezifische Geschwindigkeit für AUF und ZU Fahrten oder einen digitalen Eingang programmieren</li> </ul> </li> </ul> |
|                                                 | Option:<br>Bluetoothklas                                                                                                    | <ul> <li>Stellungsregler         <ul> <li>Stellungssollwert über Analogeingang E1 = 0/4 – 20 mA oder 0 – 10 V</li> <li>Parametrierbares Verhalten bei Signalausfall</li> <li>Automatische Anpassung des Totbandes (adaptives Verhalten wählbar)</li> <li>Umschaltung zwischen Steuerbetrieb (AUF - ZU) und Regelbetrieb über digitalen<br/>Eingang MODE</li> </ul> </li> </ul>                                                                                                    |
| Kommunikationsschnittstelle                     | <ul> <li>Bluetootnklasse II-Chip, mit einer Reichweite von min. 3 m in industrieller Omgebung.</li> <li>Benötigtes Zubehör:</li> <li>AUMA CDT (Inbetriebnahme- und Diagnosewerkzeug für Windows-basierte PCs)</li> <li>AUMA Assistant App (Inbetriebnahme- und Diagnosewerkzeuge für Android- und iOS-Geräte)</li> </ul> |                                                                                                    |
| Elektroanschluss                                | Kabeleinführung: 3 x M20x1,5 Gewinde für Kabelverschraubungen.<br>Innenliegende Leiste mit Federkraftklemmen für den Anschluss der Adern.                                                                                                    |                                                                                                    |
| Schaltplan (Grundausführung)                    | Siehe Typenschild                                                                                                    |                                                                                                    |
| Mit Fuß und Hebel (Option)                      |                                                                                                    |                                                                                                    |
| Schwenkhebel                                    | Aus Sphäroguss mit zwei oder drei Bohrungen zum Befestigen eines Gestänges. Der Hebel kann über<br>eine Kerbverzahnung, unter Berücksichtigung der äußeren Gegebenheiten, in beliebiger Lage auf die An-<br>triebswelle montiert werden.                                                                                 |                                                                                                    |
| Befestigung                                     | Fuß und vier Bohrungen für Befestigungsschrauben                                                                                                    |                                                                                                    |
| Bedienung und Anzeige                           |                                                                                                    |                                                                                                    |
| am Stellantrieb                                 | Statusanzei-<br>ge:<br>Endlagen<br>einstellen:                                                                                                    | FOX-EYE (Melde-LED)<br>Anzeige der Zustände: OK, Endlagen, Fehler und "Bluetoothverbindung aktiv'<br>4 Taster und 1 LED sind unter der Haube platziert.<br>Stellantrieb in AUF und ZU fahren. Endlagen setzen nach Anbau der Armatur                                                                                                    |

| Pedienung und Anzeige                                           |                                                                                                    |                                                                                                    |
|-----------------------------------------------------------------|----------------------------------------------------------------------------------------------------|----------------------------------------------------------------------------------------------------|
| über Bluetooth mit AUMA Assistant<br>App oder AUMA CDT Software | Endlagen<br>einstellen:                                                                                                    | Stellantrieb in AUF und ZU fahren. Endlagen setzen nach Anbau der Armatur.                                                                                                    |
|                                                                 | einstellen:<br>Konfigurati-<br>on:<br>Diagnose:                                                                                                    | Grundeinstellungen für den Betrieb:         • Drehgeschwindigkeit         • Abschaltart für die Endlagen, Drehmomentschaltung         • Belegung der Signaleingänge- und -ausgänge         • Feldbusparameter (wenn Option Feldbus gewählt)         Weitere Funktionen:         Für Anwendungen, Sicherheit und Service, z. B.:         • Stellungsregler         • NOT-Verhalten         • Anfahrüberbrückung         • Sicherheitsverhalten         • Konfiguration von Meldungen         Überwachung von Kennzahlen und Messwerten zur vorbeugenden Instandhaltung und da-<br>mit Erhöhung der Prozessicherheit. Für diese lassen sich Grenzwerte einstellen. Abwei-<br>chungen verursachen Warnmeldungen, die sich über digitale Ausgänge oder Feldbus an<br>das Leitsystem weiterleiten lassen.         Stellantrieb:         Temperaturwert im Stellantrieb |
|                                                                 |                                                                                                    | Stellantrieb und Armatur:<br>Methodik zum Aufspüren von Veränderungen des Drehmomentbedarfs: Referenzfahrt<br>durchführen und Drehmoment als Referenzprofil speichern. Toleranzbereich festlegen. Bei<br>Bedarf Vergleichsfahrten durchführen. Werte außerhalb der Toleranz verursachen eine<br>Meldung, die wie oben beschrieben kommuniziert wird.<br>Weitere Kennzahlen:<br>Außerdem überwacht und erfasst der Stellantrieb weitere Kennzahlen und Zustände. Dar-<br>aus entstehende Fehler- oder Warnmeldungen werden im Ereignisprotokoll gespeichert.<br>Die Meldungen sind konfigurierbar. Eine Übersicht in der AUMA Assistant App oder CDT<br>Software zeigt alle vorliegenden Fehler-/Warnmeldungen an, mit Absprungmöglichkeit zu<br>den Details.                                                                                                    |
|                                                                 |                                                                                                    |                                                                                                    |
| Einsatzbedingungen                                              |                                                                                                    |                                                                                                    |
| Aufstellungshöhe                                                | ≤ 2 000 m übe<br>> 2 000 m übe                                                                                                    | er NN<br>er NN, auf Anfrage                                                                                                    |
| Luftfeuchte                                                     | Bis 100 % rela                                                                                                    | ative Luftfeuchte über den gesamten zulässigen Temperaturbereich                                                                                                    |
| Schutzart nach DIN EN 60529                                     | Standard:                                                                                                    | IP67                                                                                                    |
|                                                                 | Option:                                                                                                    | <ul> <li>IP68</li> <li>Die Schutzart IP68 erfüllt gemäß AUMA Festlegung folgende Anforderungen:</li> <li>Wassertiefe: maximal 8 m Wassersäule</li> <li>Dauerndes Untertauchen in Wasser: maximal 96 Stunden</li> <li>Während des Untertauchens: bis zu 10 Betätigungen</li> <li>Regelbetrieb ist während des Untertauchens nicht möglich.</li> </ul>                                                                                                    |
| Verschmutzungsgrad nach<br>IEC 60664-1                          | Verschmutzur                                                                                                    | ngsgrad 4 (im geschlossenen Zustand), Verschmutzungsgrad 2 (intern)                                                                                                    |
| Schwingungsfestigkeit nach<br>IEC 60068-2-6                     | 2 g, für 10 bis 200 Hz<br>Beständig gegen Schwingungen und Vibrationen beim Anfahren bzw. bei Störungen der Anlage. Eine<br>Dauerfestigkeit kann daraus nicht abgeleitet werden. Gilt nicht in Kombination mit Getrieben. |                                                                                                    |
| Seismische Beständigkeit nach IEC 60068-3-3                     | Prüfnachweis                                                                                                    | für Einsatzklasse 3                                                                                                    |
| Beschichtung                                                    | Zweischichtige                                                                                                    | e Pulverbeschichtung                                                                                                    |
| Farbe                                                           | Standard:                                                                                                    | AUMA silbergrau (ähnlich RAL 7037)                                                                                                    |
|                                                                 | Option:                                                                                                    | Lieferbare Farbtöne auf Anfrage                                                                                                    |
| Treibende Last                                                  | Während dem<br>ten.                                                                                                    | Fahren dürfen beschleunigende Lasten bis maximal 15 % vom max. Drehmoment auftre-                                                                                                    |

| Einsatzbedingungen |                                                                                                    |                                                                                                    |  |
|--------------------|----------------------------------------------------------------------------------------------------|----------------------------------------------------------------------------------------------------|--|
| Lebensdauer        | Steuerbe-<br>trieb:                                                                                                    | 10 000 Betätigungszyklen AUF - ZU - AUF<br>Ein Betätigungszyklus entspricht einer Fahrt von ZU nach AUF und zurück bei einer<br>Schwenkbewegung von 90° |  |
|                    | Regelbe-<br>trieb:                                                                                                    | 1,8 Millionen Regelschritte                                                                                                    |  |
|                    | Die Lebensdauer hängt von der Belastung und der Schalthäufigkeit ab. Hohe Schalthäufigkeit erbringt<br>nur in seltenen Fällen eine bessere Regelung. Um eine möglichst lange wartungs- und störungsfreie Be-<br>triebszeit zu erreichen, sollte die Schalthäufigkeit nur so hoch wie für den Prozess erforderlich gewählt<br>werden. |                                                                                                    |  |
| Schalldruckpegel   | < 70 dB (A)                                                                                                    |                                                                                                    |  |
| Sonstiges          |                                                                                                    |                                                                                                    |  |
| EU-Richtlinien     | Explosionsschutzrichtlinie 2014/34/EU<br>Maschinenrichtlinie 2006/42/EG<br>Niederspannungsrichtlinie 2014/35/EU<br>EMV-Richtlinie 2014/30/EU<br>RoHS-Richtlinie 2011/65/EU                                                                                                    |                                                                                                    |  |

## 13.2 Anziehdrehmomente für Schrauben Tabelle 30: Anziehdrehmomente für Schrauben

| Tabelle 30. Anziendrenmomente für Schlauben |                       |             |  |
|---------------------------------------------|-----------------------|-------------|--|
| Gewinde                                     | Anziehdrehmoment [Nm] |             |  |
|                                             | Festigkeitsklasse     |             |  |
|                                             | A2-70/A4-70           | A2-80/A4-80 |  |
| M6                                          | 7,4                   | 10          |  |
| M8                                          | 18                    | 24          |  |
| M10                                         | 36                    | 48          |  |
| M12                                         | 61                    | 82          |  |
| M16                                         | 150                   | 200         |  |
| M20                                         | 294                   | 392         |  |
| M30                                         | 1 015                 | 1 057       |  |
| M36                                         | 1 769                 | 2 121       |  |
|                                             |                       |             |  |

## 14 Ersatzteilliste

## 14.1 Schwenkantriebe PF-Q80X – PF-Q600X

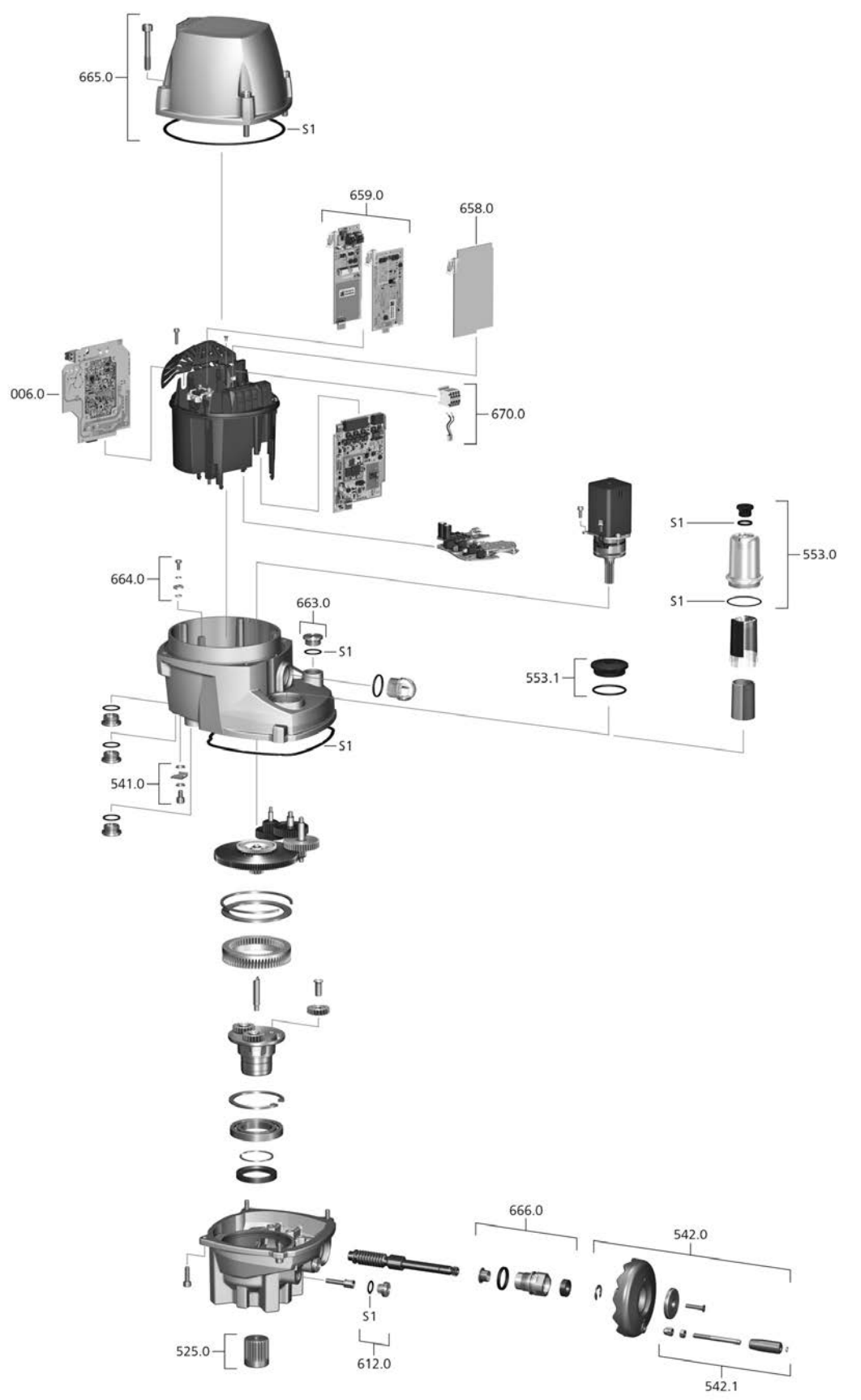

Bei jeder Ersatzteilbestellung bitten wir, uns den Gerätetyp und unsere Auftragsnummer zu nennen (siehe Typenschild). Es dürfen nur original AUMA Ersatzteile verwendet werden. Die Verwendung anderer Teile führt zum Erlöschen der Garantie sowie zum Ausschluss von Haftungsansprüchen. Für den Kunden stehen nur die mit Referenznummern gekennzeichneten Ersatzteile oder Ersatzteilsets zum Austausch zur Verfügung. Diese sind in der folgenden Liste aufgeführt. Die in der Explosionszeichnung abgebildeten Teile ohne Referenznummer dürfen nur durch AUMA ausgetauscht werden. Die Darstellung der Ersatzteile kann von der Lieferung abweichen.

| Ref. Nr. | Benennung                                       | Art       |
|----------|-------------------------------------------------|-----------|
| 0.600    | Netzteil                                        | -         |
| 525.0    | Kupplung                                        | -         |
| 541.0    | Erdungsanschluss                                | Baugruppe |
| 542.0    | Handrad mit Ballengriff                         | Baugruppe |
| 542.1    | Ballengriff                                     | Baugruppe |
| 553.0    | Mechanische Stellungsanzeige                    | Baugruppe |
| 553.1    | Verschlussschraube M40                          | Baugruppe |
| 612.0    | Verschlussschraube Endanschlag                  | Baugruppe |
| 658.0    | Platine I/O Option                              | -         |
| 659.0    | Platine Feldbus (Feldbus- und Anschlussplatine) | Baugruppe |
| 663.0    | Verschlussschraube Handnotbetätigung            | Baugruppe |
| 664.0    | Schutzleiteranschluss                           | Baugruppe |
| 665.0    | Deckel Elektronikgehäuse                        | Baugruppe |
| 666.0    | Lagerflansch Handrad                            | Baugruppe |
| 670.0    | Hilfsspannungsausgang 24 V DC                   | Baugruppe |
| S1       | Dichtungssatz                                   | Satz      |

Hinweis zur Ref. Nr. 553.0 Mechanische Stellungsanzeige: Zur Demontage/Montage der Stellungsanzeige ist ein Sonderwerkzeug notwendig, das bei AUMA bezogen werden kann (Teilenummer: V004.027-02).

Hinweis zur Ref. Nr. 663.0 Verschlussschraube Handnotbetätigung: Die Handnotbetätigung gibt es nur für die Modelle PF-Q20X und PF-Q40X, welche über kein Handrad verfügen.

## Stichwortverzeichnis

## Α

| Abnahmeprüfzeugnis         | 11         |
|----------------------------|------------|
| Absicherung bauseits       | 17         |
| Anschlussleitungen         | 18         |
| Anschlussplan              | 17         |
| Anschlussraum schließen    | 24         |
| Anwendungsbereich          | 5          |
| App Funktionen             | 38         |
| Armaturenanschluss         | 53         |
| Assistant App              | 12         |
| Auftragsnummer             | 11         |
| AUF-ZU Ansteuerung         | 39         |
| AUMA Assistant App         | 10, 12     |
| AUMA Cloud                 | 10         |
| Ausgangssignale Potential  | 17         |
| Ausstattung und Funktionen | 53, 55, 57 |
|                            |            |

## В

| Bedienung      | 37     |
|----------------|--------|
| Bedienung Fern | 39     |
| Benutzer       | 38     |
| Benutzerlevel  | 38     |
| Betrieb        | 4      |
| Betriebsart    | 11, 53 |
| Bluetooth      | 10     |
|                |        |

## С

## D

| DataMatrix-Code     | 12     |
|---------------------|--------|
| Drehmomentbereich   | 11     |
| Drehmomentschaltung | 53     |
| Drehzahl            | 11, 34 |

## E

| EG-Baumusterprüfbescheinigung | 11 |
|-------------------------------|----|
| Eingangssignale Potential     | 17 |
| Einsatzbedingungen            | 57 |
| Einsatzbereich                | 5  |
| EMV                           | 18 |
| Endanschläge                  | 26 |
| Endlage AUF                   | 30 |
| Endlage ZU                    | 29 |
| Endlagen setzen               | 29 |
| Entsorgung                    | 51 |
| Erdungsanschluss              | 24 |
| Ersatzteilliste               | 58 |
| Ex-Bescheinigung              | 11 |
| Explosionsschutz              | 11 |
|                               |    |

## F

Fern

## G

| Geschwindigkeiten | 34    |
|-------------------|-------|
| Н                 |       |
| Handbetrieb       | 37    |
| Handrad           | 14    |
| Herstellungsjahr  | 12    |
| L                 |       |
| Inbetriebnahme    | 4, 26 |

## Inbetriebnahme Isolierstoffklasse

## <mark>ງ</mark> ປະ

| ahr der Herstellung | 12 |
|---------------------|----|

## Κ

| Kabelführung         | 20 |
|----------------------|----|
| Kabelverschraubungen | 18 |
| Korrosionsschutz     | 13 |
| Kupplung             | 15 |
| Kurzschlussschutz    | 17 |

## L

10

| 1                     | 4.0 |
|-----------------------|-----|
| Lagerung              | 13  |
| Langzeitlagerung      | 13  |
| Lebensdauer           | 57  |
| Leistungsfaktor       | 11  |
| Leitungen             | 18  |
| Leitungen anschließen | 20  |

## Μ

| Mechanische Stellungsanzeige | 31 |
|------------------------------|----|
| MODE                         | 40 |
| Montage                      | 14 |
| Motorbetrieb                 | 37 |
| Motorschutz                  | 11 |
| Motortyp                     | 11 |

## Ν

| Nennleistung  | 11     |
|---------------|--------|
| Nennstrom     | 11     |
| Netzanschluss | 17     |
| Netzformen    | 17     |
| Netzfrequenz  | 11, 17 |
| Netzleitung   | 20     |
| Netzspannung  | 11, 17 |
| Normen        | 4      |
| NOT-Fahrt     | 40     |

## Ρ

39

Passwort

11

4

| Personenqualifikation |  |
|-----------------------|--|
| Prüfschild            |  |

## R

| Recycling     | 51 |
|---------------|----|
| Reduzierungen | 18 |
| Richtlinien   | 4  |

## S

| Schaltplan                    | 11, 17 |
|-------------------------------|--------|
| Schmierstofftyp               | 11     |
| Schmierung                    | 49     |
| Schutzart                     | 11, 56 |
| Schutzleiteranschluss         | 20     |
| Schutzmaßnahmen               | 5, 18  |
| Seriennummer                  | 11, 12 |
| Service                       | 49     |
| Sicherheitshinweise           | 4      |
| Sicherheitshinweise/Warnungen | 4      |
| Sicherheitsstandards          | 18     |
| Sicherungsautomat             | 17     |
| Signalleitung                 | 20     |
| Sollwertansteuerung           | 39     |
| Spannungsversorgung           | 20     |
| Stellungsanzeige              | 31     |
| Stellungsanzeige 120°         | 32     |
| Stellungsanzeige 45° – 360°   | 33     |
| Stellungsanzeige 90°          | 32     |
| Stellzeit                     | 34     |
| Steuereingänge Potential      | 17     |
| Stromart                      | 11, 17 |
| Support                       | 49     |
|                               |        |

## Т

| Taster           | 37     |
|------------------|--------|
| Technische Daten | 53     |
| Temperaturschutz | 11     |
| Typenbezeichnung | 11     |
| Typenschild      | 11, 17 |

## U

| Umgebungstemperatur                         | 11 |
|---------------------------------------------|----|
| Umschaltung zwischen AUF-ZU Ansteuerung und |    |
| Sollwertansteuerung                         | 39 |

## V

| 18 |
|----|
| 18 |
| 17 |
|    |

## W

| Wartung      | 5, 49 |
|--------------|-------|
| Wegschaltung | 53    |

4 11

# Z Zündgefahren

61

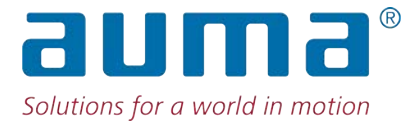

AUMA Riester GmbH & Co. KG Location Müllheim Postfach 1362 79373 Müllheim, Deutschland Tel +49 7631 809 - 0 Fax +49 7631 809 - 1250 info@auma.com www.auma.com